# GPAIS išorinio portalo vartotojo vadovas

Gamintojai ir importuotojai

## 1 TURINYS

| 2 | Prisijung | imas prie GPAIS išorinio portalo                               | 4  |
|---|-----------|----------------------------------------------------------------|----|
|   | 2.1 Liet  | uvos asmenų autorizacija ir prisijungimas:                     | 4  |
|   | 2.1.1     | Lietuvos fizinio asmens prisijungimas                          | 5  |
|   | 2.1.2     | Lietuvos juridinio asmens prisijungimas                        | 6  |
|   | 2.1.3     | Registruoti užsienio įmonę                                     | 10 |
|   | 2.2 Užs   | ienio naudotojo autorizacija ir prisijungimas prie GPAIS       | 11 |
| 3 | Gaminto   | jai ir importuotojai                                           | 14 |
|   | 3.1 GII   | registracija                                                   | 14 |
|   | 3.1.1     | Registracija GII sąvade                                        | 14 |
|   | 3.1.2     | Duomenų koregavimas GII sąvade                                 | 22 |
|   | 3.1.3     | Registracijos istorijos peržiūra                               | 23 |
|   | 3.1.4     | GII informacijos peržiūrėjimas                                 | 24 |
|   | 3.1.5     | Nutraukti veiklą gaminių/pakuočių sraute                       | 29 |
|   | 3.2 Gar   | ninių apskaita                                                 |    |
|   | 3.2.1     | Peržiūrėti gaminių sąrašą                                      |    |
|   | 3.2.2     | Naujo gaminio pridėjimas                                       | 32 |
|   | 3.2.3     | Gaminio redagavimas                                            | 33 |
|   | 3.2.4     | Gaminio šalinimas                                              | 34 |
|   | 3.2.5     | Gaminių pakuotės                                               | 34 |
|   | 3.3 Gar   | ninių tiekimo rinkai ir atliekų tvarkymo organizavimo apskaita | 37 |
|   | 3.3.1     | Žurnalų, suvestinių ir metinių ataskaitų sąrašo peržiūrėjimas  | 37 |
|   | 3.3.2     | Naujo žurnalo formavimas                                       | 37 |
|   | 3.3.3     | Žurnalo peržiūra                                               |    |
|   | 3.3.4     | Žurnalo naujo įrašo pridėjimas                                 |    |
|   | 3.3.5     | Žurnalo įrašo koregavimas/šalinimas                            | 40 |
|   | 3.3.6     | Suvestinės patvirtinimas                                       | 40 |
|   | 3.3.7     | Koreguoti žurnalą                                              | 43 |
|   | 3.3.8     | Metinės ataskaitos pateikimas tvirtinimui                      | 43 |
|   | 3.4 Pak   | uočių apskaita                                                 | 45 |
|   | 3.4.1     | Prekinių vienetų sąrašo peržiūra                               | 45 |
|   | 3.4.2     | Naujo prekinio vieneto pridėjimas                              | 46 |
|   | 3.4.3     | Prekinio vieneto redagavimas                                   | 47 |
|   | 3.4.4     | Prekinio vieneto šalinimas                                     |    |

| 3.4.5     | Prekinių vienetų pakuotės                                         | 48 |
|-----------|-------------------------------------------------------------------|----|
| 3.4.6     | Pakuočių tiekimo rinkai ir atliekų tvarkymo organizavimo apskaita | 51 |
| 3.5 Atlie | ekų tvarkymo sutartys                                             | 59 |
| 3.5.1     | Atliekų tvarkymo sutarčių peržiūra                                | 59 |
| 3.6 Įrod  | antys dokumentai                                                  | 60 |
| 3.6.1     | Įrodančių dokumentų peržiūra                                      | 60 |
| 3.6.2     | Įrodančių dokumentų patvirtinimas                                 | 62 |

## 2 PRISIJUNGIMAS PRIE GPAIS IŠORINIO PORTALO

### 2.1 LIETUVOS ASMENŲ AUTORIZACIJA IR PRISIJUNGIMAS:

Naudotojai norintys prisijungti prie GPAIS išorinio portalo naudojant VIISP turi pirmiausiai paspausti mygtuką "Prisijungti".

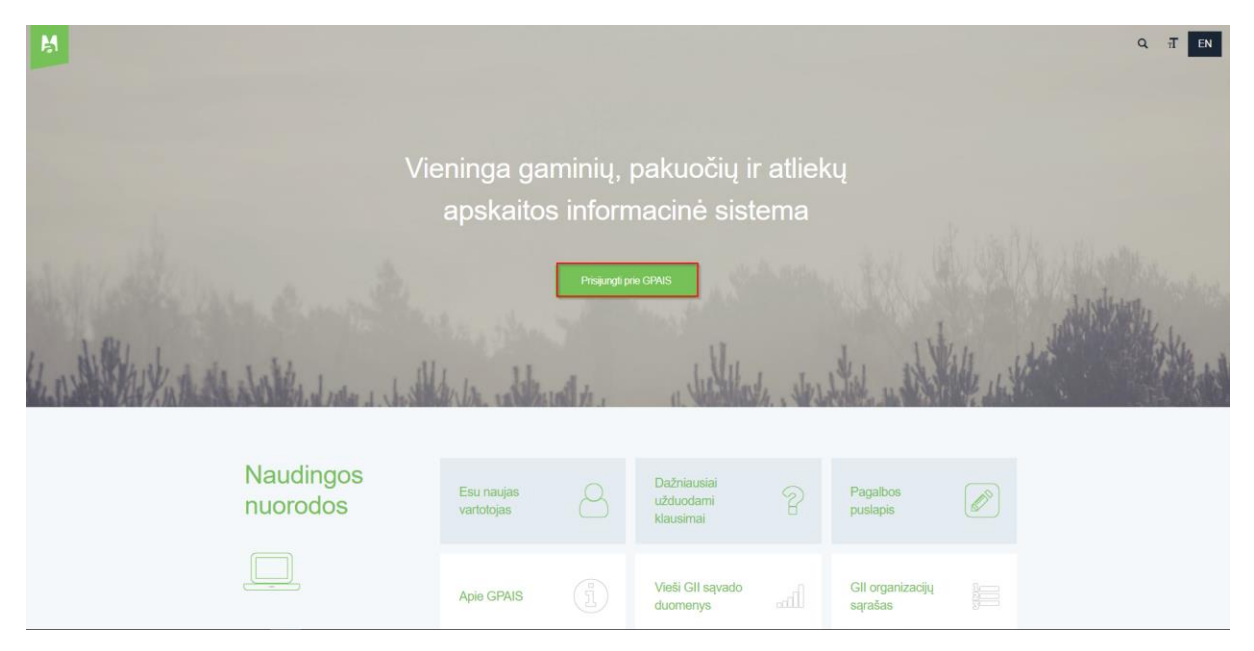

Tuomet naudotojui atsidarysi prisijungimo forma, kurioje paspaudus mygtuką "Prisijungti" atsidarys elektroniniai valdžios vartai, kuriuose galima pasirinkti prisijungti kaip fiziniam asmeniui arba kaip verslo subjektui.

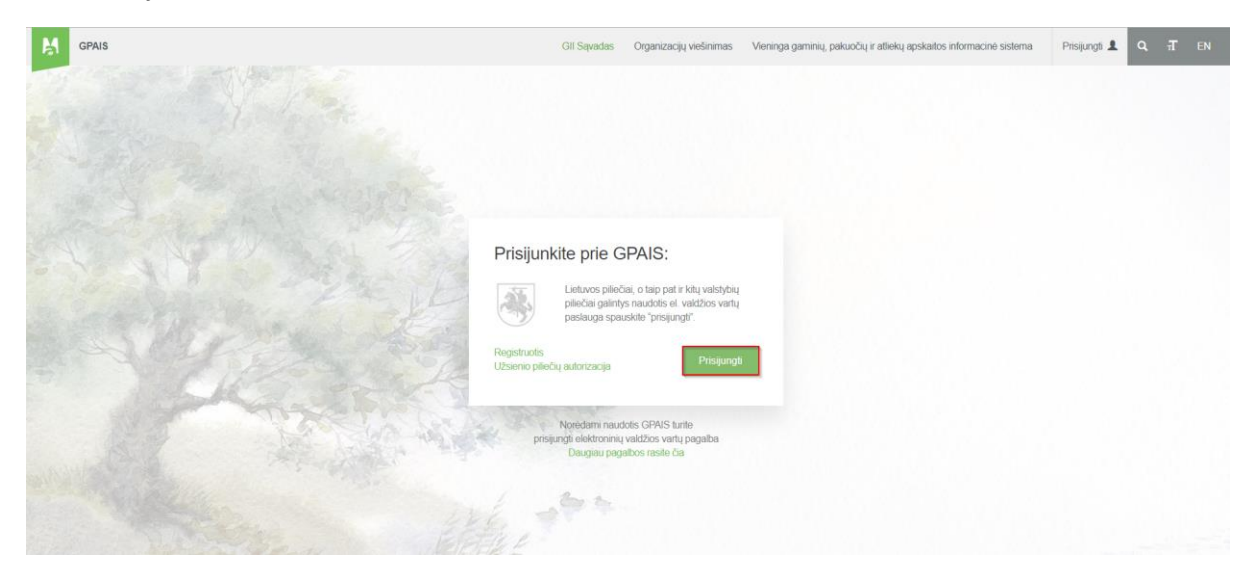

| Ele<br>E-Gove                                                      | <b>ktroniniai valdžios va</b><br>rnment Gateway<br>stračinių ir viešųjų elektroninių paslaugų portalas | artai                                                                     |                              |                                                                                                    |
|--------------------------------------------------------------------|----------------------------------------------------------------------------------------------------|---------------------------------------------------------------------------|------------------------------|----------------------------------------------------------------------------------------------------|
| 📅 Pradžia                                                          | 🙇 Gyventojams 📑 Verslui                                                                                | 🏦 Viešajam sektoriui  e                                                   | .dokumentai e                | e pristatymas 🛚 🔁                                                                                                    |
| 3 2017-12-01                                                       | 08:00 Kviečiame naudotis Nacionaline elektroniniu                                                      | ių siuntų pristatymo sistema                                              |                              | Ÿ                                                                                                    |
| Pradžia > Pr                                                       | risijungti                                                                                             |                                                                           |                              |                                                                                                    |
| Prisijung                                                          | gimas                                                                                                  |                                                                           |                              |                                                                                                    |
| Pasirinkito, kok<br>Pasirinkus tiksline                            | s naudotojas esate:<br>grupę, bus suteikta galimybė prisijungti pasirinktai naud                       | dotojų grupei taikomais prisijungimo būdais.                              | Pasirinkite tikslinę grupę į | pagal tai, koklus veiksmus planuojate atlikti prisijungę.                                                                                                    |
|                                                                    | <b>G</b> yventojas                                                                                     | Verslo subjektas                                                          |                              |                                                                                                    |
|                                                                    |                                                                                                    |                                                                           |                              |                                                                                                    |
|                                                                    |                                                                                                    |                                                                           |                              |                                                                                                    |
|                                                                    |                                                                                                    |                                                                           |                              |                                                                                                    |
|                                                                    |                                                                                                    |                                                                           |                              |                                                                                                    |
| Adea port<br>Nangimor<br>Telefen ak<br>DUK<br>Nandetele<br>Porteko | ala<br>tai<br>12 yadovas (C)<br>12 yadovas (C)                                                         | Žinių bazė <b>C</b><br><u>Kontaktai</u><br>Informacija Paslaugų teikėjams |                              | Informacheia visuomenia piétroa komiteia prie SM C     Perinaikată programete di Google Par C     de Parisketă consente di Aspla Stras C     Easthool: C     Ange Europa C |

#### 2.1.1 Lietuvos fizinio asmens prisijungimas

Pasirinkus vartotojo kategoriją, atsidarys langas, kuriame galima pasirinkti pageidaujamą autentifikavimo būdą:

| Per hanka                            |            |                                           |                                  |                                      |        |                      |
|--------------------------------------|------------|-------------------------------------------|----------------------------------|--------------------------------------|--------|----------------------|
|                                      |            |                                           |                                  |                                      |        |                      |
| SEB                                  | Swedbank 🏀 | DNB                                       | ŠIAULIŲ 💕 BANKAS                 | Dansk                                | e Bank | <b>=</b><br>Citadele |
| MEDICINOS BANKAS                     | Nordea     | Kedite orde grope                         | VILNIAUS REGION<br>KREDITO UNIJA | ° pay                                | era    |                      |
| Su elektronine atpažinties p         | priemone   |                                           |                                  |                                      |        |                      |
| TELE2                                | bitė       | 🥏 Tel                                     | ia tele                          | edema                                |        |                      |
| Su elektronine atpažinties p         | priemone   |                                           |                                  |                                      |        |                      |
| Asmens tapatybės kort<br>skaitytuvas | elê ir USE | SECHTAV CHYRO<br>SERTIFIKATU +<br>CENTRAS | USB laikmena arb<br>skaitytuv    | ⊨ <b>■ / </b><br>Da kortelê ir<br>as |        |                      |
| Prisijungimas užsienio piliečiams    |            |                                           |                                  |                                      |        |                      |
| 1000                                 |            | 1990 - C.                                 |                                  |                                      |        |                      |

Išsirinkus autentifikavimo būdą įvedami prisijungimo duomenys:

| E. valdžios paslaugos<br>E-Government Gateway<br>Administracinių ir viešųjų elektroninių paslaugų portatas |                                             |  |  |  |  |  |  |
|----------------------------------------------------------------------------------------------------|---------------------------------------------|--|--|--|--|--|--|
| Prisijungimas su mobiliu pa                                                                                | arašu                                       |  |  |  |  |  |  |
| Telefono numeris *                                                                                         | +370 6 (x xxxxxxxxxxxxxxxxxxxxxxxxxxxxxxxxx |  |  |  |  |  |  |
| Asmens kodas *                                                                                             |                                             |  |  |  |  |  |  |
|                                                                                                    | Atšaukti Tęsti 🔉                            |  |  |  |  |  |  |

Autentifikavus tapatybę pateikiamas duomenų peržiūros forma ir jei duomenys teisingi, reikia juos patvirtinti su mygtuku "Patvirtinti".

| Mano kortelė Pranešimai                                                                                                    | 0 Mano užduotys 0                                                                                                    | Mano profilis 🔊                                                                                                    |
|----------------------------------------------------------------------------------------------------|----------------------------------------------------------------------------------------------------|----------------------------------------------------------------------------------------------------|
| Vieningos gaminių, pakuočių ir a                                                                                                    | tliekų apskaitos informacinės siste                                                                                                    | emos (GPAIS)                                                                                                    |
| Vardas:<br>Pavardė:<br>El. pašto adresas:<br>Telefono numeris:<br>Gimimo data:<br>Asmens kodas<br>Trumpas aprašymas:<br>Paslaugos teikėjas:<br>Kontaktai: | Vardas<br>Pavardė<br>123@gmail.com<br>+3706000000<br>1990-08-15<br>35645458899<br>GPAIS paslaugų paieška ir užsa<br>GPAIS<br>Informacija<br>Projekto "GPAIS" vadovas<br>Tel. +370 0 000 0000<br>Mob. +370 0 000 0000<br>Faks. +370 0 000 0000<br>info@gpais.lt | akymas.<br>aukti Patvirtinti                                                                                                    |
| Spustelėję aukščiau esančią n<br>aukščiau, būtų perduoti šiai tre<br>"Atšaukti"                                                                           | uorodą "Patvirtinti", Jūs patvirtinsite,<br>čiajai šaliai - GPAIS. Jei Jūs nesutini                                                                                                    | kad sutinkate, jog Jūsų asmeniniai ar įmonės duomenys, kurie yra nurodyti<br>kate jog Jūsų duomenys būtų perduoti šiai trečiajai šaliai, spauskite nuorodą |
|                                                                                                    |                                                                                                    |                                                                                                    |

Patvirtinus duomenis, naudotojo identifikaciniai duomenys yra perduodami į GPAIS, ir vartotojas yra sugrąžinamas į GPAIS išorinį portalą kaip autentifikuotas ir identifikuotas naudotojas.

#### 2.1.2 Lietuvos juridinio asmens prisijungimas

Atsidarius elektroninės valdžios vartams ir pasirinkus "verslo subjektas", turite pasirinkti autentifikavimo būdą:

| Prisijungimas                          |                                   |     |             |                      |                  |  |  |
|----------------------------------------|-----------------------------------|-----|-------------|----------------------|------------------|--|--|
| Per banką                              |                                   |     |             |                      |                  |  |  |
| SIAULIŲ SBANKAS<br>(verslui)           | SEB                               | DNB | Danske Bank | <b>=</b><br>Citadele | MEDICINOS BANKAS |  |  |
| Nordea                                 | VILNIAUS REGIONO<br>KREDITO UNIJA |     |             |                      |                  |  |  |
| Prisijungimas užsienio piliečiams      |                                   |     |             |                      |                  |  |  |
| Tapatybės nustatymas pe<br>(STORK 2.0) | r NETAIS                          |     |             |                      |                  |  |  |

Išsirinkus autentifikavimo būdą įvedami prisijungimo duomenys.

| E. valdžios pasla<br>E-Government Gateway<br>Administracinių ir viešųjų elektroninių pas | laugų portalas  |  |
|------------------------------------------------------------------------------------------|-----------------|--|
|                                                                                          |                 |  |
| Prisijungimas su mobiliu par                                                             | ašu             |  |
| Telefono numeris *<br>Asmens kodas *                                                     | +370 6 (x xxxxx |  |
|                                                                                          | Atšauki Tęst 🔉  |  |

Prisijungus prie VIISP sistemos galima pasirinkti norimą atstovaujamą asmenį:

|                                       | Elek<br>E-Governi<br>Administra | <b>troniniai va</b><br>ment Gateway<br>acinių ir viešųjų elektronir | aldžios var<br>nių paslaugų portalas | tai                  | Naudotojas:<br>Atstovaujamas asmuo: | Vardenis Pavardenis Vardenis Pavardenis |  |  |
|---------------------------------------|---------------------------------|---------------------------------------------------------------------|--------------------------------------|----------------------|-------------------------------------|-----------------------------------------|--|--|
|                                       | 🔒 Pradžia                       | 🧘 Gyventojams                                                       | 🚊 Verslui                            | 前 Viešajam sektoriui |                                     | Mano meniu                              |  |  |
|                                       | Mano kortelė                    | Pranešimai 🧿                                                        | Mano užduotys 🛛 💿                    | Mano profilis        |                                     | ٩                                       |  |  |
|                                       | Mano meniu 🔸                    | Atstovaujamo asmens pa                                              | asirinkimas                          |                      |                                     |                                         |  |  |
| Pasirinkite, kurį asmenį atstovaujate |                                 |                                                                     |                                      |                      |                                     |                                         |  |  |
|                                       | Naudotojo paskyros:             |                                                                     |                                      |                      |                                     |                                         |  |  |
|                                       | Atstovavimas pag                | jal įstatymą: 🕜                                                     |                                      |                      |                                     |                                         |  |  |
|                                       | ۲                               | UAB "Įmonė" (Juridinio a                                            | asmens kodas: 11515151               | 5)                   | Juridinį asmenį (įmonės vadovams)   |                                         |  |  |
|                                       | Prašymas su                     | teikti papildomas teises                                            |                                      |                      |                                     |                                         |  |  |
|                                       |                                 |                                                                     |                                      | < Grįžti             | Atstovauti                          |                                         |  |  |

Pasirinkus atstovaujamą asmenį paspaudžiamas mygtukas "Atstovauti", tada autentifikavus savo tapatybę vartotojui atsidaro vartotojo duomenų bei sistemos, prie kurios jungiatės, duomenų, peržiūros langas. Jei duomenys teisingi reikia patvirtinti, paspaudus mygtuką "Patvirtinti".

| Mano kortelė                     | Pranešimai 💿                                                                                                    | Mano užduotys 🛛 🕚                                                                                                    | Mano profilis 🖉                                                                                                    |
|----------------------------------|----------------------------------------------------------------------------------------------------|----------------------------------------------------------------------------------------------------|----------------------------------------------------------------------------------------------------|
| Vieningos gamin                  | iių, pakuočių ir atliekų ap                                                                                                    | skaitos informacinės sister                                                                                                    | nos (GPAIS)                                                                                                    |
| Juridin                          | El. pašto adresas:<br>Telefono numeris:<br>io asmens pavadinimas:<br>Juridinio asmens kodas<br>Trumpas aprašymas:<br>Paslaugos teikėjas:<br>Kontaktai: | info@dts-solutions.lt<br>+37037266145<br>UAB "DTS SOLUTIONS"<br>135885245<br>GPAIS<br>Informacija<br>Projekto "GPAIS" vadova<br>Tel. +370 0 000 0000<br>Mob. +370 0 000 0000<br>Faks. +370 0 000 0000<br>ingo@gpais.lt | S<br>Atšaukti Patvirtinti                                                                                                    |
| Spustelėję au<br>šaliai - GPAIS. | kščiau esančią nuorodą "F<br>. Jei Jūs nesutinkate jog Jū                                                                                              | Patvirtinti", Jūs patvirtinsite, ki<br>īsų duomenys būtų perduoti                                                                                                    | ad sutinkate, jog Jūsų asmeniniai ar įmonės duomenys, kurie yra nurodyti aukščiau, būtų perduoti šiai trečiajai<br>šiai trečiajai šaliai, spauskite nuorodą "Atšaukti" |

Patvirtinus duomenis, vartotojo identifikaciniai duomenys yra perduodami į GPAIS, ir vartotojas yra sugrąžinamas į GPAIS išorinį portalą. Autentifikavus save kaip įmonės atstovą per VIISP, pirmiausiai yra užregistruojamas fizinis asmuo kaip GPAIS naudotojas:

| Subjektų sąrašas<br>rieš pradėdami darbą pasirinkite subjektą iš subjektų sąrašo | Registruoti užsienio subj | ektą Atsijungti |         |             |
|----------------------------------------------------------------------------------|---------------------------|-----------------|---------|-------------|
| Subjekto pavadinimas                                                             | Kodas                     | Tipas           | Šalis   |             |
| VARDENIS PAVARDENIS                                                              | 9000000001                | Fizinis asmuo   | Lietuva | Pasirinkti  |
| UAB "XXXXXX"                                                                     | 1257746                   | Juridinis asmuo | Lietuva | Registruoti |

Tada atsidaro GPAIS portalas, kuriame yra Juridinio asmens registracijos forma. Užpildžius duomenis, spaudžiama "Registruotis".

| Užpildykite susisiekimo<br>Vardas Vardenis | informaciją: | Subjekto duomenys<br>Juridinis asmuo | Kontaktinė informacija<br>Vilniaus m. sav. Vilniaus m.<br>Vilniaus g. 1 |
|--------------------------------------------|--------------|--------------------------------------|-------------------------------------------------------------------------|
| 8 000 00001                                | 8 100 10001  | UAD AAAAAA                           | Lietuva                                                                 |
| el.pastas@elpastas.lt                      |              | 1257746<br>Lietuva                   |                                                                         |
| Atšaukti registraciją 🗙                    |              |                                      | Registruotis                                                            |

Užsiregistravus, pateikiama "Bendra subjekto informacija":

Г

| Subjekto informacija | Bendra subjekto informacija Kontaktinė informacija Atstovai |
|----------------------|-------------------------------------------------------------|
| Subjekto pavadinimas | Kodas                                                       |
| UAB "XXXXXX"         | 1257746                                                     |
| Tipas                | Šals                                                        |
| Juridinis asmuo      | Lietuva                                                     |

Norint pamatyti išsamesnę subjekto informaciją, spaudžiama "Kontaktinė informacija".

| Adresas                                               |  |  |
|-------------------------------------------------------|--|--|
| Vilniaus m. sav. Vilniaus m. Vilniaus g. 1<br>Lietuva |  |  |
| Susisiekimo informacija                               |  |  |
| Asmuo ryšiams 🔹                                       |  |  |
| Vardas Vardenis                                       |  |  |
| Telefono numeris 🛊                                    |  |  |
| 8 000 00001                                           |  |  |
| Fakso numeris                                         |  |  |
| 8 100 10001                                           |  |  |
| Elektroninio pašto adresas 🗰                          |  |  |
| el.pastas@elpastas.lt                                 |  |  |
|                                                       |  |  |

#### Paspaudus ant "Atstovai", atsidaro atstovaujamų asmenų sąrašas:

| Subjekto informa                                    | acija                                       | Bendra subje              | ekto informacija Kontaktinė informacija Atstovai |
|-----------------------------------------------------|---------------------------------------------|---------------------------|--------------------------------------------------|
| Subjekto administr<br><sup>Vardas</sup><br>VARDENIS | atorius<br><sup>Pavardė</sup><br>PAVARDENIS | Atslovo tipas<br>PILIETIS | Asmens kodas<br>9000000001                       |
| Atstovai<br>Atstovo tipas<br>– Pasirinkite –        |                                             |                           | + -                                              |
| 15504901                                            |                                             |                           |                                                  |

Priskiriant naują atstovą, galima rinktis iš dviejų atstovų tipų: "LR Pilietis", "Užsienietis":

| Atstovo tipas                                                           |    | Vardas 🛊 | Pavardé 🔹 | Asmens    | kodas 🛊  |
|-------------------------------------------------------------------------|----|----------|-----------|-----------|----------|
| LR Plietis                                                              | \$ |          |           |           |          |
| ∃ Subjekto administratorius                                             |    |          |           |           | + -      |
| Išsaugoti                                                               |    |          |           |           |          |
|                                                                         |    |          |           |           |          |
|                                                                         |    |          |           |           |          |
|                                                                         |    |          |           |           |          |
| Atstovai                                                                |    |          |           |           |          |
| Atstovai<br>Alslovo lipas                                               |    | Vardas 🛊 | Pavardé 🔹 | Naudotojo | vardas 🛊 |
| Atstovai<br>Atstovo tpas<br>Užsienietis                                 | 0  | Vardas 🌲 | Pavardé 🔹 | Naudotojo | vardas 🛊 |
| Atstovai<br>Atstovo lipas<br>Užsienietis<br>I Subjekto administratorius | ¢  | Vardas 🛊 | Pavardé 🛊 | Naudotojo | vardas * |

Naudotojas vieną subjektą gali gauti iš VIISP. Save kaip fizinį asmenį naudotojas gauna prisijungęs prie GPAIS. Kiti gali ateiti iš GPAIS nurodyto atstovavimo informacijos, kurią veda subjektų administratoriai. Pasirinkus vieną iš atstovaujamų asmenų, naudotojo vardas ir pavardė pasikeis į atstovaujamo asmens vardą.

| Užstato administravimas | Atliekų darytojai                       | VARDENIS PAVARDENIS                              | - | ۹ | Ŧ | EN |
|-------------------------|-----------------------------------------|--------------------------------------------------|---|---|---|----|
|                         | Pakeisti at<br>Subjekto ir<br>Naudotojo | stovaujamą subjektą<br>nformacija<br>informacija |   |   |   |    |
|                         | Atsijungti                              |                                                  |   |   |   |    |

#### 2.1.3 Registruoti užsienio įmonę

Г

Norint užregistruoti užsienio įmonę, reikia spausti mygtuką "Registruoti užsienio subjektą":

| rieš pradėdami darbą pasirinkite subjektą iš subjektų | ı sąrašo   | L               | Registruoti užsienio su | bjektą Atsijungt |
|-------------------------------------------------------|------------|-----------------|-------------------------|------------------|
| Subjekto pavadinimas                                  | Kodas      | Tipas           | Šalis                   |                  |
| VARDENIS PAVARDENIS                                   | 9000000001 | Fizinis asmuo   | Lietuva                 | Pasirinkti       |
| UAB "XXXXXX"                                          | 1257746    | Juridinis asmuo | Lietuva                 | Registruoti      |

Tuomet užpildoma užsienio subjekto registracijos forma bei spaudžiamas mygtukas "Registruotis".

٦

| Subjekto duomenys                           | Adresas     |          |          | Susisiekimo in             | formacija     |
|---------------------------------------------|-------------|----------|----------|----------------------------|---------------|
| Subjekto pavadinimas 🌸                      | Regionas    |          |          | Asmuo ryšiams 🗰            |               |
| Subjekto pavadinimas                        | Regionas    |          |          | Vardas Vardenis            |               |
| Kodas 🗰                                     | Vietovė 🛊   |          |          | Telefono numeris 🗰         | Fakso numeris |
| Kodas                                       | Vietovė     |          |          | Telefono numeris           | Fakso numeris |
| Šalis 🗯                                     | Gatvė 🛊     |          |          | Elektroninio pašto adresas | *             |
| Šalis                                       | \$<br>Gatvé |          |          | el.pastas@elpastas.lt      |               |
| Mokeščių mokėtojo identifikacinis numeris 🍁 | Namo nr. 🗰  | Korpusas | Buto nr. |                            |               |
|                                             | Namo nr     | Korpu    | Buto nr. |                            |               |

#### 2.2 UŽSIENIO NAUDOTOJO AUTORIZACIJA IR PRISIJUNGIMAS PRIE GPAIS

Užsienio naudotojas norėdamas prisijungti prie GPAIS portalo, turi paspausti mygtuką "Užsienio piliečių autorizacija".

| Prisijun                        | Prisijunkite prie GPAIS:                                                                                                    |             |  |  |  |
|---------------------------------|----------------------------------------------------------------------------------------------------|-------------|--|--|--|
|                                 | Lietuvos piliečiai, o taip pat ir kitų valstybių<br>piliečiai galintys naudotis el. valdžios vartų<br>paslauga spauskite "prisijungti". |             |  |  |  |
| Registruotis<br>Užsienio pilied | ćių autorizacija                                                                                                    | Prisijungti |  |  |  |

Atsidaro prisijungimo langas, paspaudžiama "Užsienio piliečio registracija prisijungimui tiesiogiai":

## Užsienio piliečių autorizacija

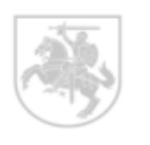

Lietuvos ir kitų valstybių piliečiai galintys naudotis el. valdžios vartų paslauga junkitės tiesiogiai, spauskite čia. Kitu atveju naudokite prisijungimo formą esančią žemiau.

## Prisijungimas

| Naudotojo vardas                                        |                   |
|---------------------------------------------------------|-------------------|
| Slaptažodis                                             | Prisijungti       |
|                                                         |                   |
| Užsienio piliečio registracija prisijungimui tiesiogiai | 🗆 Prisiminti mane |
| Pamiršote slaptažodį?                                   |                   |
|                                                         |                   |

#### Atsidaro užsienio naudotojo registracijos forma:

| Vardas 🛊                | Pavardė 🛊           |                                                                                            | Pridėti dokumentą |
|-------------------------|---------------------|--------------------------------------------------------------------------------------------|-------------------|
| Vardas                  | Pavardé             |                                                                                            |                   |
| El. pašto adresas       |                     |                                                                                            |                   |
| El. pašto adresas       |                     |                                                                                            |                   |
| Trumpas komentaras apie | esamus duomenis     | Branquelita pidàti delsumente portidami                                                    |                   |
| Trumpas komentaras a    | pie esamus duomenis | ikelti dokumentą, patvirtinantį jūsų tapatybę<br>Leidžiami dokumento tipai: .jpg, .jpegpng |                   |
|                         |                     | .bmp, .gif.                                                                                |                   |
|                         |                     |                                                                                            |                   |

Paspaudus mygtuką "Registruotis", užpildyta registracijos forma pateikiama išorinio portalo užsienio naudotojų tvirtinimo administratoriui patvirtinti. Peržiūrėjus prašymą, jei gauti visi reikiami duomenys, užregistruojamas naujas užsienio naudotojas.

Užregistruotas naudotojas gauna pranešimą el. paštu su prisijungimo duomenimis (prisijungimo vardu ir vienkartiniu prisijungimo slaptažodžiu), kurį įvedus, sistema paprašys pasikeisti slaptažodį.

| New Password |  |  |
|--------------|--|--|
| Password     |  |  |
| ••••         |  |  |
| Enter Again  |  |  |
|              |  |  |
| Save         |  |  |
|              |  |  |

### Tuomet naudotojas gali rinktis subjektą iš subjektų sąrašo arba registruoti naują subjektą.

| Subjektų sąrašas<br>Prieš pradėdami darbą pasirinkite subiekta iš subie | ktu sarašo |      |         | Register foreign subject Logout |
|-------------------------------------------------------------------------|------------|------|---------|---------------------------------|
| Subject name                                                            | Code       | Туре | Country |                                 |

## 3 GAMINTOJAI IR IMPORTUOTOJAI

#### 3.1 GII REGISTRACIJA

#### 3.1.1 Registracija GII sąvade

Norint registruoti subjektą GII sąvade, reikia atsidaryti "GII registracija" ir paspausti mygtuką "Registruotis GII sąvade". Suveskite ryšio duomenis, pažymėkite gaminių/pakuočių srautus, kuriuose norima registruotis.

| GPAIS - Go to GPAIS GII Registracija GII organiz       | acija GII apskaita Atliekų tvarkytojai Užs     | tato administravimas Atliekų darytoj       | Bİ VARDENIS PAVARDENIS 👻 | Q, EN | Ŧ |
|--------------------------------------------------------|------------------------------------------------|--------------------------------------------|--------------------------|-------|---|
|                                                        |                                                |                                            |                          |       |   |
| GII Registracija GII informacija Registruotis I        | GII savade Registracijos GII sąvade istorija   |                                            |                          |       |   |
| Registruotis GII sąvade                                |                                                |                                            |                          |       |   |
| Informacija apie gamintoją ir impo                     | ortuotoją                                      |                                            |                          |       |   |
| Pavadinimas                                            | Įmonės kodas                                   |                                            |                          |       |   |
| UAB GAMINTOJAS IR IMPORTUOTOJAS                        | XXXXXXXXX                                      |                                            |                          |       |   |
| Oublete fees                                           | Šiauliu r. sav                                 |                                            |                          |       |   |
| Lietuvos juridinis asmuo                               | ordenių i. ouv.                                |                                            |                          |       |   |
|                                                        |                                                |                                            |                          |       |   |
| Ryšio duomenys                                         |                                                |                                            |                          |       |   |
| Asmens ryšiams vardas ir pavardė 🗸 🛛 Telefono Nr. 🗸    | Fakso Nr.                                      | El                                         | pašto adresas 🗸          |       |   |
| Vardenis Pavardenis 841520                             | 841520                                         |                                            | el.pastas@elpastas.lt    |       |   |
| Cominiu/nakuočiu srautai, kuriuoso na                  | orima ragistruatis 🔶                           |                                            |                          |       |   |
| Gaminių/pakuocių stautai, kunuose no                   |                                                |                                            |                          |       |   |
| Alyvos Pakuotės                                        | Transporto priemonės                           | Elektros ir elekt                          | roninė įranga            |       |   |
| Baterijos ir akumuliatoriai                            | Apmokestinamieli gaminiai (išskyrus baterijas  | ir akumuliatorius)                         |                          |       |   |
|                                                        | - Anneurennen Brunnen (sen), en senerbe        |                                            |                          |       |   |
|                                                        |                                                |                                            |                          |       |   |
| Teisingai užpildvkite visus gaminiu/pał                | kuočiu srautu laukus                           |                                            |                          |       |   |
| · · · · · · · · · · · · · · · · · · ·                  |                                                |                                            |                          |       |   |
| Alvvos Pakuotės Transporto priemonės Elektros ir elekt | troninė įranga Baterijos ir akumuliatoriai Apr | nokestinamieji gaminiai (išskyrus baterija | s ir akumuliatorius)     |       |   |

Pažymėjus norimus gaminių/pakuočių srautus teisingai užpildykite visus reikiamus laukus.

|                                                                          |                                 |    |                                              |                            |              |                    | - |
|--------------------------------------------------------------------------|---------------------------------|----|----------------------------------------------|----------------------------|--------------|--------------------|---|
| Alyvos                                                                   |                                 |    |                                              |                            |              |                    |   |
| Pradėta tiekti rinkai nuo 🛊                                              |                                 |    |                                              |                            |              |                    |   |
| 2017-09-01                                                               |                                 |    |                                              |                            |              |                    |   |
|                                                                          |                                 |    |                                              |                            |              |                    |   |
| Alyvų rūšys ir GII veiklos būdai                                         |                                 |    |                                              |                            |              |                    |   |
| Alyvų rūšis 🛊                                                            |                                 | ×  | Alyvų rūšis 🛊                                |                            |              |                    | × |
| Dvitakčių variklių alyva                                                 |                                 | \$ | Kita alyva                                   |                            |              |                    | ٥ |
| Veiklos būdai 🗰                                                          |                                 |    | Veiklos būdai 🛊                              |                            |              |                    |   |
| <ul> <li>Sunaudojimas savo reikmėms</li> </ul>                           | Prekyba LR vidaus rinkai        |    | <ul> <li>Sunaudojimas savo reikmė</li> </ul> | ms                         | Prekyba LR   | R vidaus rinkai    |   |
| Išvežimas iš LR vidaus rinkos per trečiuosius asmenis                    | e Išvežimas iš LR vidaus rinkos |    | Išvežimas iš LR vidaus rinko                 | os per trečiuosius asmenis | Išvežimas is | š LR vidaus rinkos |   |
|                                                                          |                                 |    |                                              |                            |              |                    |   |
|                                                                          |                                 |    | Prekybos LR vidaus rinkai buc                | Jai 🛊                      |              |                    |   |
|                                                                          |                                 |    | Mažmeniné prekyba                            |                            | Didmeniné    | prekyba            |   |
|                                                                          |                                 |    | Nuotolinė prekyba                            |                            |              |                    |   |
|                                                                          |                                 |    |                                              |                            |              |                    |   |
|                                                                          |                                 | +  |                                              |                            |              |                    |   |
|                                                                          |                                 |    |                                              |                            |              |                    |   |
| Atsakomybes budas prekybal LR vidaus rinkal                              |                                 |    |                                              |                            |              |                    |   |
|                                                                          |                                 |    |                                              | Nuo *                      |              | lki                |   |
| 🗷 Individualiai 🚳                                                        |                                 |    |                                              | 2017-09-01                 |              | 2018-09-01         |   |
|                                                                          |                                 |    |                                              |                            |              |                    |   |
|                                                                          | Licencijuota organizacija 🌲     |    |                                              | Nuo 🛊                      |              | lki                |   |
| 🗉 Kolektyviai 🕥                                                          |                                 |    | A                                            |                            | ₽            |                    | æ |
|                                                                          |                                 |    |                                              |                            |              |                    |   |
| Atsakomybės būdas sunaudojimui savo reikmėn                              | IS                              |    |                                              |                            |              |                    |   |
|                                                                          |                                 |    |                                              |                            |              |                    |   |
| 🗷 Individualiai 🚳                                                        |                                 |    |                                              | Nuo *                      |              | lki                |   |
|                                                                          |                                 |    |                                              | 2017-06-19                 |              |                    |   |
|                                                                          |                                 |    |                                              |                            |              |                    |   |
| 🗏 Kolektivisi 🗛                                                          | Licencijuota organizacija 🛊     |    | 0                                            | Nuo 🛊                      | 0            | lki                | 0 |
|                                                                          |                                 |    |                                              |                            | 8            |                    |   |
|                                                                          |                                 |    |                                              |                            |              |                    |   |
|                                                                          |                                 |    |                                              |                            |              |                    |   |
| Atkretpkite dėmesį, ar kartu su kitais gaminiais neliekiate rinkai ir pa | kuocių.                         |    |                                              |                            |              |                    |   |
| Atšaukti Išeaugofi Teikti prašyma                                        |                                 |    |                                              |                            |              |                    |   |
| Atsauku ISSauguu Teiku prasyina                                          |                                 |    |                                              |                            |              |                    |   |

| Transporto priemones                                                                                                    |                                                                                                    |                                                 |                                                                                                    |                                                                                                    |                                                                                                    |                                                                                         |                                         |
|----------------------------------------------------------------------------------------------------|----------------------------------------------------------------------------------------------------|-------------------------------------------------|----------------------------------------------------------------------------------------------------|----------------------------------------------------------------------------------------------------|----------------------------------------------------------------------------------------------------|-----------------------------------------------------------------------------------------|-----------------------------------------|
| radėta tiekti rinkai nuo 🛊<br>2017-08-01                                                                                                    |                                                                                                    |                                                 |                                                                                                    |                                                                                                    |                                                                                                    |                                                                                         |                                         |
|                                                                                                    |                                                                                                    |                                                 |                                                                                                    |                                                                                                    |                                                                                                    |                                                                                         |                                         |
| ransporto priemonių klasės ir GII v                                                                                                    | reiklos būdai                                                                                                    |                                                 |                                                                                                    |                                                                                                    |                                                                                                    |                                                                                         |                                         |
| Klasė <b>*</b>                                                                                                    |                                                                                                    | ×                                               | Klasė 🛊                                                                                                    |                                                                                                    |                                                                                                    |                                                                                         |                                         |
| M1                                                                                                    |                                                                                                    | ÷                                               | N1                                                                                                    |                                                                                                    |                                                                                                    |                                                                                         | \$                                      |
| Veiklos būdai 🛊                                                                                                    |                                                                                                    |                                                 | Veiklos būdai 🜲                                                                                                    |                                                                                                    |                                                                                                    |                                                                                         |                                         |
| Sunaudojimas savo reikmėms                                                                                                    | Prekyba LR vidaus rinkai                                                                                                    |                                                 | Sunaudojimas savo                                                                                                    | reikmėms                                                                                                    | 🗷 Prekyba LF                                                                                       | R vidaus rinkai                                                                         |                                         |
| Išvežimas iš LR vidaus rinkos per trečiuosius                                                                                                    | s asmenis                                                                                                    |                                                 | Išvežimas iš LR vida                                                                                                    | us rinkos per trečiuosius a                                                                                           | smenis                                                                                             |                                                                                         |                                         |
| Prekybos LR vidaus rinkai būdai 🛊                                                                                                    |                                                                                                    |                                                 | Prekybos LR vidaus rin                                                                                                    | ıkai būdai 🛊                                                                                                    |                                                                                                    |                                                                                         |                                         |
| Mažmeninė prekyba                                                                                                    | 🗆 Didmeninė prekyba                                                                                                    |                                                 | Mažmeniné prekyba                                                                                                    | a                                                                                                    | 🗷 Didmeninė                                                                                        | prekyba                                                                                 |                                         |
| Nuotolinė prekyba                                                                                                    |                                                                                                    |                                                 | Nuotolinė prekyba                                                                                                    |                                                                                                    |                                                                                                    |                                                                                         |                                         |
|                                                                                                    |                                                                                                    |                                                 |                                                                                                    |                                                                                                    |                                                                                                    |                                                                                         |                                         |
| sakomybės būdas prekybai LR vi                                                                                                    | daus rinkai                                                                                                    | +                                               |                                                                                                    |                                                                                                    |                                                                                                    |                                                                                         |                                         |
|                                                                                                    |                                                                                                    |                                                 |                                                                                                    | Nuo *                                                                                                    |                                                                                                    | lki                                                                                     |                                         |
| 🗹 Individualiai 🔮                                                                                                    |                                                                                                    |                                                 |                                                                                                    | 2017-08-01                                                                                                    |                                                                                                    |                                                                                         |                                         |
|                                                                                                    |                                                                                                    |                                                 |                                                                                                    |                                                                                                    |                                                                                                    |                                                                                         |                                         |
|                                                                                                    | Licencijuota organizacija 🍁                                                                                                    |                                                 |                                                                                                    | Nuo 🛊                                                                                                    |                                                                                                    | lki                                                                                     |                                         |
| 🗏 Kolektyviai 🕲                                                                                                    |                                                                                                    |                                                 | e.                                                                                                    |                                                                                                    | £                                                                                                  |                                                                                         | ß                                       |
|                                                                                                    |                                                                                                    |                                                 |                                                                                                    |                                                                                                    |                                                                                                    |                                                                                         |                                         |
| 🗷 Individualiai 🕲                                                                                                    |                                                                                                    |                                                 |                                                                                                    | 2017-08-01                                                                                                    |                                                                                                    |                                                                                         |                                         |
| ∞ Individualiai ●                                                                                                    | Licencijuota organizacija 🜲                                                                                                    |                                                 | ۵                                                                                                    | 2017-08-01                                                                                                    | ß                                                                                                  | llá                                                                                     | £                                       |
| Individualiai ●       Individualiai ●       Kolektyviai ●       reipkite démesi, ar kartu su transporto priemor       saukti     Išsaugoti       Teikti prašymą       Elektros ir elektroninė įranga                                                                                                    | Licencijuota organizacija 🔹                                                                                                    | akumuliatorių ar                                | A baterijų.                                                                                                    | Nuo *                                                                                                    | æ                                                                                                  | llà                                                                                     | ß                                       |
| Individualiai  Kolektyviai  reipkite dėmesį, ar kartu su transporto priemor iaukti Išsaugoti Teikti prašymą Elektros ir elektroninė įranga adėta tiekti rinkai nuo * 2017-08-01                                                                                                    | Licencijuota organizacija <table-cell></table-cell>                                                                                                    | akumullatorių ar                                | baterījų.                                                                                                    | Nuo *                                                                                                    | <u>A</u>                                                                                           | Dá                                                                                      | ß                                       |
| Individualiai  Kolektyviai  relpkite démesi, ar kartu su transporto priemor saukti Issaugoti Teikti prašymą Elektros ir elektronine įranga adėta tiekti rinkai ruo * 2017-08-01 ektros ir elektronines įrangos katego                                                                                                    | Licencijuota organizacija •                                                                                                    | akumuliatorių ar                                | batorijų.                                                                                                    | Nuo *                                                                                                    | 8                                                                                                  | Da                                                                                      | 8                                       |
| Individualiai Kolektyviai relpkite démesi, ar kartu su transporto priemor Saukti Issaugoti Teikti prašymą Elektros ir elektroninė įranga adėta tiekti rinkai nuo * 2017-08-01 lektros ir elektroninės įrangos katego Butinė ar nebutinė * Dutine e                                                                                                    | Licencijuola organizacija *                                                                                                    | akumuliatorių ar                                | baterijų.                                                                                                    | Nuo *                                                                                                    | Tipas •                                                                                            |                                                                                         |                                         |
| Kolektyvial  Rolektyvial  Rolektyvial  Rolektyvial  Elektros ir elektroninė įranga adėta tiekt mikai nuo * 2017-08-01 Elektros is elektroninės įrangos katego Butinė ar nebuitinė * Butinė Elektroninės įrangos katego                                                                                                    | Licencijuota organizacija * nemis netleklate rinkai ir įmontuotų ar neįmontuotų o prijos ir GII veiklos būdai Tīpas * a Apšvietimo įranga, išskyrus dujošvytes                                                                                                    | akumullatorių ar<br>×<br>Iempas o               | Butinė ar nebultinė •<br>Nebultinė                                                                                                    | 2017-08-01                                                                                                    | Tipas •<br>• Elektrinia in<br>noma fierra                                                          | lla<br>r elektroniniai įranklai (                                                       | A<br>į<br>į<br>į<br>į<br>į<br>į         |
| Individualiai  Kolektyviai  reipkite démesi, ar kartu su transporto priemor iaukti Išsaugoti Teikti prašymą Elektros ir elektroninė įranga adėta tiekti ninkai nuo * 2017-08-01 ektros ir elektroninės įrangos katego Buitinė ar nebutinė * Buitinė Elektros ir elektroninės įrangos prekės ženklų pave                                                                                                    | Licencijuota organizacija 🌲<br>nemis netlekiate rinkai ir įmontuotų ar neįmontuotų a<br>prijos ir GII veiklos būdai<br>Tīpas •<br>• Apšvietimo įranga, išskyrus dujošvytes<br>adinimai (jei yra)                                                                                                    | akumullatorių ar<br>kumullatorių ar<br>lempas ÷ | Butiné ar nebutiné •<br>Nebuitiné<br>Elektros ir elektroninés ja                                                                                                    | Nuo * 2017-08-01 Nuo * angos prekės ženklų pevadu                                                                     | Tipas •<br>• Elektriniai in<br>nimai (jej yra)                                                     | lla<br>r elektroniniai įrankiai (                                                       | A<br>išskyrus stami a                   |
| Individualiai Kolektyviai Kolektyviai Kolektyviai Kolektyviai Kolektyviai Kolektyviai Kolektyviai Kolektrosi, ar kartu su transporto priemor Kolektros ir elektroninė įranga Adėta tiekti rinkai nuo * Colektros ir elektroninės įrangos katego Buttinė Elektros ir elektroninės įrangos prekas ženklų pava Planuojamas einemais metais tiekti Lietuvos Resp 0.1                                                                                                    | Licencijuota organizacija •<br>němis netiekšate rinkai ir imontuotų ar neįmontuotų ar<br>neimis netiekšate rinkai ir imontuotų ar neįmontuotų ar<br>pasis •<br>a Apšvietimo įranga, išskyrus dujošvytes<br>adinimai (jei yra)<br>sublikos vidaus rinkai elektros ir elektroninės įrangos kie                                                                                                    | akumuliatorių ar<br>lempas ÷                    | Butiné ar nebuliné <b>*</b><br>Nebuliné<br>Elektros ir elektroninés ja<br>Planuojamas einamais m<br>1                                                                                                    | Nuo * 2017-08-01 Nuo * angos prekės ženklų pevadi                                                                     | T(pas •<br>• Elektriniai in<br>nimai (jei yra)                                                     | Ba<br>Ba<br>r etektroniniai įramkiai (<br>tros ir elektroninės įrang                    | A<br>išskyrus stam a<br>nos kiekis, f e |
| Individualiai Kolektyviai reipkito dėmesį, ar kartu su transporto priemor Saukti Išsaugoti Teikti prašymą Elektros ir elektroninė įranga adėta tiekti rinkai nuo * 2017-08-01 lektros ir elektroninės įrangos katego Butinė Butinė Elektros ir elektroninės įrangos prekės ženklų pava Pianuojamas einamais metais tekti Lietuvos Resp 0.1 Veikos būdal •                                                                                                    | Licencijuota organizacija •<br>nėmis netleklate rinkai ir įmontuotų ar neįmontuotų ar<br>nėmis netleklate rinkai ir įmontuotų ar neįmontuotų ar<br>sigo ir GII veiklos būdai<br>Tipas •<br>a Apšvietimo įranga, išskyrus dujošvytes<br>adrimar (tei yra)<br>sublikos vidaus rinkai elektros ir elektroninės įrangos kei                                                                                                    | akumuliatorių ar<br>lempas s<br>skes, t e       | Butinė ar nebulinė •<br>Nebulinė<br>Elektros ir elektroninės pr<br>Planuojamas einamais m<br>1<br>Veiklos būdai •                                                                                                    | Nuo * 2017-08-01 Nuo * argos prekės ženklų pavadi                                                                     | Tipas e<br>• Elektrinai in<br>nimai (ei yra)<br>Ikos vidaus rinkai elek                            | Ba<br>Ba<br>I a a a a a a a a a a a a a a a a a a                                       | A<br>išskyrus stami d<br>os kiekrs, t e |
| Individualiai Kolektyviai relpkite démesi, ar kartu su transporto priemor Saukti Isaugoti Teikti prašymą Elektros ir elektroninė įranga adėta tiekti ninkai nuo + 2017-08-01 Elektros ir elektroninės įrangos katego Buitne e Buitne Elektros ir elektroninės įrangos prekės ženklų pava Planuojamas einamais metais tekti Lietuvos Resp 0.1 Veiklos būdai • * Sunaudojimas savo reikmėms                                                                                                    | Licencijuota organizacija ●<br>němis netleklate rinkai ir imontuotų ar neįmontuotų ar neįmontuotų ar rijos ir GII veiklos būdai<br>Tipas ●<br>a Apšvietimo įranga, išskyrus dujošvytes<br>admimai (jei yra)<br>uublikos vidaus rinkai elektros ir elektroninės įrangos kie                                                                                                    | akumuliatorių ar<br>Iempas e<br>Aktos, f e      | baterijų  Butinė ar nebutinė • Nebuitinė Elektros ir elektroninės įn Planuojamas einamais m 1 Veiklos būdai •  * Sunaudojimas savo re                                                                                                    | Nuo * 2017-08-01 Nuo * angos prekės ženklų pavadi netais tiekti Lietuvos Respub                                       | Tipas •<br>• Elektriniai in<br>nimai (ei yra)<br>Ikos videus rinkei elek                           | Ba<br>Ba<br>r elektroniniai įrankiai (<br>dros ir elektroninės įrang                    | A<br>sišskyrus stam =                   |
|                                                                                                    | Licencijuota organizacija *  nemis netleklate rinkal ir įmontuotų ar neįmontuotų s  nijos ir GII veiklos būdai  Tipas *  a Apšvietimo įranga, išskyrus dujošvytes adrimar (ei yra)  ublikos vidaus rinkai elektros ir elektroninės įrangos kei  v Prekyba LR vidaus rinkai                                                                                                    | akumullatorių ar<br>lempas ÷                    | Butiné ar nebutiné •<br>Nebutiné<br>Elektros ir elektroninés (n<br>Planuojamas einamais m<br>1<br>Veiktos būdal •                                                                                                    | Nuo * 2017-08-01 Nuo * angos prekės ženklų pavadi netais tiekti Lietuvos Respub ikmėms                                | tikos videus rinkai elek<br>ilkos videus rinkai elek<br>ilkos videus rinkai elek                   | llei<br>r elektroniniai įrankiai (<br>itros ir elektroninies įrang<br>vidaus rinkai     | A<br>išskyrus stam a<br>ios kiekis, t • |
| Individualiai  Kolektyviai  reipkite dėmesį, ar kartu su transporto priemor Saukti Išsaugoti Teikti prašymą Elektros ir elektroninė įranga adėta tekti rinkai nuo * 2017-08-01 Buttinė ar nebutlinė * Buttinė rebektroninės įrangos katego Buttinė rebektroninės įrangos prekias ženklų pava Planuojamas einamais metais tekti Lietuvos Resp 0.1 Veikos būdai * Sunaudojimas savo reikmėms Isvežimas iš LR vidaus rinkos per trečiuosius as Prekybos LR vidaus rinkai būdai *                                                                                                    | Licencijuota organizacija 🌢<br>nemis netlekiate rinkai ir įmontuotų ar neįmontuotų a<br>prijos ir GII veiklos būdai<br>Tipas •<br>a Apšvietimo įranga, išskyrus dujošvytes<br>adnimiai (jei yra)<br>publikos vidaus rinkai elektros ir elektroninės įrangos ke<br>v Prekyba LR vidaus rinkai                                                                                                    | akumuliatorių ar<br>Iempas :                    | Butiné ar nebutiné •<br>Nebutiné<br>Elektros ir elektroninés (n<br>Planucjamas einamais m<br>1<br>Veiklos bůdal •<br>* Sunaudojimas savo re<br>E lšivežimas iš LR vidaus<br>Překybos LR vidaus mka                                                  | Nuo * 2017-08-01 Nuo * angos prekės ženklų pevadi netais tiekti Lietuvos Respub ikmėms a rinkos per trečiuosius asmo  | thos vidus rinkai elek<br>Prekyba LR                                                               | lla<br>lla<br>r elektroniniai įrankiai (<br>tros ir elektroninės įrang<br>vidaus rinkai | A<br>išskyrus stam a<br>pos kiekis, t e |
| Individualai Kolektyviai Kolektyviai Kole | Licencijuota organizacija  Licencijuota organizacija  Licencijuota organiz | akumuliatorių ar<br>Iempas ÷                    | baterijų.<br>baterijų.<br>Butinė ar nebutinė •<br>Nebutinė<br>Elektros ir elektroninės įra<br>Planuojamas einamais m<br>1<br>Veiklos būdai •<br>• Sunaudojmas savo re<br>I šivežimas iš LR vidaus<br>Prekybos LR vidaus mika<br>• Mažmeninė prekyba | Nuo * 2017-08-01 Nuo * argos prekės ženklų pavadi netais tiekti Lietuvos Respub ikmėms is rinkos per trečiuosius asmi | Tipas ●<br>e Elektriniai ia<br>nimai (jei yra)<br>ikos videus rinkai elek<br>enis<br>✓ Didmeninė į | la<br>la<br>r elektroniniai įranklai (<br>ktros ir elektroniniai įrang<br>vidaus rinkai | A<br>išskyrus stam =<br>pos kiekus, t • |

|                                                                                                    | O Partie recent                                                                                   |                                                                                                    |                  | Nuo *                                      | lki          |
|----------------------------------------------------------------------------------------------------|---------------------------------------------------------------------------------------------------|----------------------------------------------------------------------------------------------------|------------------|--------------------------------------------|--------------|
| 🗷 Individualiai 🔞                                                                                                    | <ul> <li>Banko garantija</li> <li>Leiderigen dreuding</li> </ul>                                  |                                                                                                    |                  |                                            |              |
|                                                                                                    | Laidavimo draudimo                                                                                | sutanis                                                                                                    |                  |                                            |              |
|                                                                                                    | Licencijuota organizacij                                                                          | a 🛊                                                                                                    |                  | Nuo *                                      | Iki          |
| 🗷 Kolektyviai 🔕                                                                                                    |                                                                                                   |                                                                                                    | \$               |                                            |              |
| tsakomybės būdas bu                                                                                                    | iitinės EEĮ sunaudojimui :                                                                        | savo reikmėms                                                                                                    |                  |                                            |              |
| _                                                                                                    |                                                                                                   |                                                                                                    |                  | Nuo *                                      | Iki          |
| 🖲 Individualiai 🔞                                                                                                    |                                                                                                   |                                                                                                    |                  | 2017-08-01                                 |              |
|                                                                                                    | Licenciiuota omanizaci                                                                            | ia 🔹                                                                                                    |                  | Nuo                                        | lki          |
| 🗷 Kolektyviai 🔕                                                                                                    | Literitiyatia organizatiy                                                                         |                                                                                                    | \$               | 100                                        | 175          |
| tsakomybės būdas ne                                                                                                    | buitinės EEĮ prekybai LR                                                                          | ≀vidaus rinkai                                                                                                    |                  |                                            |              |
|                                                                                                    | Deklaracija, kad raš                                                                              | ytiniuose susitarimuose :                                                                                         | su               | Nuo *                                      | Iki          |
| 🖉 Individualiai 💿                                                                                                    | Lietuvos respublikos<br>tiektos ne buitinės el<br>pirkėjais nustatyta ši<br>iranons atlieku tvark | vidaus rinkai verslo tiks<br>lektros ir elektroninės įra<br>los elektros ir elektroninė<br>vmo finansavimo tvarka | ais<br>ngos<br>s | 2017-08-01                                 | 2018-08-01   |
|                                                                                                    | atitinkanti Lietuvos F<br>įstatymo reikalavimu                                                    | tespublikos atliekų tvarkį<br>is.                                                                                 | mo               |                                            |              |
|                                                                                                    | Licencijuota organizacij                                                                          | ia 🍁                                                                                                    |                  | Nuo 🛊                                      | llai         |
| 🛿 Kolektyviai 🚳                                                                                                    |                                                                                                   |                                                                                                    | \$               |                                            |              |
|                                                                                                    |                                                                                                   | ui savo reikmėme                                                                                                  | ;                |                                            |              |
| tsakomybės būdas ne                                                                                                    | buitinės EEį sunaudojim                                                                           | iui savo reikmenti:                                                                                               |                  |                                            |              |
| tsakomybės būdas ne                                                                                                    | ebultinės EEĮ sunaudojim                                                                          |                                                                                                    |                  | Νμο *                                      | lki          |
| tsakomybės būdas ne                                                                                                    | purtinės EEį sunaudojim                                                                           |                                                                                                    |                  | Nuo <b>*</b><br>2017-08-01                 | lki          |
| tsakomybės būdas ne<br>⊯ Individualiai <b>©</b>                                                                                                 | Ebuitinės EEĮ sunaudojim<br>Licencijuota organizacij                                              |                                                                                                    |                  | Nuo *<br>2017-08-01<br>Nuo *               | llei<br>llei |
| tsakomybės būdas ne<br>R Individualiai<br>Kolektyviai                                                                                           | Licencijuota organizacij                                                                          | ia *                                                                                                    | ÷                | Nuo *<br>2017-08-01<br>Nuo *               | lki<br>lki   |
| tsakomybės būdas ne                                                                                                    | Duitines EEĮ sunaudojim                                                                           | a •                                                                                                    | ÷                | Nuo <b>*</b><br>2017-08-01<br>Nuo <b>*</b> | lid<br>lid   |
| tsakomybės būdas ne                                                                                                    | buitinės EEĮ sunaudojim<br>Licencijuota organizacij                                               |                                                                                                    | ¢                | Nuo •<br>2017-08-01<br>Nuo •               | lki          |
| tsakomybės būdas ne<br>Rolektyviai  Kolektyviai  Cokumentai<br>Dokumento tipas<br>Dokumentas •                                                  | buitinės EEĮ sunaudojim<br>Licencijuota organizacij                                               |                                                                                                    | ¢                | Nuo •<br>2017-08-01<br>Nuo •               | lki          |
| tsakomybės būdas ne  Individualiai Kolektyviai Kolektyviai Kolektyviai Cidedami dokumentai Dokumento tipas Dokumentos e Choose File No file cho | buitines EEĮ sunaudojim                                                                           |                                                                                                    | ¢                | Nuo •<br>2017-08-01<br>Nuo •<br>•          | lki<br>lki   |

| Rekvizitai                                                |                                |                                          |                                               |
|-----------------------------------------------------------|--------------------------------|------------------------------------------|-----------------------------------------------|
| Atstovo tipas 🗸                                           | įmonės kodas 🗸                 | įmonė                                    | ės pavadinimas 🗸                              |
| Lietuvos juridinis asmuo                                  | 1234567890                     | UA                                       | B XXXXX                                       |
|                                                           |                                |                                          |                                               |
| <b>Ryšio duomenys</b><br>Asmens ryšiams vardas ir pavardė | Telefono Nr. ✔                 | Fakso Nr.                                | El. pašto adresas ✔                           |
| Ryšio duomenys<br>Asmens ryšiams vardas ir pavardė        | Telefono Nr. ✔<br>+37000000005 | <i>Fakso Nr.</i><br>Pvz. +370 685 333 22 | El. pašto adresas ✔<br>el.pastas@elpastas.com |

| lekvizitai                                                                                                    |                                                                                                    |                                                                                                    |                                                                                                    |
|----------------------------------------------------------------------------------------------------|----------------------------------------------------------------------------------------------------|----------------------------------------------------------------------------------------------------|----------------------------------------------------------------------------------------------------|
| Atstovo tipas 🗸                                                                                                    | asmens kodas 🗸                                                                                                    | vardas 🗸                                                                                                    | pavardė 🗸                                                                                                    |
| Lietuvos fizinis asmuo 🗘                                                                                                    | 1234567890                                                                                                    | Vardenis                                                                                                    | Pavardenis                                                                                                    |
| 2všio duomenvs                                                                                                    |                                                                                                    |                                                                                                    |                                                                                                    |
| Asmens ryšiams vardas ir pavardė                                                                                                    | Telefono Nr. 🗸                                                                                                    | Fakso Nr.                                                                                                    | El. pašto adresas 🗸                                                                                                    |
| /                                                                                                    | +37000000005                                                                                                    | Pvz. +370 685 333 22                                                                                                    | el.pastas@elpastas.com                                                                                                    |
| Vardenis                                                                                                    |                                                                                                    |                                                                                                    |                                                                                                    |
|                                                                                                    |                                                                                                    |                                                                                                    |                                                                                                    |
|                                                                                                    |                                                                                                    |                                                                                                    |                                                                                                    |
| Baterijos ir akumuliato                                                                                                    | oriai                                                                                                    |                                                                                                    |                                                                                                    |
|                                                                                                    |                                                                                                    |                                                                                                    |                                                                                                    |
| Pradata tiekti rinkai nuo 🔹                                                                                                    |                                                                                                    |                                                                                                    |                                                                                                    |
| Pradeta tiekti firikai fiuo 🔻                                                                                                    |                                                                                                    |                                                                                                    |                                                                                                    |
|                                                                                                    |                                                                                                    |                                                                                                    |                                                                                                    |
|                                                                                                    |                                                                                                    |                                                                                                    |                                                                                                    |
|                                                                                                    |                                                                                                    |                                                                                                    |                                                                                                    |
|                                                                                                    |                                                                                                    |                                                                                                    |                                                                                                    |
|                                                                                                    |                                                                                                    |                                                                                                    |                                                                                                    |
|                                                                                                    |                                                                                                    |                                                                                                    |                                                                                                    |
| Baterijų ar akumuliatoriu                                                                                                    | ų rūšys ir GII veiklos būd                                                                                                    | ai                                                                                                    |                                                                                                    |
| Baterijų ar akumuliatoriu                                                                                                    | ų rūšys ir GII veiklos būd                                                                                                    | ai                                                                                                    |                                                                                                    |
| Baterijų ar akumuliatoriu<br>Baterijos ar akumuliatoriai 🗸                                                                                                    | ų rūšys ir GII veiklos būd<br>Rūšis ✔                                                                                                    | ai<br>Baterijos ar akumuliatesiai •                                                                                                    | 🗸 Rūšis 🗸                                                                                                    |
| Baterijų ar akumuliatoriu<br>Baterijos ar akumuliatoriai 🗸<br>Baterijos 🛊                                                                                                    | ų rūšys ir GII veiklos būd<br>Rūšis ✔                                                                                                    | Baterijos ar akumuliatoriai                                                                                                    | <ul> <li><i>Rūšis</i> ✓</li> <li>Skirti (-os) automobiliar ≑</li> </ul>                                                                                                    |
| Baterijų ar akumuliatoriu<br>Baterijos ar akumuliatoriai 🗸<br>Baterijos 💠<br>Cheminė sudėtis 🗸                                                                                                    | ų rūšys ir GII veiklos būd<br>Rūšis ✔ 2<br>Nešiojamieji (-osios) ≎<br>Įmontuota ar neįmontuota ✔                                                                                                    | Ai<br>Baterijos ar akumuliatoriai<br>Akumuliatoriai<br>Cheminė sudėtis 🗸                                                                                                    | <ul> <li>Rūšis </li> <li>Skirti (-os) automobiliai \$<br/>[montuota ar neįmontuota </li> </ul>                                                                                                    |
| Baterijų ar akumuliatoriu<br>Baterijos ar akumuliatoriai 🗸<br>Baterijos 💠<br>Cheminė sudėtis 🗸<br>Švino 🛊                                                                                                    | ų rūšys ir GII veiklos būd<br>Rūšis ✔ 2<br>Nešiojamieji (-osios) ↓<br>Įmontuota ar neįmontuota ✔<br>Neįmontuota ↓                                                                                                    | ai<br>Baterijos ar akumuliatoriai<br>Akumuliatoriai<br>Cheminė sudėtis<br>Nikelio-kadmio                                                                                                    | <ul> <li>Rūšis</li> <li>Skirti (-os) automobiliai \$<br/>[montuota ar neįmontuota</li> <li>[montuota \$</li> </ul>                                                                                                    |
| Baterijų ar akumuliatoriu<br>Baterijos ar akumuliatoriai<br>Baterijos<br>Cheminė sudėtis<br>Švino<br>Bateriju ar akumuliatoriu preki                                                                                                    | ų rūšys ir GII veiklos būd<br>Rūšis ✓<br>Nešiojamieji (-osios) ÷<br>Įmontuota ar neįmontuota ✓<br>Neįmontuota ÷                                                                                                    | ai<br>Baterijos ar akumuliatoriai<br>Akumuliatoriai<br>Cheminė sudėtis<br>Nikelio-kadmio<br>Baterijų ar akumuliatorių pre                                                                                                    | <ul> <li>Rūšis </li> <li>Skirti (-os) automobiliai =<br/>[montuota ar neįmontuota </li> <li>Įmontuota = neįmontuota </li> <li>Įmontuota =</li> </ul>                                                                                                    |
| Baterijų ar akumuliatoriu<br>Baterijos ar akumuliatoriai 🗸<br>Baterijos 🛊<br>Cheminė sudėtis 🗸<br>Švino 🛊<br>Baterijų ar akumuliatorių preki                                                                                                    | ų rūšys ir GII veiklos būd<br>Rūšis ✓<br>Nešiojamieji (-osios) ↓<br>Įmontuota ar neįmontuota ✓<br>Neįmontuota ♦<br>nių ženklų pavadinimai (jei yra)                                                                                             | ai<br>Baterijos ar akumuliatoriai<br>Akumuliatoriai<br>Cheminė sudėtis<br>Nikelio-kadmio<br>Baterijų ar akumuliatorių pre                                                                                                    | <ul> <li>Rūšis </li> <li>Skirti (-os) automobiliai ÷<br/>[montuota ar neįmontuota </li> <li>Įmontuota ar neįmontuota </li> <li>įmontuota +</li> </ul>                                                                                                    |
| Baterijų ar akumuliatoriu<br>Baterijos ar akumuliatoriai •<br>Baterijos ¢<br>Cheminė sudėtis •<br>Švino ¢<br>Baterijų ar akumuliatorių preki                                                                                                    | ų rūšys ir GII veiklos būd<br>Rūšis ✔                                                                                                    | ai<br>Baterijos ar akumuliatovai<br>Akumuliatoriai<br>Cheminė sudėtis<br>Nikelio-kadmio<br>Baterijų ar akumuliatorių pre                                                                                                    | <ul> <li>Rūšis</li> <li>Skirti (-os) automobiliai ‡<br/>Įmontuota ar neįmontuota </li> <li>Įmontuota</li> <li>Įmontuota</li> <li>įmontuota</li> </ul>                                                                                                    |
| Baterijų ar akumuliatoriu<br>Baterijos ar akumuliatoriai<br>Baterijos<br>Cheminė sudėtis<br>Čheminė sudėtis<br>Baterijų ar akumuliatorių preki<br>Veiklos būdai *                                                                                                    | ų rūšys ir GII veiklos būd<br>Rūšis ✓<br>Nešiojamieji (-osios) ÷<br>Įmontuota ar neįmontuota ✓<br>Neįmontuota ÷<br>nių ženklų pavadinimai (jei yra)                                                                                             | ai<br>Baterijos ar akumuliatoriai<br>Akumuliatoriai<br>Cheminė sudėtis<br>Nikelio-kadmio<br>Baterijų ar akumuliatorių pre<br>Veiklos būdai *                                                                                     | <ul> <li>Rūšis</li> <li>Skirti (-os) automobiliai ‡<br/>[montuota ar neįmontuota </li> <li>Įmontuota *</li> <li>Įmontuota *</li> </ul>                                                                                                    |
| Baterijų ar akumuliatoriu<br>Baterijos ar akumuliatoriai<br>Baterijos *<br>Cheminė sudėtis<br>Švino *<br>Baterijų ar akumuliatorių preki<br>Veiklos būdai<br>Sunaudojimas savo                                                                                                    | ų rūšys ir GII veiklos būd<br>Rūšis ◆                                                                                                    | ai Baterijos ar akumuliatoviai Akumuliatoriai Cheminė sudėtis Nikelio-kadmio Baterijų ar akumuliatorių pre Veiklos būdai  Sunaudojimas savo                                                                                      | Rūšis Skirti (-os) automobiliai<br>(montuota ar neįmontuota<br>(montuota ar neįmontuota<br>) (montuota ar neįmontuota<br>) (montuota ar neįmontuota<br>) (montuota ar neįmontuota<br>) (montuota ar neįmontuota<br>) (montuota ar neįmontuota<br>) (montuota ar neįmontuota<br>) (montuota ar neįmontuota<br>) (montuota ar neįmontuota<br>) (montuota<br>) (montuota ar neįmontuota<br>) (montuota<br>) (montuota ar neįmontuota<br>) (montuota<br>) (mon |
| Baterijų ar akumuliatoriu<br>Baterijos ar akumuliatoriai<br>Baterijos<br>Cheminė sudėtis<br>Čheminė sudėtis<br>Baterijų ar akumuliatorių preki<br>Veiklos būdai<br>Veiklos būdai<br>Sunaudojimas savo<br>reikmėms                                                                                                    | ų rūšys ir GII veiklos būd<br>Rūšis ✔ 1<br>Nešiojamieji (-osios)<br>Imontuota ar neįmontuota ✔<br>Neįmontuota<br>nių ženklų pavadinimai (jei yra)                                                                                               | Ai Baterijos ar akumuliatoriai<br>Akumuliatoriai<br>Cheminė sudėtis ×<br>Nikelio-kadmio<br>Baterijų ar akumuliatorių pre<br>Veiklos būdai *<br>Veiklos būdai *                                                                   | <ul> <li>Rūšis</li> <li>Skirti (-os) automobiliai =<br/>[montuota ar neįmontuota </li> <li>[montuota ar neįmontuota </li> <li>[montuota ar neįmontuota </li> <li>[montuota ar neįmontuota </li> <li>Prekyba LR vidaus rinkai</li> </ul>                                                                                                    |
| Baterijų ar akumuliatoriu<br>Baterijos ar akumuliatoriai ✓<br>Baterijos                                                                                                    | ų rūšys ir GII veiklos būd<br>Rūšis ↓                                                                                                    | ai Baterijos ar akumuliatoriai Akumuliatoriai Cheminė sudėtis Nikelio-kadmio Baterijų ar akumuliatorių pre Veiklos būdai • Veiklos būdai • Išvežimas iš LR vidaus ri                                                             | Rūšis Skirti (-os) automobiliai<br>Skirti (-os) automobiliai<br>[montuota ar neįmontuota<br>[montuota ar neįmontuota<br>]<br>Prekyba LR vidaus rinkai<br>Inkos per trečiuosius asmenis                                                                                                    |
| Baterijų ar akumuliatoriu<br>Baterijos ar akumuliatoriai ✓<br>Baterijos                                                                                                    | ų rūšys ir GII veiklos būd<br>Rūšis ↓ 1<br>Nešiojamieji (-osios) ↓<br>[montuota ar neįmontuota ↓<br>Neįmontuota<br>Neįmontuota ↓<br>Neįmontuota ↓<br>Prekyba LR vidaus rinkai<br>os per trečiuosius asmenis                                     | ai Baterijos ar akumuliatoriai Akumuliatoriai Cheminė sudėtis  Nikelio-kadmio Baterijų ar akumuliatorių pre Veiklos būdai  Sunaudojimas savo reikmėms Išvežimas iš LR vidaus ri                                                  | Rūšis         Skirti (-os) automobiliai =         [montuota ar neįmontuota          įmontuota ar neįmontuota          įmontuota ar neįmontuota          įmontuota ar neįmontuota          įmontuota ar neįmontuota          įmontuota ar neįmontuota          įmontuota ar neįmontuota          įmontuota ar neįmontuota          imontuota ar neįmontuota          imkos per trečiuosius asmenis                                                                                                    |
| Baterijų ar akumuliatoriu<br>Baterijos ar akumuliatoriai<br>Baterijos<br>Cheminė sudėtis<br>Švino<br>Baterijų ar akumuliatorių preki<br>Veiklos būdai<br>Veiklos būdai<br>Veiklos būdai<br>Veiklos būdai<br>Veiklos būdai<br>Veiklos būdai<br>Veiklos būdai<br>Veiklos būdai<br>Veiklos būdai<br>Veiklos būdai<br>Veiklos būdai<br>Veiklos būdai<br>Prekybos LR vidaus rinkai būd | ų rūšys ir GII veiklos būd<br>Rūšis ✓<br>Nešiojamieji (-osios)                                                                                                    | ai Baterijos ar akumuliatoviai Akumuliatoriai Cheminė sudėtis Nikelio-kadmio Baterijų ar akumuliatorių pre Veiklos būdai Veiklos būdai USunaudojimas savo reikmėms Iš LR vidaus rie                                              | <ul> <li>Rūšis</li> <li>Skirti (-os) automobiliai =<br/>[montuota ar neįmontuota </li> <li>Įmontuota</li> <li>Įmontuota</li> <li>įmontuota</li> <li>Prekyba LR vidaus rinkai</li> <li>inkos per trečiuosius asmenis</li> </ul>                                                                                                    |
| Baterijų ar akumuliatoriu<br>Baterijos ar akumuliatoriai<br>Baterijos<br>Cheminė sudėtis<br>Švino<br>Baterijų ar akumuliatorių preki<br>Baterijų ar akumuliatorių preki<br>Veiklos būdai<br>Veiklos būdai<br>Veiklos būdai<br>Veiklos būdai<br>Prekybos LR vidaus rinkai būd<br>Mažmeninė prekyba                                                                                 | ų rūšys ir GII veiklos būd<br>Rūšis ↓ 1<br>Nešiojamieji (-osios) ↓<br>[montuota ar neįmontuota ↓<br>Neįmontuota ±<br>nių ženklų pavadinimai (jei yra)<br>Prekyba LR vidaus rinkai<br>os per trečiuosius asmenis<br>dai ↓<br>② Didmeninė prekyba | ai<br>Baterijos ar akumuliatovai<br>Akumuliatoriai<br>Cheminė sudėtis ↔<br>Nikelio-kadmio<br>Baterijų ar akumuliatorių pre<br>Veiklos būdai ↓<br>Veiklos būdai ↓<br>Sunaudojimas savo<br>reikmėms<br>Išvežimas iš LR vidaus riu  | <ul> <li>Rūšis</li> <li>Skirti (-os) automobiliai =<br/>Įmontuota ar neįmontuota </li> <li>Įmontuota ar neįmontuota </li> <li>Įmontuota</li> <li>Įmontuota</li> <li>Prekyba LR vidaus rinkai</li> <li>nkos per trečiuosius asmenis</li> </ul>                                                                                                    |
| Baterijų ar akumuliatoriu<br>Baterijos ar akumuliatoriai ✓<br>Baterijos ar akumuliatoriai ✓<br>Cheminė sudėtis ✓<br>Švino ‡<br>Baterijų ar akumuliatorių preki<br>Veiklos būdai <b>*</b><br>✓ Sunaudojimas savo<br>reikmėms<br>✓ Išvežimas iš LR vidaus rinkai<br><i>Prekybos LR vidaus rinkai būc</i><br>✓ Mažmeninė prekyba                                                     | ų rūšys ir GII veiklos būd<br>Rūšis ↓ 1<br>Nešiojamieji (-osios) ↓<br>[montuota ar neįmontuota ↓<br>Neįmontuota<br>Neįmontuota<br>Prekyba LR vidaus rinkai<br>os per trečiuosius asmenis<br>dai ↓<br>☑ Didmeninė prekyba                        | ai<br>Baterijos ar akumuliatoviai<br>Akumuliatoriai<br>Cheminė sudėtis ↔<br>Nikelio-kadmio<br>Baterijų ar akumuliatorių pre<br>Veiklos būdai ↓<br>Veiklos būdai ↓<br>Sunaudojimas savo<br>reikmėms<br>Išvežimas iš LR vidaus rin | Rūšis Skirti (-os) automobiliai<br>[montuota ar neįmontuota<br>[montuota ar neįmontuota<br>[montuota ar n                                         |

|                                                                                  | prekybai LR vidaus rinkai   |          |                         |          |                   |          |
|----------------------------------------------------------------------------------|-----------------------------|----------|-------------------------|----------|-------------------|----------|
| 🗆 Individualiai 📀                                                                |                             |          | Nuo 🔹                   | ß        | lki               | Ð        |
|                                                                                  |                             |          |                         |          |                   | _        |
| 🗆 Kolektwiej 🙆                                                                   | Licencijuota organizacija 🍁 |          | Nuo 🔹                   |          | lki               |          |
|                                                                                  |                             | 8        |                         | <u>.</u> |                   | 8        |
|                                                                                  |                             |          | Nuo 🔹                   |          | lki               |          |
| 🔲 Mokescio mokejimas 🔮                                                           | )                           |          |                         | Ð        |                   | <u>.</u> |
|                                                                                  |                             |          |                         |          |                   |          |
|                                                                                  |                             |          | Nuo 🛊                   |          | lki               |          |
| 🗆 Individualiai 🕥                                                                |                             |          | Nuo 🛊                   | Ð        | 1ki               | £        |
| 🗆 Individualiai 🕥                                                                | Licencijuota organizacija 🌸 |          | Nuo *                   | A        | lki<br>lki        | <u>.</u> |
| <ul> <li>Individualiai </li> <li>Individualiai </li> <li>Kolektyviai </li> </ul> | Licencijuota organizacija 🍁 | A        | Nuo *<br>Nuo *          | <u>.</u> | lki<br>lki        | £        |
| <ul> <li>Individualiai </li> <li>Kolektyviai </li> </ul>                         | Licencijuota organizacija 🗱 | <u>.</u> | Nuo *<br>Nuo *<br>Nuo * | £        | lki<br>lki<br>lki | £        |

| adėta tiekti rinkai nuo <b>*</b>                                              |                               |   |                                                          |                               |
|-------------------------------------------------------------------------------|-------------------------------|---|----------------------------------------------------------|-------------------------------|
| pmokestinamieji gaminiai                                                      | ir GII veiklos būdai          |   |                                                          |                               |
| Tipas 🗸                                                                       |                               | × | Tipas 🗸                                                  | د ا                           |
| Automobilių hidrauliniai (tepalir                                             | iiai) amortizatoriai          | ÷ | įsiurbiamo oro                                           | +                             |
| Veiklos būdai 🛊                                                               |                               |   | Veiklos būdai <b>*</b>                                   |                               |
| Sunaudojimas savo reikmėms                                                    | Prekyba LR vidaus rinkai      |   | Sunaudojimas savo reikmėms                               | 🗏 Prekyba LR vidaus rinkai    |
| <ul> <li>Išvežimas iš LR vidaus rinkos<br/>per trečiuosius asmenis</li> </ul> | Išvežimas iš LR vidaus rinkos |   | Išvežimas iš LR vidaus rinkos<br>per trečiuosius asmenis | Išvežimas iš LR vidaus rinkos |
| Prekybos LR vidaus rinkai būdai 🍁                                             |                               |   |                                                          |                               |
| Mažmeninė prekyba                                                             | Didmeninė prekyba             |   |                                                          |                               |
| Nuotolinė prekyba                                                             |                               |   |                                                          |                               |
|                                                                               |                               |   |                                                          |                               |

|                                                             |                                                               | Nuo +               | Iki               |  |
|-------------------------------------------------------------|---------------------------------------------------------------|---------------------|-------------------|--|
| 🗷 Individualiai 📀                                           |                                                               | 100 +               | 101               |  |
|                                                             |                                                               |                     |                   |  |
| _                                                           | Licencijuota organizacija 🔹                                   | Nuo 🔹               | lki               |  |
| 🗷 Kolektyviai 🔞                                             |                                                               | \$                  |                   |  |
|                                                             |                                                               | Nucr                | llei              |  |
| 🗷 Mokesčio mokėjimas 🕜                                      |                                                               | NUO 🗰               | INI               |  |
|                                                             |                                                               |                     |                   |  |
|                                                             |                                                               |                     |                   |  |
| sakomybės būdas sun                                         | audojimui savo reikmėms                                       |                     |                   |  |
| sakomybės būdas sun                                         | audojimui savo reikmėms                                       | Nuo *               | lki               |  |
| sakomybės būdas sun<br>🗷 Individualiai 😡                    | audojimui savo reikmėms                                       | Nuo 🌲               | lkā               |  |
| sakomybės būdas sun<br>∞ Individualiai ©                    | audojimui savo reikmėms                                       | Nuo *               | lki<br>Uri        |  |
| sakomybės būdas sun<br>🛚 Individualiai 💿<br>🗷 Kolektyviai 💿 | audojimui savo reikmėms<br>Licencijuota organizacija <b>*</b> | Nuo *<br>Nuo *      | Iki<br>Iki        |  |
| sakomybės būdas sun<br>ℤ Individualiai ႃ<br>ℤ Kolektyviai ႃ | audojimui savo reikmėms<br>Licencijuota organizacija <b>*</b> | Nuo *<br>Nuo *      | Iki<br>Iki        |  |
| sakomybės būdas sun<br>Individualiai  Kolektyviai           | audojimui savo reikmėms<br>Licencijuota organizacija <b>*</b> | Nuo *<br>*<br>Nuo * | Iki<br>Iki<br>Iki |  |

| Pradėta tiekti rinkai nuo 🔹                              |                                                        |    |                                                          |                                                         |   |
|----------------------------------------------------------|--------------------------------------------------------|----|----------------------------------------------------------|---------------------------------------------------------|---|
| 2016-02-06                                               |                                                        |    |                                                          |                                                         |   |
|                                                          |                                                        |    |                                                          |                                                         |   |
| Pakuočių rūšys ir GII veiklos b                          | ūdai                                                   |    |                                                          |                                                         |   |
| Medžiaga 🗸                                               | Vienkartinė / daugkartinė 🌲                            | ×  | Medžiaga 🗸                                               | Vienkartinė / daugkartinė 🗸                             | 1 |
| Stiklinė +                                               | Daugkartiné                                            | \$ | Stiklinė +                                               | Vienkartinė                                             | ¢ |
| Užstatinė / neužstatinė 🌲                                |                                                        |    | Užstatinė / neužstatinė 🗸                                |                                                         |   |
| Neužstatinė                                              |                                                        | ¢  | Užstatinė                                                |                                                         | ¢ |
| Veiklos būdai 🗰                                          |                                                        |    | Veiklos būdai *                                          |                                                         |   |
| Prekyba LR vidaus rinkai                                 | Išvežimas iš LR vidaus rinkos p<br>trečiuosius asmenis | ər | Sunaudojimas savo reikmėms                               | Prekyba LR vidaus rinkai                                |   |
| Išvežimas iš LR vidaus rinkos                            |                                                        |    | Išvežimas iš LR vidaus rinkos per<br>trečiuosius asmenis | Išvežimas iš LR vidaus rinkos                           |   |
| Prekybos LR vidaus rinkai būdai 🌲                        |                                                        |    | Prekybos LR vidaus rinkai būdai 🍁                        |                                                         |   |
| Mažmeninė prekyba                                        | Didmeninė prekyba                                      |    | Mažmeninė prekyba                                        | Didmeninė prekyba                                       |   |
| Nuotolinė prekyba                                        |                                                        |    | Nuotolinė prekyba                                        |                                                         |   |
| Medžiaga 🗸                                               | Vienkartinė / daugkartinė 🗸                            | ×  | Medžiaga 🗸                                               | Vienkartinê / daugkartinê 🗸                             | 3 |
| Plastikinė +                                             | Vienkartinė                                            | •  | Popierinė ir kartoninė 🛛 💠                               | Daugkartinė                                             | ¢ |
| Veiklos būdai 🗰                                          |                                                        |    | Veiklos būdai 🗰                                          |                                                         |   |
| Sunaudojimas savo reikmėms                               | Prekyba LR vidaus rinkai                               |    | Prekyba LR vidaus rinkai                                 | Išvežimas iš LR vidaus rinkos pe<br>trožiuosius asmonis | r |
| Išvežimas iš LR vidaus rinkos per<br>trečiuosius asmenis | Išvežimas iš LR vidaus rinkos                          |    | Išvežimas iš LR vidaus rinkos                            |                                                         |   |
| Prekybos LR vidaus rinkai būdai 🍁                        |                                                        |    | Prekybos LR vidaus rinkai būdai 🗰                        |                                                         |   |
| Mažmeninė prekyba                                        | Didmeninė prekyba                                      |    | 🗷 Mažmeninė prekyba                                      | 🗷 Didmeninė prekyba                                     |   |
| Nuotolinė prekyba                                        |                                                        |    | Nuotolinė prekyba                                        |                                                         |   |
|                                                          |                                                        |    |                                                          |                                                         |   |

|                        | Užstato sistemos administratorius 🍁       |               | Nuo 🍁      |   | Iki |   |
|------------------------|-------------------------------------------|---------------|------------|---|-----|---|
| 🗏 Kolektyviai 🌞 🚳      |                                           | ß             |            | Ð |     | Ð |
| sakomybės būdas vienka | artinių neužstatinių pakuočių sunaudojim  | ui savoms r   | eikmėms    |   |     |   |
|                        |                                           |               | Nuo 🛊      |   | lki |   |
| 🗷 Individualiai 🕥      |                                           |               | 2016-11-01 |   |     |   |
|                        | Licencijuota organizacija 🌲               |               | Nuo *      |   | lki |   |
| 🗏 Kolektyviai 🚳        |                                           | Ð             |            | 0 |     | Ð |
|                        |                                           |               | Nuo *      |   | lki |   |
| 🗆 Mokescio mokejimas 🕜 |                                           |               |            | £ |     | Ð |
| sakomybės būdas vienka | artinių neužstatinių pakuočių prekybai LF | vidaus rink د | ai         |   |     |   |
|                        | Licencijuota organizacija 🌲               |               | Nuo 🛊      |   | lki |   |
| 🗏 Kolektyviai 🚱        |                                           | £             |            | 0 |     | £ |
|                        |                                           |               | Nuo 🍁      |   | lki |   |
| 🗏 Mokesčio mokėjimas 🚳 |                                           |               |            | ₽ |     | 8 |
| sakomybės būdas daugk  | artinėms pakuotėms                        |               |            |   |     |   |
|                        |                                           |               | Nuo 🛊      |   | lki |   |
| 🗷 Individualiai 🍀 🕜    |                                           |               | 2017-02-07 |   |     |   |

Supildžius reikiamus laukus, galime teikti, išsaugoti arba atšaukti prašymą:

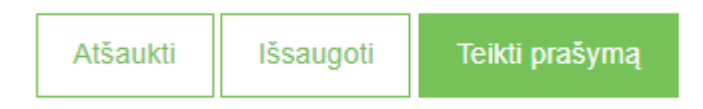

Duomenis išsaugoti galima ir neužpildžius visų formos reikalavimų ir jų pildymą bus galima pratęsti vėliau. Norint pratęsti duomenų pildymą, reikia paspausti ant "Registruoti GII sąvade", tada atidarys ankščiau išsaugota forma su užpildytais duomenimis.

Jeigu prašymas užpildomas teisingai, tai pateikus, jis tvirtinamas automatiškai (išskyrus elektros ir elektroninės įrangos srautui).

#### 3.1.2 Duomenų koregavimas GII sąvade

Prisiregistravus GIIS registre ir norint pakoreguoti subjekto duomenis jo atstovas, tai gali padaryti paspausdamas ant "Koreguoti duomenis GII sąvade". Tada naudotojui atsidarys koregavimo forma.

Subjektas pažymi gaminių/pakuočių srautų laukus, kuriuos norima koreguoti, teisingai užpildo laukus ir nurodo koregavimo priežastį.

Sistema neleis pateikti veikos keitimo prašymo tol, kol bus bent vienas pateiktas prašymas (nutraukimo, registravimo ar duomenų keitimo).

| GII Registracija Gil informacija Koreguoti duomenis Gil savade                                                                                                    | Nutraukti veiklą gaminių/pakuočių sraute Registracijos GII sąvade istorija                             |
|----------------------------------------------------------------------------------------------------|----------------------------------------------------------------------------------------------------|
| Koreguoti duomenis GII sąvade                                                                                                    |                                                                                                    |
| Ryšio duomenys                                                                                                    |                                                                                                    |
| Asmens ryšiams vardas ir pavardė * Telefono Nr. *<br>Vardas Jonaitis 8812345678                                                                                    | Fakso Nr.         El. paŝto adresas •           Pvz. +370 685 333 22                                   |
| Veiklą liudijantis dokumentas                                                                                                    |                                                                                                    |
| Dokumento tipas ●<br>Individualios veikos pažyma ÷                                                                                                    | Dokumento numeris .<br>II-123                                                                          |
| Gaminių/pakuočių srautai, kuriuose norima registr                                                                                                    | uotis                                                                                                  |
| Alyvos Pakuotės Transporto priemonės                                                                                                    | Elektros ir elektroninė įranga                                                                         |
| Baterijos ir akumuliatoriai     Apmokestinamieji gam                                                                                                    | niai (išskyrus baterijas ir akumuliatorius)                                                            |
| Teisingai užpildykite visus gaminių/pakuočių sraut           Alvos         Pakuotės         Transporto priemonės         Elektros ir elektroninė įranga         Ba | ų laukus<br>terijos ir akumuliatoriai Apmokestinamieji gaminiai (išskyrus baterijas ir akumuliatorius) |
| Alyvos<br>Pradéta tiekti rinkai nuo *<br>2017-09-01                                                                                                    | Å                                                                                                    |
| Alyvų rūšys ir GII veiklos būdai                                                                                                    |                                                                                                    |
| Alyvų rūšis *                                                                                                    |                                                                                                    |
| Veiklos būdai •<br>Sunaudojimas savo reikmėms Prekyba LR vidaus rinkai<br>Išvežimas iš LR vidaus rinkos per Išvežimas iš LR vidaus rinkos<br>trečiuosius asmenis   | +                                                                                                    |
|                                                                                                    |                                                                                                    |

Supildžius reikiamus laukus, galime teikti, išsaugoti arba atšaukti prašymą:

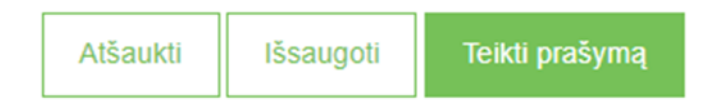

#### 3.1.3 Registracijos istorijos peržiūra

Norint peržiūrėti registracijos istoriją reikia paspausti ant "Registracijos istorija" ir atsidarys registracijos istorijos sąrašas:

| Pateikimo data      | Prašymo tipas                                         | Būsena   | Pastaba    |
|---------------------|-------------------------------------------------------|----------|------------|
| 2017_12_27 14:40:32 | Prašvmas registruoti gamintoju ir importuotoju savade | Priimtas | Doržiūroti |

Registracijos istorijos sąraše yra stulpelis "Būsenos". Prašymo būsenos gali būti 3:

- Pateiktas tai būsena kai prašymas yra pateiktas patvirtinimui į vidinį portalą.
- Priimtas tai būsena, kai prašymas yra priimtas ir naudotojas yra užregistruotas kaip GIIS.
- Nepriimtas tai būsena, kai prašymas yra nepriimamas ir grąžinama prašymo registratoriui su nurodyta pastaba, kodėl prašymas nebuvo priimtas.

Norint peržiūrėti daugiau informacijos apie registraciją reikia paspausti mygtuką "Peržiūrėti" ir pateikiama platesnė informacija:

| GII Registracija    | GII informacija Koreguoti duomenis GII sąvade Nutraukti veiklą g | jaminių/pakuočių sraute | Registracijos GII sąvade istorija |
|---------------------|------------------------------------------------------------------|-------------------------|-----------------------------------|
| Registracijos (     | GII sąvade istorija                                              |                         |                                   |
| Pateikimo data      | Prašymo tipas                                                    | Būsena                  | Pastaba                           |
| 2017-12-27 14:49:32 | Prašymas registruoti gamintojų ir importuotojų sąvade            | Priimtas                | Peržiūrėti                        |
|                     |                                                                  |                         |                                   |

| ter<br><sup>neris</sup><br>06                     |                                                    | Būsena<br>Priim               | itas                                     |                              | Data<br>2017-12-27 14:4                                  | .9:32                            |
|---------------------------------------------------|----------------------------------------------------|-------------------------------|------------------------------------------|------------------------------|----------------------------------------------------------|----------------------------------|
| Alyvos                                            |                                                    |                               |                                          |                              |                                                          |                                  |
| <b>²radėta tiekti rin</b><br>Alyvų rūšys ir GII v | <b>kai nuo</b> 2017-01-01<br>eiklos būdai Atsakomy | /bés būdai                    |                                          |                              |                                                          |                                  |
| Alyvų rūšis                                       | Sunaudojimas savo<br>reikmėms                      | Preky<br>Mažmeninė<br>prekyba | yba LR vidaus ri<br>Didmeninė<br>prekyba | nkai<br>Nuotolinė<br>prekyba | lšvežimas iš LR vidaus rinkos per<br>trečiuosius asmenis | lšvežimas iš LR<br>vidaus rinkos |
|                                                   | ×                                                  | ×                             | ~                                        | ~                            | ×                                                        | ×                                |
| Kita alyva                                        |                                                    |                               | ~                                        | ×                            | ×                                                        | ×                                |
| Kita alyva<br>Dvitakčių<br>variklių alyva         | ×                                                  | ×                             |                                          |                              |                                                          |                                  |

|              | Vienkartinė / | l Ižstatinė / | Supaudojimas  | Prekyt               | Prekyba LR vidaus rinkai<br>Išvežimas iš LR vidaus rin |                      | lěvežimas iš I R vidaus rinkos | lěvežimas iš l F |
|--------------|---------------|---------------|---------------|----------------------|--------------------------------------------------------|----------------------|--------------------------------|------------------|
| Medžiaga     | daugkartinė   | neužstatinė   | savo reikmėms | Mažmeninė<br>prekyba | Didmeninė<br>prekyba                                   | Nuotolinė<br>prekyba | per trečiuosius asmenis        | vidaus rinkos    |
| Plastikinó   | Daugkartinė   | Neužstatinė   | ×             | ×                    | ~                                                      | ×                    | ×                              | ×                |
| T Idourtino  | Vienkartinė   | Neužstatinė   | ×             | ×                    | ×                                                      | ×                    | ~                              | ×                |
|              |               |               |               |                      |                                                        |                      |                                |                  |
| i i pouio pr | očumo         |               |               |                      |                                                        |                      |                                |                  |

#### 3.1.4 GII informacijos peržiūrėjimas

Peržiūrėti Gaminių/pakuočių srautus, kuriuose vykdoma veikla, galima paspaudus mygtuką "Peržiūrėti veiklas" ir pasirinkus iš sąrašo atitinkamą veiklą.

|                                                                                                    |                                                                                                    | On uponanci / ha                                          | onų tvantytojai 025                                                              | tato doministravimi                            | as Atliekų darytoj  | ai VARDENIS PAVARDENIS*                                                                                                    | Q E                 |
|----------------------------------------------------------------------------------------------------|----------------------------------------------------------------------------------------------------|-----------------------------------------------------------|----------------------------------------------------------------------------------|------------------------------------------------|---------------------|----------------------------------------------------------------------------------------------------|---------------------|
|                                                                                                    |                                                                                                    |                                                           |                                                                                  |                                                |                     |                                                                                                    |                     |
| GII Registracija                                                                                                    | <u>3II informacija</u> Koreguoti du                                                                                       | omenis GII sąvade                                         | Nutraukti veiklą gaminių                                                         | /pakuočių sraute                               | Registracijos GII s | avade istorija                                                                                                    |                     |
| Informacija apie g                                                                                                    | amintoją ir impo                                                                                                    | ortuotoją                                                 |                                                                                  |                                                |                     | Koreguoli duomenis G                                                                                                    | ili sąvade          |
| Pavadinimas<br>UAB GAMINTOJAS IR IMPORTUOTOJAS                                                                                                    |                                                                                                    | įmonės kodas<br>xxxxxxxxxx                                |                                                                                  |                                                |                     |                                                                                                    |                     |
| Subjekto tipas<br>Lietuvos juridinis asmuo<br>Asmens ryšiams vardas ir pavardė                                                                                          |                                                                                                    | Šiaulių r. sav.<br>El. pašto adresas                      |                                                                                  |                                                | Telefono Nr.        | Fakso Nr.                                                                                                    |                     |
| Vardenis Pavardenis                                                                                                    |                                                                                                    | el.pastas@elpastas.it                                     |                                                                                  |                                                | 8123456789          | 81123456                                                                                                    |                     |
| Gaminių/pakuočių srautai, kuriuose v                                                                                                    | ykdoma veikla                                                                                                    |                                                           |                                                                                  |                                                | Г                   | Do-Tiūrāti uni                                                                                                    | ildan —             |
| Gaminių/pakuočių srautai, kuriuose v<br>Transporto priemc<br>Būsena<br>Registruotas                                                                                     | ykdoma veikla<br>Dnės<br>Registracijos dal<br>2017-10-02                                                                  | <sup>ia</sup><br>2                                        | Koregavimo<br>2017-10                                                            | <sup>data</sup><br>-02                         | 1                   | Peržiūrėti vei<br>Alyvos<br>Transporto priemonės<br>Elektros ir elektroninė įranga                                                                                                    | <sup>iklas</sup> J  |
| Gaminių/pakuočių srautai, kuriuose v<br>Transporto priemc<br>Būsena<br>Registruotas<br>Transporto priemonių klasės ir GII t                                             | ykkoma veikla<br>pnės<br>Registracijos dal<br>2017-10-02<br>veiklos būdai Atsakomybė                                      | <sup>la</sup> 2<br>S būdai                                | Koregavimo<br>2017-10                                                            | <sup>data</sup><br>-02                         | 2                   | Peržiūrėti vei<br>Alyvos<br>Transporto priemonės<br>Elektros ir elektroninė įranga<br>Baterijos ir akumuliatoriai<br>Pakuotės                                                               | <sup>iklas</sup> Ju |
| Gaminių/pakuočių srautai, kuriuose v<br>Transporto priemc<br>Būsena<br>Registruotas<br>Transporto priemonių klasės ir GII v<br>Transporto priemonių<br>klasė            | ykkioma veikla<br>Dnės<br>Registracijos dai<br>2017-10-0;<br>veiklos būdai<br>Atsakomybė<br>Sunaudojimas savo<br>reikmėms | ia<br>2<br>s būdai<br><u>Pr</u><br>Mažmeninė<br>prekyba   | Koregavimo<br>2017-10<br>ekyba LR vidaus rinka<br>Didmeniné<br>prekyba           | data<br>-02<br>ai<br>Nuotolinė<br>prekyba      | Išvežimas           | Peržiūrėti vei<br>Alyvos<br>7 Transporto priemonės<br>2 Elektros ir elektroninė įranga<br>Baterijos ir akumuliatoriai<br>Pakuotės<br>ši LR vidaus rinkos per trečiuosi<br>asmenis           | iklas Ju            |
| Geminiu/pakuočių srautai, kuriuose v<br>Transporto priemoc<br>Būsena<br>Registruotas<br>Transporto priemonių klasės ir GII v<br>Transporto priemonių<br>klasė<br>M1     | ykkoma veikla<br>Dnės<br>Registracijos dai<br>2017-10-0;<br>veiklos būdai<br>Atsakomybė<br>Sunaudojimas savo<br>reikmėms  | a<br>2<br>s būdai<br>Mažmeninė<br>prekyba<br>X            | Koregavimo<br>2017-10<br>ekyba LR vidaus rinka<br>Didmeninė<br>prekyba<br>X      | data<br>-02<br>ai<br>Nuotolinė<br>prekyba      | Išvežimas           | Peržiūrėti vei<br>Alyvos<br>Transporto priemonės<br>Elektros ir elektroninė įranga<br>Baterijos ir akumuliatoriai<br>Pakuotės<br>iš LR vidaus rinkos per trečiuosi<br>asmenis               | <sup>iklas</sup>    |
| Gaminių/pakuočių srautai, kuriuose v<br>Transporto priemor<br>Būsena<br>Registruotas<br>Transporto priemonių klasės ir GII<br>Transporto priemonių<br>klasė<br>M1<br>N1 | ykdoma veikla<br>Dnės<br>Registracijos dai<br>2017-10-0:<br>veiklos būdai Atsakomybė<br>Sunaudojimas savo<br>reikmėms     | a<br>2<br>s būdai<br>Pr<br>Mažmeninė<br>prekyba<br>×<br>x | Koregevirno<br>2017-10<br>ekyba LR vidaus rinka<br>Didmeninė<br>prekyba<br>X     | data<br>-O2<br>ai<br>Nuotolinė<br>prekyba<br>X | Išvežimas           | Peržiūrėti vei<br>Alyvos<br>7 Transporto priemonės<br>2 Elektros ir elektroninė įranga<br>Baterijos ir akumuliatoriai<br>Pakuotės<br>iš LR vidaus rinkos per trečiuosi<br>asmenis<br>×<br>× | ius                 |
| Gaminių/pakuočių srautai, kuriuose v<br>Transporto priemor<br>Būsena<br>Registruotas<br>Transporto priemonių klasės ir GII<br>Transporto priemonių<br>klasė<br>M1<br>N1 | ykdoma veikla<br>Dnės<br>Registracijos dal<br>2017-10-0;<br>veiklos būdal Alsakomybė<br>Sunaudojimas savo<br>reikmėms     | a<br>2<br>s būdai<br>Mažmeninė<br>prekyba<br>×            | Koregevimo<br>2017-10<br>ekyba LR vidaus rinka<br>Didmeninê<br>prekyba<br>x<br>x | data<br>-02<br>ai<br>Nuotolinė<br>prekyba<br>x | Išvežimas           | Peržiūrėti vei<br>Alyvos<br>Transporto priemonės<br>Elektros ir elektroninė įranga<br>Baterijos ir akumuliatoriai<br>Pakuotės<br>Iš LR vidaus rinkos per trečiuosi<br>asmenis<br>X          | ikias Ju            |

| Alvvos                                                                                                    | iose vykdoma veikla                                                            |                                                                                                    |                                                            |                                                        |                                                                | Peržiūrėti veiklas 👻                                                                                                    |
|----------------------------------------------------------------------------------------------------|--------------------------------------------------------------------------------|----------------------------------------------------------------------------------------------------|------------------------------------------------------------|--------------------------------------------------------|----------------------------------------------------------------|----------------------------------------------------------------------------------------------------|
| 2017-09-21                                                                                                    |                                                                                |                                                                                                    |                                                            |                                                        |                                                                |                                                                                                    |
| Risena                                                                                                    | Reni                                                                           | stracijos data                                                                                             |                                                            | Korecevimo data                                        | Pranláta tiakti rir                                            | ikai nun                                                                                                    |
| Registruotas                                                                                                    | 201                                                                            | 7-09-21                                                                                                    |                                                            | 2017-09-26                                             | 2017-09-0                                                      | 1                                                                                                    |
| Alyvų rūšys ir GII veiklos būd                                                                                                    | lai Atsakomybės būdai                                                          |                                                                                                    |                                                            |                                                        |                                                                |                                                                                                    |
|                                                                                                    |                                                                                | Pr                                                                                                    | ekyba LR vidaus rinka                                      | ai                                                     |                                                                |                                                                                                    |
| Alyvų rūšis S                                                                                                    | unaudojimas savo reikmėms –                                                    | Mažmeninė prekyba                                                                                          | Didmeninė prekyba                                          | Nuotolinė prekyba                                      | š LR vidaus rinkos per trečiuosius asmenis                     | išvežimas iš LR vidaus rinkos                                                                                                    |
| Dvitakčių variklių alyva                                                                                                    | ~                                                                              | ×                                                                                                    | ×                                                          | ×                                                      | ×                                                              | ×                                                                                                    |
| Kita alyva                                                                                                    | ~                                                                              | ~                                                                                                    | ~                                                          | ×                                                      | ×                                                              | ×                                                                                                    |
| Alyvos<br>2017-09-21                                                                                                    |                                                                                |                                                                                                    |                                                            |                                                        |                                                                |                                                                                                    |
|                                                                                                    |                                                                                |                                                                                                    |                                                            |                                                        |                                                                |                                                                                                    |
| Būsena                                                                                                    | Regis                                                                          | stracijos data                                                                                             |                                                            | Koregavimo data                                        | Pradėta tiekti rin                                             | kai nuo                                                                                                    |
| <sup>Büsena</sup><br>Registruotas                                                                                                 | Regis<br>201                                                                   | stracijos data<br>7-09-21                                                                                  |                                                            | Koregavimo data<br>2017-09-26                          | Pradéta tiekti rin<br>2017-09-0                                | kai nuo<br>1                                                                                                    |
| <i>Būsena</i><br>Registruotas<br>Alyvų rūšys ir Gil veiklos būd                                                                   | Regis<br>201<br>ai Atsakomybės būdai                                           | stracijos data<br>7-09-21                                                                                  |                                                            | Koregavimo data<br>2017-09-26                          | Predéta tiekti rin<br>2017-09-0                                | kai nuo<br>1                                                                                                    |
| Būsena<br>Registruotas<br>Alyvų rūšys ir GII veiklos būd<br>Veiklos būdai                                                         | Regis<br>201<br>Iai Atsakomybės būdai<br>Basido                                | stracijos data<br>7-09-21                                                                                  | rtuotojo steskomubáj                                       | Koregavimo data<br>2017-09-26                          | Pradéta tiekti rin<br>2017-09-0                                | kai nuo<br>1<br>Galiojimo trukmė                                                                                                    |
| Büsena<br>Registruotas<br>Alyvų rūšys ir GII veiklos būd<br>Veiklos būdai                                                         | Regik<br>201<br>Iai Atsakomybės būdat<br>Pasirin                               | stracijos data<br>7–09–21<br>ktas gamintojo ir impo                                                        | rtuotojo atsakomybės                                       | Koregavimo data<br>2017-09-26<br>s įgyvendinimo būdas  | Pradėta tiekti rin<br>2017-09-0<br>Nuo                         | kai nuo<br>1<br>Galiojimo trukmė<br>Iki                                                                                                    |
| Būsena<br>Registruotas<br>Alyvų rūšys ir GII veiklos būd<br>Veiklos būdai<br>Sunaudojimas savo reikmė                             | Regis<br>201<br>lai Atsakomybės būdal<br>Pasirin<br>ams Gil atlie              | stracijos data<br>7-09-21<br>ktas gamintojo ir impo<br>kų tvarkymą organizuoja                             | rtuotojo atsakomybės<br>i individualiai                    | Koregavirno data<br>2017-09-26<br>s įgyvendinimo būdas | Pradéta tiekti rin<br>2017-09-0<br>Nuo<br>2017-06-             | kai nuo<br>1<br>Galiojimo trukmė<br>Iki<br>19                                                                                                    |
| Bûsena<br>Registruotas<br>Alyvų rūšys ir GII veiklos būd<br>Veiklos būdai<br>Sunaudojimas savo reikmė<br>Prekyba LR vidaus rinkai | Regik<br>201<br>Iai Atsakomybės būdal<br>Pasirin<br>rms Gil atlie<br>Gil atlie | stracijos data<br>17-09-21<br>ktas gamintojo ir impo<br>kų tvarkymą organizuoja<br>kų tvarkymą organizuoja | rtuotojo atsakomybės<br>i individualiai<br>i individualiai | Koregavimo data<br>2017-09-26<br>s įgyvendinimo būdas  | Pradéta tiekti rin<br>2017-09-0<br>Nuo<br>2017-06-<br>2017-06- | kai nuo<br>1 Galiojimo trukmė Is 1 2 0 2 0 1 2 0 1 2 1 2 |

| ransporto priem                                                                                                    | onės                                                                                                    |                                        |                                                            |                                  | Perziureti v                                                                                       | veiklas                |
|----------------------------------------------------------------------------------------------------|----------------------------------------------------------------------------------------------------|----------------------------------------|------------------------------------------------------------|----------------------------------|----------------------------------------------------------------------------------------------------|------------------------|
| sena                                                                                                    | Registracijos data                                                                                                   | 3                                      | Koregavimo (                                               | data                             | Pradėta tiekti rinkai nuo                                                                          |                        |
| egistruotas                                                                                                    | 2017-09-21                                                                                                    |                                        | 2017-09                                                    | -26                              | 2017-08-01                                                                                         |                        |
| ransporto priemonių klasės ir Gl                                                                                                    | l veiklos būdai Atsakomybės                                                                                          | būdai                                  |                                                            |                                  |                                                                                                    |                        |
| Tranaparta priamaniu                                                                                                    | Supaudajimaa aayo                                                                                                    | P                                      | Prekyba LR vidaus rinka                                    | i                                | lăvožimos iš LD vidovo rinkos por troživ                                                           | -                      |
| klasė                                                                                                    | reikméms                                                                                                    | Mažmeninė<br>prekyba                   | Didmeninė<br>prekyba                                       | Nuotolinė<br>prekyba             | <ul> <li>Išvežimas iš LR vidaus rinkos per trečiu<br/>asmenis</li> </ul>                           |                        |
| M1                                                                                                    | ~                                                                                                    | ×                                      | ×                                                          | ж                                | ×                                                                                                  |                        |
|                                                                                                    |                                                                                                    |                                        |                                                            |                                  |                                                                                                    |                        |
| N1<br>minių/pakuočių srautai, kuriuose                                                                                                    | ¥<br>vykdoma veikla                                                                                                  | *                                      | ~                                                          | *                                | ×<br>Peržiūrėti                                                                                    | veiklas                |
| N1<br>minių/pakuočių srautai, kuriuose<br>ransporto priem<br>sena<br>egistruotas                                                                             | x<br>vykdoma veikla<br>onės<br>Registracijos data<br>2017-09-21                                                      | •<br>                                  | Koregavimo<br>2017-09                                      | ✓<br>data<br>-26                 | ×<br>Peržiūrėti v<br>Pradėta tiekti rinkai nuo<br>2017-08-01                                       | veiklas                |
| N1<br>minių/pakuočių srautai, kuriuose<br>ransporto priem<br>sena<br>egistruotas<br>Transporto priemonių klasės ir Gi                                        | x<br>vykdoma veikla<br>onės<br>Registracijos date<br>2017-09-21<br>I veiklos būdai<br>Atsakomybės                    | a<br>I<br>Sibūdai                      | Koregavimo<br>2017-09                                      | ✓<br>data<br>-26                 | ×<br>Peržiūrėti v<br>Pradėta tiekti rinkal nuo<br>2017–08–01<br>Galiojimo tru                      | veiklas                |
| N1<br>minių/pakuočių srautai, kuriuose<br>ransporto priem<br>egistruotas<br>fransporto priemonių klasės ir Gi<br>Veiklos būdai                               | x<br>vykdoma veikla<br>onės<br>Registracijos data<br>2017-09-21<br>I veiklos būdai<br>Atsakomybės<br>Pasirinktas gan | a<br>s būdal<br>nintojo ir importuotoj | Koregavimo<br>2017-09<br>jo atsakomybės įgyvenu            | ✓<br>data<br>-26<br>dinimo būdas | ×<br>Peržitirėti v<br>Pradėta tiekti rinkai nuo<br>2017-08-01<br>Galiojimo tru<br>Nuo              | veiklas<br>ukmė        |
| N1<br>minių/pakuočių srautai, kuriuose<br>ransporto priem<br>egistruotas<br>Transporto priemonių klasės ir Gi<br>Veiklos būdai<br>Sunaudojimas savo reikmėms | × vykdoma veikla onės Registracijos data 2017-09-21 I veiklos būdai Atsakomybės Pasirinktas gan Gli atliekų tvarky   | a<br>s būdal<br>nintojo ir importuotoj | Koregavimo<br>2017-09<br>jo atsakomybės įgyvenu<br>tualiai | data<br>-26<br>dinimo būdas      | ×<br>Peržiūrėti v<br>Pradėta tiekti rinkal nuo<br>2017–08–01<br>Galiojimo tru<br>Nuo<br>2017-08-01 | veiklas<br>ukmė<br>Iki |

| Gaminių/pakuočių srautai, kuriuose vykdoma                                                       | veikla                                               |                                |                      |                                 |                      |                          |                               | Peržiūrėti veil                            | klas 🔻         |
|--------------------------------------------------------------------------------------------------|------------------------------------------------------|--------------------------------|----------------------|---------------------------------|----------------------|--------------------------|-------------------------------|--------------------------------------------|----------------|
| Elektros ir elektroninė                                                                          | įranga                                               |                                |                      |                                 |                      |                          |                               | Feiziuleu vei                              |                |
| Büsena<br>Registruotas                                                                           | Registracijos data<br>2017-09-21                     |                                | Koregav<br>2017-     | imo data<br>09-26               |                      |                          | Pradėta tiekti r<br>2017-08-( | inkai nuo<br>D <b>1</b>                    |                |
| Buitinės EEĮ kategorijos ir GII veiklos būda                                                     | Nebuitinės EEĮ kategorijos                           | ir GII veiklos būdai           | Atsakomybės b        | ūdai                            |                      |                          |                               |                                            |                |
| EEĮ įrangos kategorija<br>EEI pre                                                                | kės ženklu Planuojamas                               | einamais metais tie            | ekti Lietuvos S      | unaudoiimas                     | Prek                 | yba LR vidaus            | s rinkai                      | Išvežimas iš LR vid                        | laus           |
| Nr. Pavadinimas pavadi                                                                           | nimai (jei yra) Respublikos                          | vidaus rinkai EEĮ ki           | iekis, t s           | avo reikmėms                    | Mažmenine<br>prekyba | è Didmeninė<br>prekyba   | Nuotolinė<br>prekyba          | rinkos per trečiuos<br>asmenis             | ius            |
| Apšvietimo įranga,<br>5A išskyrus dujošvytes<br>Iempas                                           | 0.1                                                  |                                |                      | ×                               | ×                    | ×                        | ×                             | ×                                          |                |
| Gaminių/pakucõių srautai, kuriuose vykdoma<br>Elektros ir elektroninė<br>Būsena<br>Registruotas  | veikła<br>įranga<br>Registracijos data<br>2017-09-21 |                                | Karegevi<br>2017-    | mo data<br>09-26                |                      |                          | Pradėta tiekti n<br>2017-08-( | Peržiūrėti veik<br>nkai nuo<br>D1          | klas 👻         |
| Buitinės EEĮ kategorijos ir GII veiklos būdai                                                    | Nebuitinės EEĮ kategorijos                           | ir GII veiklos būdai           | Atsakomybės b        | īdai                            |                      |                          |                               |                                            |                |
| EEĮ įrangos kategorija                                                                           | EEĮ prekės ženklų                                    | Planuojamas eina               | mais metais tiekti   | Sunaud                          | lojimas              | Prekyba LF               | R vidaus rinkai               | lšvežimas iš                               | LR             |
| Nr. Pavadinimas                                                                                  | pavadinimai (jei<br>yra)                             | Lietuvos Respubli<br>kiekis, t | ikos vidaus rinkai E | Eļ sav<br>reikm                 | vo Maž<br>nėms pr    | imeninė Didi<br>ekyba pr | meninė Nuot<br>ekyba prek     | olinė vidaus rinkos<br>yba trečiuosius asi | s per<br>menis |
| Elektriniai ir elektroniniai įrankiai (išs<br>6 stambius stacionarius pramoninius<br>prietaisus) | kyrus                                                | 1                              |                      | з                               | t .                  | •                        | × .                           | ×                                          |                |
| Gaminių/pakuočių srautai, kuriuose vykdoma<br>Elektros ir elektroninė                            | <sup>veikla</sup><br>Įranga                          |                                |                      |                                 |                      |                          |                               | Peržiūrėti veik                            | klas 🔻         |
| Būsena<br>Registruotos                                                                           | Registracijos data                                   |                                | Koregavi<br>2017     | mo data                         |                      |                          | Pradėta tiekti ri             | nkai nuo                                   |                |
| Registration of the solution in the solution                                                     | 2017-09-21                                           |                                | 2017-                |                                 |                      |                          | 2017-08-0                     | )                                          |                |
| Bullines EEį kategorijos ir Gil Veikios budai                                                    | Nebulunės EEį kalegonjos                             | Ir Gil veikios budai           | Atsakomybes b        | Jdai                            |                      |                          |                               |                                            |                |
| Veiklos būdai                                                                                    | Pasirinktas gamintojo ir imp<br>įgyvendinimo būdas   | ortuotojo atsakomy             | ybės                 | Dokumentai įro<br>finansuojamas | odantys, kad         | EEĮ atliekų tva          | arkymas bus                   | Galiojimo trul<br>Nuo Iki                  | ĸmé            |
| Buitinės EEĮ sunaudojimas savoms<br>reikmėms                                                     | GII atliekų tvarkymą organizuo                       | ja individualiai               |                      |                                 |                      |                          |                               | 2017-08-<br>01                             |                |
| Nebuitinės EEĮ prekyba LR vidaus<br>rinkai                                                       | GII atliekų tvarkymą organizuo                       | ja individualiai               |                      | Deklaracija                     |                      |                          |                               | 2017-08- 2013<br>01 01                     | 8-08-          |
|                                                                                                  |                                                      |                                |                      |                                 |                      |                          |                               |                                            |                |

| Gaminių/pakuočių srautai, kuriuose vykdoma veikla    |                                                |                      |                          |                      |                      |                               |
|------------------------------------------------------|------------------------------------------------|----------------------|--------------------------|----------------------|----------------------|-------------------------------|
| Baterijos ir akumuliatoriai                          |                                                |                      |                          |                      |                      | Peržiūrėti veiklas 🔻          |
|                                                      | 4                                              |                      |                          |                      |                      |                               |
| Būsena                                               | Registracijos data                             | Koregavimo data      |                          |                      | Pradėta t            | iekti rinkai nuo              |
| Registruotas                                         | 2017-09-21                                     | 2017-09-26           |                          |                      | 2017-                | 09-01                         |
| Baterijų ar akumuliatorių rūšys ir GII veiklos būdai | Atsakomybės būdai                              |                      |                          |                      |                      |                               |
| Batorijos ar Chominó                                 | Batariju ar akumuliatariu prakinju             | Sunaudojimas         | Prekyba LR vidaus rinkai |                      |                      | lěvožimas iš ID vidaus rinkos |
| akumuliatoriai Rūšis chemine Įr                      | nontuota ženklų pavadinimai (jei yra)          | savo reikmėms        | Mažmeninė<br>prekyba     | Didmeninė<br>prekyba | Nuotolinė<br>prekyba | per trečiuosius asmenis       |
| Baterijos Nešiojamieji Švino Ne<br>(-osios)          | eįmontuota                                     | ×                    | ×                        | ×                    | ×                    | ×                             |
|                                                      |                                                |                      |                          |                      |                      |                               |
| Gaminių/pakuočių srautai, kuriuose vykdoma veikla    |                                                |                      |                          |                      |                      |                               |
| Baterijos ir akumuliatoriai                          |                                                |                      |                          |                      |                      | Peržiūrėti veiklas 🔻          |
| Batonjoo in anamanatonan                             |                                                |                      |                          |                      |                      |                               |
| Būsena                                               | Registracijos data                             | Koregavimo data      |                          |                      | Pradėta t            | iekti rinkai nuo              |
| Registruotas                                         | 2017-09-21                                     | 2017-09-26           |                          |                      | 2017-                | 09-01                         |
|                                                      |                                                |                      |                          |                      |                      |                               |
| Baterijų ar akumuliatorių rūšys ir GII veiklos būdai | Atsakomybės būdai                              |                      |                          |                      |                      |                               |
| Voiklos hūdai                                        | Dasirinktas gamintojo ir importuotojo atsakomu | oos iawaandinimo hii | idae                     |                      |                      | Galiojimo trukmė              |
| voinios Duudi                                        | r asimikas gaminojo n importuotojo atsakomyi   | iea (a) venumino po  | nuuð                     |                      |                      | Nuo Iki                       |
| Sunaudojimas savo reikmėms                           | GII atliekų tvarkymą organizuoja individualiai |                      |                          |                      |                      | 2017-09-01                    |
|                                                      |                                                |                      |                          |                      |                      |                               |

| Gaminių/pakuočių srautai, kuriuose vykdon<br>Apmokestinamieji ga            | <sup>na veikla</sup><br>Iminiai (išskyr                      | us baterij           | as ir akur           | nuliatorius)                    |                                                          | Peržiūrėti veiklas ▼             |
|-----------------------------------------------------------------------------|--------------------------------------------------------------|----------------------|----------------------|---------------------------------|----------------------------------------------------------|----------------------------------|
| <sup>Büsena</sup><br>Registruotas                                           | Registracijos dal<br>2017-09-1                               | <sup>ta</sup><br>5   | H<br>2               | Koregavimo data<br>2017-09-26   | Pradėta tiekti<br>2017-01-                               | rinkai nuo<br>02                 |
| Apmokestinamieji gaminiai ir GII veiklos                                    | būdai Atsakomybės bi                                         | ūdai                 | kuba I B vidaua rir  | stai                            |                                                          |                                  |
| Apmokestinamasis gaminys                                                    | Sunaudojimas savo<br>reikmėms                                | Mažmeninė<br>prekyba | Didmeninė<br>prekyba | Nuotolinė<br>prekyba            | lšvežimas iš LR vidaus rinkos per<br>trečiuosius asmenis | Išvežimas iš LR vidaus<br>rinkos |
| Vidaus degimo variklių filtrai:<br>degalų                                   | ×                                                            | ~                    | ×                    | *                               | *                                                        | ~                                |
| Vidaus degimo variklių filtrai:<br>tepalų                                   | ×                                                            | ×                    | ×                    | *                               | ~                                                        | ~                                |
| Vidaus degimo variklių filtrai:<br>įsiurbiamo oro                           | ×                                                            | ×                    | ~                    | *                               | *                                                        | ~                                |
| Gaminių/pakuočių srautai, kuriuose vykdorr<br>Apmokestinamieji ga<br>Būsena | na veilda<br>miniai (išskyr<br>Registracijos da<br>2017 00 1 | us baterij           | as ir akur           | nuliatorius)<br>Koregavimo data | Pradéta tiek                                             | Peržiūrėti veiklas ▼             |
| Apmokestinamieji gaminiai ir GII veiklos t                                  | būdai Atsakomybės bū                                         | īdai                 |                      | 2017-09-20                      | 2017-0                                                   | -02                              |
| Veiklos būdai                                                               | Pasirinktas ga                                               | mintojo ir importu   | iotojo atsakomybė    | ės įgyvendinimo būdas           | 5                                                        | Galiojimo trukmė                 |
| Sunaudojimas savo reikmėms                                                  | GII atliekų tvark                                            | kymą organizuoja in  | idividualiai         |                                 |                                                          | 2017-01-02                       |
| Prekyba LR vidaus rinkai                                                    | GII atliekų tvark                                            | symą organizuoja in  | dividualiai          |                                 |                                                          | 2017-01-02                       |
|                                                                             |                                                              |                      |                      |                                 |                                                          |                                  |

| Gaminių/pakuočii<br>Pakuotė                          | ų srautai, kuriuose vyk<br>S | doma veikla                 |                             |                      |                       |                      |                                        | Peržiūrėti veiklas 👻        |
|------------------------------------------------------|------------------------------|-----------------------------|-----------------------------|----------------------|-----------------------|----------------------|----------------------------------------|-----------------------------|
| <sup>Büsena</sup><br>Registruota                     | IS                           | Regis 201                   | tracijos data<br>7-09-15    |                      | Koregavimo<br>2017-09 | <sup>data</sup>      | Pradéta tiekti rinkai r.<br>2016-02-06 | านอ                         |
| Pakuočių rūšys                                       | s ir GII veiklos būdai       | Atsakomybės bū              | ıdai                        |                      |                       |                      |                                        |                             |
|                                                      | Vienkartinė /                | Užstatinė /                 | Sunaudojimas savo           | Prek                 | yba LR vidaus ri      | inkai                | lěvežimas iš I R vidaus rinkos per     | lēvežimas iš I R            |
| Medžiaga                                             | daugkartinė                  | neužstatinė                 | reikmėms                    | Mažmeninė<br>prekyba | Didmeninė<br>prekyba  | Nuotolinė<br>prekyba | trečiuosius asmenis                    | vidaus rinkos               |
| Mediné                                               | Daugkartinė                  | Neužstatinė                 | ×                           | ~                    | ~                     | ~                    | ~                                      | ~                           |
| Metalinė                                             | Daugkartinė                  | Neužstatinė                 | ×                           | *                    | ~                     | ~                    | ~                                      | ~                           |
| Plastikinė                                           | Vienkartinė                  | Neužstatinė                 | ×                           | ×                    | ×                     | ~                    | ×                                      | ×                           |
| Popierinė ir<br>kartoninė                            | Vienkartinė                  | Neužstatinė                 | ~                           | ×                    | ×                     | ×                    | ×                                      | ж                           |
| Stiklinė                                             | Daugkartiné                  | Užstatinė                   | ×                           | ~                    | ×                     | ×                    | ×                                      | ×                           |
| Gaminių/pakuočii<br>Pakuotė<br>Būsena<br>Registruota | į srautai, kuriuose vyk      | doma veikla<br>Regis<br>201 | stracijos data<br>7-09-15   |                      | Koregavimo<br>2017-09 | data<br>0-26         | Pradėta bekti rinkai r<br>2016-02-06   | Peržiūrėti veiklas ▼<br>nuo |
| Pakuočių rūšys                                       | s ir GII veiklos būdai       | Atsakomybės bū              | idai                        |                      |                       |                      |                                        |                             |
| Veiklos būd                                          | ai                           |                             |                             | Pas                  | sirinktas gamint      | ojo ir importuot     | ojo atsakomybės įgyvendinimo būdas     | Galiojimo trukmė<br>Nuo Iki |
| Atsakomybė                                           | s būdas vienkartinių n       | eužstatinių pakuočiu        | į sunaudojimui savoms reik  | méms Gli             | atliekų tvarkymą      | organizuoja indiv    | vidualiai                              | 2016-11-01                  |
| Atsakomybė                                           | s būdas vienkartinių ne      | eužstatinių pakuočių        | į prekybai LR vidaus rinkai | GII                  | moka mokestį už       | ź aplinkos teršima   | ą                                      | 2017-09-01                  |
| Atsakomybė                                           | s būdas daugkartinėm         | is pakuotėms                |                             | GII                  | atliekų tvarkymą      | organizuoja indiv    | vidualiai                              | 2017-02-07                  |
|                                                      |                              |                             |                             |                      |                       |                      |                                        |                             |

#### 3.1.5 Nutraukti veiklą gaminių/pakuočių sraute

Norint nutraukti veiklą gaminių/pakuočių sraute reikia paspausti mygtuką "Nutraukti veiklą gaminių/pakuočių sraute", pažymėti srautus, kuriuose norima nutraukti veiklą ir nurodyti duomenų nutraukimo priežastį:

| GII Registracija            | GII informacija         | Koreguoti duomenis GII sąvade            | Nutraukti veiklą gaminių/pakuočių sraute        | Registracijos GII sąvade istorija |
|-----------------------------|-------------------------|------------------------------------------|-------------------------------------------------|-----------------------------------|
| Pasirinkite gar             | minių/pakuo             | očių srautus, kuriuo                     | ose norite nutraukti ve                         | klą:                              |
|                             |                         |                                          |                                                 |                                   |
| Alyvos                      | Pakuotės                | Transporto priemonės                     | Elektros ir ele                                 | ktroninė įranga                   |
| Baterijos ir akumuliatoriai | i                       | Apmokestinamieji gaminia                 | ii (išskyrus baterijas ir akumuliatorius)       |                                   |
|                             |                         |                                          |                                                 |                                   |
| Apmokestinamie              | ≥ji gaminiai (išsky     | rus baterijas ir akumuliator             | rius)                                           |                                   |
| Veikla nutraukiama nuo 🛊    | Veiklos                 | nutraukimo priežastis <b>*</b>           |                                                 | ĥ                                 |
| Atkreipkite dėmesį, kad p   | ateikę šį prašymą negal | lėsite teikti naujo su GII sąvadu susiju | usio prašymo tol, kol šis prašymas nebus įverti | ntas. ×                           |
| Teikti prašymą              |                         |                                          |                                                 |                                   |

Jei norima nutrakti veiklą atskiros rūšies gaminiui (pvz.: padangoms), tai galima atlikti per koregavimą.

| Pradėta tiekti rinkai nuo 🛊                              | Duomenų koregavimo priežastis : | k |                                                          |                               |   |
|----------------------------------------------------------|---------------------------------|---|----------------------------------------------------------|-------------------------------|---|
| 2017-01-01                                               |                                 |   |                                                          |                               | / |
|                                                          |                                 |   |                                                          |                               |   |
| Alyvų rūšys ir GII veiklos būda                          | i                               |   |                                                          |                               |   |
| Alyvų rūšis 🛊                                            |                                 | × | Alyvų rūšis 🛊                                            |                               | × |
| Dvitakčių variklių alyva                                 |                                 | ¢ | Kita alyva                                               |                               | ÷ |
| Veiklos būdai 🔹                                          |                                 |   | Veiklos būdai 🛊                                          |                               |   |
| Sunaudojimas savo reikmėms                               | Prekyba LR vidaus rinkai        |   | Sunaudojimas savo reikmėms                               | Prekyba LR vidaus rinkai      |   |
| Išvežimas iš LR vidaus rinkos per<br>trečiuosius asmenis | Išvežimas iš LR vidaus rinkos   |   | Išvežimas iš LR vidaus rinkos per<br>trečiuosius asmenis | Išvežimas iš LR vidaus rinkos |   |
| Prekybos LR vidaus rinkai būdai 🛊                        |                                 |   | Prekybos LR vidaus rinkai būdai 🗰                        |                               |   |
| Mažmeninė prekyba                                        | Didmeninė prekyba               |   | Mažmeninė prekyba                                        | Didmeninė prekyba             |   |
| Nuotolinė prekyba                                        |                                 |   | Nuotolinė prekyba                                        |                               |   |
|                                                          |                                 |   |                                                          |                               |   |
| Atsakomvbės būdas prekvbai                               | LR vidaus rinkai                |   |                                                          |                               |   |
| , localionity see Suddo prenybar                         |                                 |   |                                                          |                               |   |
|                                                          |                                 |   | Nuo 🔹                                                    | Iki                           |   |

Nutraukimo formoje galima pažymėti tik tuos srautus, kurie yra užpildyti registracijos GII sąvade. Sistema neleis pateikti veiklos keitimo prašymo tol, kol bus vienas pateiktas prašymas (nutraukimo, registravimo ar duomenų keitimo).

#### 3.2 GAMINIŲ APSKAITA

#### 3.2.1 Peržiūrėti gaminių sąrašą

Norint peržiūrėti gaminių sąrašą reikia paspausti "GII apskaita" mygtuką ir "Gaminių/prekinių vienetų sąrašai" skiltį:

| GPAIS - Go to GPAIS                                                                                                    | GII Registracija | GII organizacija GII aps                    | kaita Atliekų tvarkytojai Už                  | stato administravimas        | Atliekų darytojai VARDENIS PA | WARDENIS - Q EN T |
|----------------------------------------------------------------------------------------------------|------------------|---------------------------------------------|-----------------------------------------------|------------------------------|-------------------------------|-------------------|
| 100                                                                                                    |                  |                                             |                                               |                              |                               |                   |
| Gli anskaita                                                                                                    | Gaminiu/nakuo    | in tiekimo rinkai ir atlieku tvark          |                                               | aminiu/nrakiniu vianatu sara | ačaj                          | Daugiau -         |
|                                                                                                    |                  | and more than the more of the second second |                                               |                              |                               |                   |
| Gaminių/pr                                                                                                    | ekinių viene     | etų sąrašai                                 |                                               |                              |                               |                   |
| Gaminių/pakuočių srau                                                                                                    | tas 🔹            | GIIS regi                                   | stracija 🔸 Būsena                             | Pre                          | adèta tiekti rinkal nuo Th    | ekta rinkai iki   |
|                                                                                                    |                  | 0                                           | 0                                             | ₿                            | 8                             | ₿                 |
|                                                                                                    |                  |                                             |                                               |                              |                               | _                 |
| and the second second s | C.A.             | 210                                         |                                               |                              |                               |                   |
|                                                                                                    |                  |                                             |                                               |                              |                               |                   |
| a liter                                                                                                    |                  | © Lietuvos Respublikos aplinko              | s ministerija, 2017. Visos turinio teisės sau | jomos įstatymo. Sprendimas   |                               |                   |

Paieškos skiltyse galima pasirinkti norimą gaminių/pakuočių srautą ir peržiūrėti gaminius pagal pasirinktą srautą.

| GII apskaita                                                   | Gaminių/pakuočių tiekimo rinkai ir atliekų tvarkymo org.                                              | anizavimo apskaita Gamir  | nių/prekinių vienetų sąrašai                                          | Atliekų tvarkymo                   | sutartys Irodantys dokume                                                                | ntai                |                                       |  |
|----------------------------------------------------------------|----------------------------------------------------------------------------------------------------|---------------------------|-----------------------------------------------------------------------|------------------------------------|------------------------------------------------------------------------------------------|---------------------|---------------------------------------|--|
| Gaminių/prekin                                                 | ių vienetų sąrašai                                                                                    |                           |                                                                       |                                    |                                                                                          |                     |                                       |  |
| Gaminių/pakuočių srautas 🍁                                     |                                                                                                    | GIIS registracija 🌸       | Būsena                                                                |                                    | Pradéta tiekti rink                                                                      | ai nuo              | Tiekta rinkai iki                     |  |
|                                                                |                                                                                                    |                           |                                                                       |                                    |                                                                                          |                     |                                       |  |
| Alyvos                                                         | +                                                                                                    | 2017-09-21                | ≎ Regist                                                              | truota                             | 2017-09-01                                                                               | 8                   |                                       |  |
| Alyvos<br>Gaminio/prekinio vieneto<br>kodas                    | 3<br>Gaminio/prekinio vieneto pavadinimas                                                             | 2017-09-21                | Regist                                                                | truota<br>÷<br>Pakuotė             | A 2017-09-01                                                                             | A Tiekta rinkai iki | S X                                   |  |
| Alyvos<br>*Gaminio/prekinio vieneto<br>kodas                   | 3<br>Gaminio/prekinio vieneto pavadinimas                                                             | 2017-09-21<br>Alyvų rūšis | Regist                                                                | truota<br>°<br>Pakuotė<br>°        | 2017-09-01      Pradéta tiekti rinkai nuo                                                | Tiekta rinkai iki   | ۹x<br>+                               |  |
| Alyvos<br>Gaminio/prekinio vieneto<br>kodas<br>50118           | 3 Gaminioiprekinio vieneto pavadinimas VATOIL 3013 PSF VAIRO STIPRINTUVUI                             | 2017-09-21                | Regist     Regist     Vieneto svoris, t     0.001000                  | truota<br>Pakuotė<br>Yra           | 2017-09-01  Pradéta tiekti rinkai nuo  2017-09-01  2017-09-01                            | Tiekta rinkai iki   | Q×<br>+<br>≠                          |  |
| Alyvos<br>*Gaminio/prekinio vieneto<br>kodas<br>50118<br>62158 | 2<br>Gaminio/prekinio vieneto pavadinimas<br>VATOIL 3013 PSF VAIRO STIPRINTUVUI<br>MANNOL 2-TAKT PLUS | 2017-09-21                | Regist      Regist      Vieneto svoris, t      0.001000      0.001000 | truota  ruota  Pakuoté  Yra  Néra. | 2017-09-01           Praděta tlektí rinkal nuo           2017-09-01           2017-09-01 | Letta rinkai iki    | • • • • • • • • • • • • • • • • • • • |  |

| GII apskaita                       | Gaminių/pakuočių tiekimo rinkai ir atliekų tvark | symo organizavimo aps | kaita <u>Gaminiu/p</u> | ekinių vienetų sąrašai | Atliekų tvarkymo sutartys | įrodantys dokume  | ntai             |   |
|------------------------------------|--------------------------------------------------|-----------------------|------------------------|------------------------|---------------------------|-------------------|------------------|---|
| Gaminių/prekir                     | ių vienetų sąrašai                               |                       |                        |                        |                           |                   |                  |   |
| Gaminių/pakuočių srautas <b>*</b>  |                                                  | GIIS registracija 🌲   | Būs                    | ena                    | Pradéta tiekti rink       | kai nuo 7         | iekta rinkai iki |   |
| Transporto priemonės               | \$                                               | 2017-09-21            | ¢ R                    | egistruota             | 2017-08-01                | Ð                 |                  | Ð |
|                                    |                                                  | \$                    |                        | \$                     |                           |                   | ् <b>×</b>       |   |
| *Gaminio/prekinio vieneto<br>kodas | Gaminio/prekinio vieneto pavadinimas             | Klasė                 | Vieneto svoris, t      | Pakuotė                | Pradėta tiekti rinkai nuo | Tiekta rinkai iki |                  |   |
|                                    |                                                  | +                     |                        | \$                     |                           |                   | +                |   |
| 0001                               | Opel Corsa                                       | M1                    | 1.000000               | Néra                   | 2017-08-01                |                   | 1 🗑 🕫            | ^ |
| 0002                               | Volkswagen Caddy Maxi Life                       | M1                    | 1.800000               | Néra                   | 2017-08-01                |                   | 1 🗑 🖉            |   |
|                                    |                                                  |                       |                        |                        | 2017 22 21                |                   | <b>1 1 1</b>     |   |

| GII apskaita                      | Gaminių/pakuočių tiekimo rinkai         | ir atliekų tvarkymo    | organizavimo apska | ita Gaminių/p        | rekinių vienetų sa | a <u>rašai</u> Atliekų tvarkyr | no sutartys   | Įrodantys doki   | imentai    |   |
|-----------------------------------|-----------------------------------------|------------------------|--------------------|----------------------|--------------------|--------------------------------|---------------|------------------|------------|---|
| Gaminių/pre                       | ekinių vienetų sąraš                    | ai                     |                    |                      |                    |                                |               |                  |            |   |
| Gaminių/pakuočių srauta           | 35 🛊                                    | GIIS registr           | acija 🌲            | Būsena               |                    | Pradėta tiekti rinkai          | nuo           | Tiekta rinkai ik | i          |   |
| Elektros ir elektronin            | ė įranga                                | \$ 2017-09             | -21 \$             | Registruota          | a 🔒                | 2017-08-01                     | æ             |                  |            | ₿ |
|                                   |                                         |                        |                    |                      |                    |                                |               |                  |            |   |
|                                   |                                         | ٥                      | \$                 |                      | ٥                  |                                |               |                  | ् <b>x</b> |   |
| Gaminio/prekinio<br>vieneto kodas | Gaminio/prekinio vieneto<br>pavadinimas | Buitinė /<br>Nebuitinė | Kategorija         | Vieneto<br>svoris, t | Pakuotė            | Pradėta tiekti rinkai<br>nuo   | Tiekta rinkai | iki              |            |   |
|                                   |                                         | +                      | +                  |                      | \$                 |                                |               |                  | +          |   |
| LSL/LINEAR/60/DC                  | LINEAR-60-DC LED šviestuvas,<br>10W     | Buitinė                | 3 - Lempos         | 0.000200             | Yra                | 2017-08-01                     |               |                  | / 🗑 🕫      | * |
| PHILIPS200P                       | Philips stand 200plus                   | Buitiné                | 3 - Lempos         | 0.000100             | Yra                | 2017-10-02                     |               |                  | / 🗑 🕫      | ~ |

31

| GII apskaita                      | Gaminių/pakuočių tieki                  | mo rinkai ir atliekų        | tvarkymo organiza         | vimo apskaita      | Gaminių/prek               | inių vienetų sąr     | rašai Atlieku | į tvarkymo sutartys          | Įrodantys dokume  | ntai       |   |
|-----------------------------------|-----------------------------------------|-----------------------------|---------------------------|--------------------|----------------------------|----------------------|---------------|------------------------------|-------------------|------------|---|
| Gaminių/pr                        | ekinių vienetų s                        | sąrašai                     |                           |                    |                            |                      |               |                              |                   |            |   |
| Gaminių/pakuočių srau             | tas 🜲                                   |                             | GIIS registracija 🕯       |                    | Būsena                     |                      | Pradét        | a tiekti rinkai nuo          | Tiekta rinkai     | iki        |   |
| Baterijos ar akumuli              | iatoriai                                | ÷                           | 2017-09-21                | \$                 | Registruot                 | ia i                 | 201           | 7-09-01                      | <b>A</b>          |            | æ |
|                                   |                                         |                             |                           |                    |                            |                      |               |                              |                   |            |   |
|                                   |                                         | •                           | +                         | ¢                  | ÷                          |                      | \$            |                              |                   | ۹ <b>x</b> |   |
| Gaminio/prekinio<br>vieneto kodas | Gaminio/prekinio vieneto<br>pavadinimas | Baterija /<br>Akumuliatoriu | s Rūšis                   | Cheminė<br>sudėtis | Įmontuota /<br>Neįmontuota | Vieneto<br>svoris, t | Pakuotė       | Pradėta tiekti<br>rinkai nuo | Tiekta rinkai iki |            |   |
|                                   |                                         | \$                          | +                         | \$                 | \$                         |                      | \$            |                              |                   | +          |   |
| ALMW12-1,3                        | MWPower lead Acid 12V<br>1,3Ah          | Baterija                    | Nešiojamieji (-<br>osios) | Švino              | Neįmontuota                | 0.000620             | Néra          | 2017-09-01                   |                   | / 🗑 🕫      | * |
| A15VARTA                          | Varta 40 Ah 330 A                       | Baterija                    | Nešiojamieji (-<br>osios) | Švino              | Neįmontuota                | 0.000100             | Néra          | 2017-09-01                   |                   | / 🗑 🕫      | - |

| GII apskaita G                                                   | Saminių/pakuočių tiekimo rinkai ir atliekų tvarkyr | no organizavimo apska                                | ita <u>Gaminių/prekin</u> | ių vienetų sąrašai | Atliekų tvarkymo sutartys         | Įrodantys dokumentai |              |   |
|------------------------------------------------------------------|----------------------------------------------------|------------------------------------------------------|---------------------------|--------------------|-----------------------------------|----------------------|--------------|---|
| Gaminių/prekini                                                  | ų vienetų sąrašai                                  |                                                      |                           |                    |                                   |                      |              |   |
| Gaminių/pakuočių srautas <b>*</b><br>Apmokestinamieji gaminiai ( | išskyrus baterijas ir akumuliatorius) 🕴            | GIIS registracija <b>*</b><br>2017-09-15             | <i>Būse</i><br>¢ R€       | ena<br>egistruota  | Pradéta tiekti rink<br>2017-01-02 | rai nuo Tiekt        | a rinkai iki | Ð |
| <sup>≜</sup> Gaminio/prekinio vieneto<br>kodas                   | Gaminio/prekinio vieneto pavadinimas               | ¢<br>Rūšis                                           | Vieneto svoris, t         | ¢<br>Pakuotė       | Pradėta tiekti rinkai nuo         | Tiekta rinkai iki    | ۹ <b>x</b>   |   |
|                                                                  |                                                    | \$                                                   |                           | \$                 |                                   |                      | +            |   |
| 0001                                                             | BOSCH degalų filtras                               | Vidaus degimo<br>variklių filtrai: tepalų            | 0.006900                  | Néra               | 2017-01-02                        | 2017-09-01           | / 🗑 🗢        | * |
| 0002                                                             | Knecht KX220D dyz.kuro filtras                     | Vidaus degimo<br>variklių filtrai: degalų            | 0.001000                  | Néra               | 2017-01-02                        |                      | / 🗑 🕫        |   |
| 0003                                                             | BOSCH filtras, salono oras                         | Vidaus degimo<br>variklių filtrai:<br>įsiurbiamo oro | 0.000900                  | Néra               | 2017-01-02                        |                      | / 🗑 🕫        | ~ |

#### 3.2.2 Naujo gaminio pridėjimas

Užpildžius gaminio informacijos įvedimo formą yra paspaudžiamas mygtukas ir naujas gaminys pridedamas į gaminių sąrašą. Norėdamas atšaukti naujo gaminio įvedimą naudotojas tiesiog

nespaudžia mygtuko +, arba spaudžia mygtuką ir taip grąžina sąsają į gaminių sąrašo peržiūros režimą.

Gaminį galima įvesti tik tokį, kuris atitinka susijusios GII sąvado registracijos duomenis.

Jei lauke **"Pakuotė**" pasirenkama reikšmė **"Yra"**, tai tikrinama ar gaminio tiekimo rinkai laikotarpiui egzistuoja pakuočių srauto GIIS registracija. Jei tokios GIIS registracijos neegzistuoja, tai tokio gaminio į sąrašą įvesti neleidžiama.

#### 3.2.2.1 Alyvos:

| Gaminio/prekinio<br>vieneto kodas | Gaminio/prekinio vieneto<br>pavadinimas | Alyvų rūšis | Vieneto svoris, t | Pakuotė | Pradėta tiekti rinkai nuo | Tiekta rinkai iki |   |
|-----------------------------------|-----------------------------------------|-------------|-------------------|---------|---------------------------|-------------------|---|
|                                   |                                         | \$          |                   | \$      |                           |                   | + |

#### 3.2.2.2 Transporto priemonės:

| Gaminio/prekinio<br>vieneto kodas | Gaminio/prekinio vieneto<br>pavadinimas | Klasė | Vieneto svoris, t | Pakuotė | Pradėta tiekti rinkai nuo | Tiekta rinkai iki |   |
|-----------------------------------|-----------------------------------------|-------|-------------------|---------|---------------------------|-------------------|---|
|                                   |                                         | \$    |                   | \$      |                           |                   | + |

#### 3.2.2.3 Elektros ir elektroninė įranga:

| Gaminio/prekinio<br>vieneto kodas | Gaminio/prekinio vieneto<br>pavadinimas | Buitinė /<br>Nebuitinė | Kategorija | Vieneto svoris, t | Pakuotė | Pradėta tiekti rinkai<br>nuo | Tiekta rinkai iki |   |
|-----------------------------------|-----------------------------------------|------------------------|------------|-------------------|---------|------------------------------|-------------------|---|
|                                   |                                         | •                      | •          |                   | \$      |                              |                   | + |

#### 3.2.2.4 Baterijos ir akumuliatoriai:

| Gaminio/prekinio<br>vieneto kodas | Gaminio/prekinio vieneto<br>pavadinimas | Baterija /<br>Akumuliatorius | Rūšis | Cheminė<br>sudėtis | montuota /<br>Neįmontuota | Vieneto<br>svoris, t | Pakuotė | Pradėta tiekti<br>rinkai nuo | Tiekta rinkai iki |   |
|-----------------------------------|-----------------------------------------|------------------------------|-------|--------------------|---------------------------|----------------------|---------|------------------------------|-------------------|---|
|                                   |                                         | \$                           | \$    | \$                 | \$                        |                      | \$      |                              |                   | + |

#### 3.2.2.5 Apmokestinamieji gaminiai (išskyrus baterijas ir akumuliatorius):

| Gaminio/prekinio<br>vieneto kodas | Gaminio/prekinio vieneto<br>pavadinimas | Rūšis | Vieneto svoris, t | Pakuotė | Pradėta tiekti rinkai<br>nuo | Tiekta rinkai iki |   |
|-----------------------------------|-----------------------------------------|-------|-------------------|---------|------------------------------|-------------------|---|
|                                   |                                         | \$    |                   | \$      |                              |                   | + |

#### 3.2.3 Gaminio redagavimas

Gaminių sąraše prie gaminio yra mygtukas 🧹 jį paspaudus atidaro gaminio redagavimo forma:

| GII apskaita                                   | Gaminių/pakuočių tiekimo rinkai ir atlie | kų tvarkymo organiz                      | avimo apskaita    | Gaminių/prekinių vie        | enetų sąrašai Atliekų tr       | varkymo sutartys  | Įrodantys dokumentai                                                                                                    |
|------------------------------------------------|------------------------------------------|------------------------------------------|-------------------|-----------------------------|--------------------------------|-------------------|----------------------------------------------------------------------------------------------------|
| Gaminių/pre                                    | ekinių vienetų sąrašai                   |                                          |                   |                             |                                |                   |                                                                                                    |
| Gaminių/pakuočių sraut<br>Alyvos               | as <b>*</b><br>¢                         | GIIS registracija <b>*</b><br>2017-09-21 | ₽ŭ                | <i>isena</i><br>Registruota | Pradėta tiekti n<br>2017-09-01 | inkai nuo         | Tiekta rinkai iki                                                                                                    |
| <sup>▲</sup> Gaminio/prekinio<br>vieneto kodas | Gaminio/prekinio vieneto<br>pavadinimas  | ¢<br>Alyvų rūšis                         | Vieneto svoris, 1 | ¢<br>t Pakuotė              | Pradéta tiekti rinkai<br>nuo   | Tiekta rinkai iki | ٩ 🗙                                                                                                    |
|                                                |                                          | \$                                       |                   | \$                          |                                |                   | +                                                                                                    |
| 50118                                          | VATOIL 3013 PSF VAIRO STIPF              | Kita alyva 🗘                             | 0.001000          | Yra 🕈                       | 2017-09-01                     |                   | ✓ × Î                                                                                                    |
| 62158                                          | MANNOL 2-TAKT PLUS                       | Dvitakčių variklių<br>alyva              | 0.001000          | ) Néra                      | 2017-09-01                     |                   | / 🗑 🕫                                                                                                    |
| WR-PO04820-000                                 | GREASE UNILIT LT-4 EP3                   | Kita alyva                               | 0.001000          | ) Néra                      | 2017-09-01                     |                   | <ul> <li>Image: Image: Ima</li></ul> |

Patikslinus informaciją paspaudžiamas mygtukas <sup>×</sup> ir įrašas yra išsaugomas. O jei paspaudžiamas mygtukas <sup>×</sup> redagavimas atšaukiamas.

Jei gaminys naudojamas žurnale, kuriam yra formuojama suvestinė, arba yra suformuota suvestinė, arba suformuota suvestinė yra pateikta tvirtinimui, arba suvestinė yra patvirtinta, tai tokiam gaminiui galima keisti tik "Tiekta rinkai iki" datą. Nauja "Tiekta rinkai iki" data turi būti arba nenurodyta, arba ne ankstesnė, nei bet kurio žurnalo įrašo, kuriame naudojamas šis gaminys, "Tiekimo rinkai data".

#### 3.2.4 Gaminio šalinimas

Gaminių/prekinių vienetų sąraše prie gaminio/prekinio vieneto yra mygtukas 🖤 , kurį paspaudus bus pašalinamas gaminys iš gaminių sąrašo.

| GII apskaita Gan                 | ninų/pakuočių liekimo rinkai ir atliekų tvarkymo or                            | ganizavimo apskaita Gaminių/p                                                                                                    | rekinių vienetų sąrašai Atlieko                                                                                                    | tvarkymo Daugiau +                                                                                                    |                                                                                                    |
|----------------------------------|--------------------------------------------------------------------------------|----------------------------------------------------------------------------------------------------|----------------------------------------------------------------------------------------------------|----------------------------------------------------------------------------------------------------|----------------------------------------------------------------------------------------------------|
| Gaminių/prekinių                 | vienetų sąrašai                                                                |                                                                                                    |                                                                                                    |                                                                                                    |                                                                                                    |
| Gaminių/pakuočių srautas 🌒       | GIIS registracija 🍬                                                            | Büsena                                                                                                    | Pradeta tiekti rinkai nuo                                                                                                    | Tiekta rinkai iki                                                                                                    |                                                                                                    |
| Pakuotės                         | • 2017-09-26                                                                   | • Registruota 🔒                                                                                                    | 2017-07-01                                                                                                    | ۵                                                                                                    |                                                                                                    |
| 9                                |                                                                                |                                                                                                    |                                                                                                    | 9. <b>x</b>                                                                                                    |                                                                                                    |
| Gaminio / prekinio vieneto kodas | Gaminio / prekinio vieneto pavadinimas                                         | Pradéta tiekti rinkai nuo                                                                                                    | Tiekta rinkai iki                                                                                                    |                                                                                                    |                                                                                                    |
|                                  |                                                                                |                                                                                                    |                                                                                                    | +                                                                                                    |                                                                                                    |
|                                  | Gil apskaita cer<br>Gaminių/prekinių<br>Gaminių/prekinių<br>Pakadės<br>Pakadės | Gil apskaita       Commuppersociu tekno mikei ir atlekų tvarkymo or         Gaminių/prekinių vienetų sąrašai         Gaminių/prekinių vienetų sąrašai         Patuotes       Gif Singletinoja (         *Gaminio / prekinio vieneto       Gaminio / prekinio vieneto pavadinimas | Gll apskaita       Cenneupsekuoču tekeno rinke i r atleku tvarkymo organizaterno apskata       Cennoup         Gaminiu/prekinių vienetų sąrašai       Gills registracija • Eddenne       Eddenne         Pakuotes       a       2017-09-28       Eddenne         *Gaminiu / prekinio vieneto       Gaminio / prekinio vieneto pavadinimas       Pradėta tiekti rinkai nuo | Gll apskaita       Carmingpelsuoču tekeno rinku ir allivku havkymo organizavimo apskati       Carminu/prekiniu, vienetu sarača       Allivku         Gaminiu/prekiniu vienetu sarača       Gill's inguitracja       Blatoma       Pradeta fieldi ninkar nuo         Pakuotes       2017.09-28       Registruota       2017.07.01       E         *Gaminiu/ prekinio vieneto       Gaminiu / prekinio vieneto pavadinimas       Pradeta fieldi ninkai nuo       Tiekta rinkai iki | Gil apskaita       Cemmuppekuočlu tekmo inika ir atlieku tverkymo organizatemo apskati       Cammujprekiniu, venetu, sarašii       Alleku tverkym:       Dauginu -         Gaminiu/prekiniu vienetu sąrašai       Gil/S registracije •       Bloena •       Pradota fieldi nekar nuo •       Testa rekar iki       Testa rekar iki         • Gaminio / prekinio vieneto       Gaminio / prekinio vieneto pavadinimas       Pradota fieldi ninkai iki       •       • |

Gaminio negalima šalinti, jei jis naudojamas žurnale, kuriam yra formuojama suvestinė arba yra suformuota suvestinė, arba suformuota suvestinė yra pateikta tvirtinimui, arba suvestinė yra patvirtinta. Tuomet naudotojui pateikiamas pranešimas:

| Gaminys negali būti pašalintas.                                                                                                    | × |
|----------------------------------------------------------------------------------------------------|---|
| AKU - Bosch 40 Ah 330 A S4018<br>Gaminys, kuris naudojamas parengtame žurnale, negali būti pašalintas. Norint<br>pašalinti gaminį reikia atitinkamame žurnale(uose) paspausti koreguoti žurnalą<br>mygtuką. Jei žurnalui formuojama suvestinė reikia palaukti kol suvestinė bus<br>suformuota ir tik tada spausti koreguoti žurnalą mygtuką. |   |
| Uždaryti                                                                                                    |   |

#### 3.2.5 Gaminių pakuotės

#### 3.2.5.1 Gaminių pakuočių sąrašo peržiūra

| Gaminio/prekinio<br>vieneto kodas | Gaminio/prekinio vieneto<br>pavadinimas | Buitinė /<br>Nebuitinė | Kategorija | Vieneto<br>svoris, t | Pakuotė | Pradėta tiekti<br>rinkai nuo | Tiekta rinkai iki |   |
|-----------------------------------|-----------------------------------------|------------------------|------------|----------------------|---------|------------------------------|-------------------|---|
|                                   |                                         | \$                     | \$         |                      | \$      |                              |                   | + |
| LSL/LINEAR/60/DC                  | LINEAR-60-DC LED<br>šviestuvas, 10W     | Buitinė                | 3 - Lempos | 0.000200             | Yra     | 2017-08-01                   |                   |   |

Gaminių sąraše yra mygtukas 🐡 , kurį paspaudus atsidaro gaminio pakuočių sąrašo forma:

|                         |                          |                                          |                                     | Gamir                | nio I     | pakuoč            | ių sąrašas      | 6                     |            |                                 |                      |     | ×        |
|-------------------------|--------------------------|------------------------------------------|-------------------------------------|----------------------|-----------|-------------------|-----------------|-----------------------|------------|---------------------------------|----------------------|-----|----------|
| Gaminio kodas           |                          |                                          | Gaminio pa                          | avadinimas           |           |                   | Gaminys tiektas | rinkai nuo            | G          | aminys tiektas                  | s rinkai iki         |     |          |
| LSL/LINEAR/60/          | DC                       | æ                                        | LINEAR                              | -60-DC LED šv        | iestuv    | /as <mark></mark> | 2017-08-01      |                       | æ          |                                 |                      |     | Ð        |
| Pakuočių GIIS regis     | tracija 🛊                |                                          | Pakuočių G                          | GIIS registracijos   | būser     | na                | Pakuotės pradėt | tos tiekti rinkai nuc | o Pa       | akuotės tiekto                  | s rinkai iki         |     |          |
| 2017-09-15              | 2017-09-15  \$ Registrue |                                          |                                     |                      |           | Ð                 | 2016-02-06      |                       | Ð          |                                 |                      |     | <u>.</u> |
| \$                      |                          | \$                                       |                                     |                      |           | \$                |                 | ¢                     |            |                                 | <b>् ×</b>           |     |          |
| Pakuotės<br>pavadinimas | Pakuotės<br>kategorija   | Pakuote<br>rūšis                         | és Gam<br>kiel<br>pakuo             | inių<br>kis<br>ptėje | ès<br>t ⑦ | Vienkartin        | ė/Daugkartinė   | Perdirbama/Ne         | perdirbama | Pradėta<br>tiekti<br>rinkai nuo | Tiekta<br>rinkai iki |     |          |
|                         | \$                       |                                          | +                                   |                      |           |                   | \$              |                       | ¢          |                                 |                      | +   |          |
| Dėžutė                  | Prek<br>(pirm            | inė <sup>15-</sup><br>inė) <sup>ir</sup> | - Popierinė<br>kartoninė<br>pirminė | 1                    | 0.00      | 00001             | Vienkartinė     | Perdirbama            | 2017-08-07 | 1                               |                      | / 1 | *        |
| Uždaryti                |                          |                                          |                                     |                      |           |                   |                 |                       |            |                                 |                      |     |          |

Gaminio pakuočių sąraše yra pateikiamas reikšmių filtras, kuriame įrašius tam tikras reikšmes ir

paspaudus mygtuką , bus surasti atitinkami įrašai. Paspaudus prie filtro paieškos esantį mygtuką , bus išvalomas visas filtras.

|                         | \$                     | \$                |                                |                          | \$                      | \$                      |                                 | (AX)                 |
|-------------------------|------------------------|-------------------|--------------------------------|--------------------------|-------------------------|-------------------------|---------------------------------|----------------------|
| Pakuotės<br>pavadinimas | Pakuotės<br>kategorija | Pakuotės<br>rūšis | Gaminių<br>kiekis<br>pakuotėje | Pakuotės<br>svoris, t ?) | Vienkartinė/Daugkartinė | Perdirbama/Neperdirbama | Pradėta<br>tiekti<br>rinkai nuo | Tiekta<br>rinkai iki |

#### 3.2.5.2 Naujos gaminio pakuotės pridėjimas

Gaminio pakuočių sąrašo forma automatiškai atsiranda suvedus gaminio duomenis, nurodžius prie pakuotės "Yra" ir paspaudus +.

|                                      |               |                                              | (                           | Gaminio pakuo        | očių s | sąrašas                     |                         |               |                 |                   |            | × |
|--------------------------------------|---------------|----------------------------------------------|-----------------------------|----------------------|--------|-----------------------------|-------------------------|---------------|-----------------|-------------------|------------|---|
| Gaminio kodas                        |               | Gaminio pavadinin                            | nas                         |                      | Gam    | ninys tiektas rinkai nuo    |                         |               | Gaminys tiekta  | s rinkai iki      |            |   |
| 50118                                | £             | VATOIL 3013 F                                | PSF VAIRO STIPRINTU'        | vui 🔒                |        | 017-09-01                   |                         | £             | 2017-09-01      |                   |            | æ |
| Pakuočių GIIS registracija 🛊         |               | Pakuočių GIIS reg                            | istracijos būsena           |                      | Paku   | uotės pradėtos tiekti rinka | i nuo                   |               | Pakuotės tiekto | os rinkai iki     |            |   |
| 2017-09-15                           | \$            | Registruota                                  |                             | 8                    |        | 016-02-06                   |                         | Ð             |                 |                   |            | Ð |
|                                      | \$            | ¢                                            |                             |                      |        | \$                          | \$                      |               |                 |                   | ۹ <b>x</b> |   |
| Pakuotės pavadinimas Pakuo<br>katego | otės<br>orija | Pakuotės rūšis                               | Gaminių kiekis<br>pakuotėje | Pakuotės svoris, t 🕲 | Vie    | enkartinė/Daugkartinė       | Perdirbama/Neperdirbama | Pradét<br>nuo | a tiekti rinkai | Tiekta rinkai iki |            |   |
|                                      | +             | +                                            |                             |                      |        | \$                          | •                       |               |                 |                   | +          |   |
| Paleté Trans<br>(tret                | iporto i      | 48 - Mediné antriné<br>(tretiné) daugkartiné | 1                           | 0 0.000300           |        | Daugkartinė                 | Neperdirbama            | 2017-09-      | 25              |                   | / 1        | * |
| Plèvelé Grupiné                      | (antrinė) 2   | 2 - Plastikinė antrinė<br>(tretinė)          | 1                           | 5 0.000421           |        | Vienkartinė                 | Neperdirbama            | 2017-09-      | 25              |                   | / 1        | * |
| Uždaryti                             |               |                                              |                             |                      |        |                             |                         |               |                 |                   |            |   |

Pačioje formoje suvedus atitinkamus duomenis apie naują gaminio pakuotę, gaminio pakuočių sąrašo formoje taip pat spaudžiamas mygtukas +.

Gaminio pakuotę galima įvesti tik tokią, kuri atitinka nurodytos pakuočių GII sąvado registracijos duomenis.

#### 3.2.5.3 Gaminio pakuotės redagavimas

Gaminio pakuočių sąraše prie pakuotės yra mygtukas 🔨, kurį paspaudus atsidaro pakuotės redagavimo forma. Pakoregavus informaciją, spaudžiamas mygtukas 🌱 ir įrašas yra išsaugomas. Redagavimas atšaukiamas, paspaudus mygtuką 🔀.

|                              |                           |                                              | (                            | Gaminio pakuočiu        | ų sąrašas                   |                             |                               |                    |            | ×    |
|------------------------------|---------------------------|----------------------------------------------|------------------------------|-------------------------|-----------------------------|-----------------------------|-------------------------------|--------------------|------------|------|
| Gaminio kodas                |                           | Gaminio pavadi                               | inimas                       |                         | Gaminys tiektas rinkai nu   | 0                           | Gaminys ti                    | iektas rinkai iki  |            |      |
| 50118                        |                           | VATOIL 30                                    | 13 PSF VAIRO STIF            | PRINTUVUI               | 2017-09-01                  |                             | 2017-0                        | 9-01               |            |      |
| Pakuočių GIIS registracija 🌲 |                           | Pakuočių GIIS r                              | registracijos būsena         |                         | Pakuotės pradėtos tiekti i  | rinkai nuo                  | Pakuotės t                    | tiektos rinkai iki |            |      |
| 2017-09-15                   | 2017-09-15    Registruota |                                              |                              |                         | 2017-02-06                  |                             |                               |                    |            |      |
|                              | <b>T</b>                  |                                              |                              |                         | •                           | •                           |                               |                    | ् <b>×</b> |      |
| Pakuotės pavadinimas         | Pakuotės kate<br>gorija   | Pakuotės rūšis                               | Gaminių kiekis pak<br>uotėje | Pakuotės svoris, t<br>⑦ | Vienkartinė/Daugka<br>rtinė | Perdirbama/Neper<br>dirbama | Pradėta tiekti rinka<br>i nuo | Tiekta rinkai iki  |            |      |
|                              | •                         | •                                            |                              |                         | · · · ·                     | •                           |                               |                    | +          |      |
| Paleté                       | Transporto (tre<br>tinė)  | 48 - Medinė antrinė<br>(tretinė) daugkartinė | 10                           | 0.000300                | Daugkartinė                 | Neperdirbama                | 2017-09-25                    |                    | × 10       | *    |
| Plévelé                      | Grupinė 🔻                 | 22 - Plastikinė 🔻                            | 15 \$                        | 0.000421                | Vienkartinė <b>v</b>        | Neperdirbama 🔻              | 2017-09-25                    |                    | <b>√</b> × | -    |
|                              |                           |                                              |                              |                         |                             |                             |                               |                    | Uždar      | ryti |

Jei gaminio pakuotė įtraukta į GII pakuočių apskaitos formuojamą suvestinę arba suformuotą suvestinę, arba pateiktą tvirtinimui suvestinę, arba patvirtintą suvestinę, tai tokiai gaminio pakuotei galima keisti tik "Tiekta rinkai iki" datą.

Nauja "Tiekta rinkai iki" data turi būti arba nenurodyta, arba ne ankstesnė, nei bet kurio žurnalo įrašo, kuriame naudojamas ši gaminio pakuotė, "Tiekimo rinkai data".

#### 3.2.5.4 Gaminio pakuotės šalinimas

Gaminio pakuočių sąraše prie gaminio pakuotės yra mygtukas 🎹 , kurį paspaudus bus pašalinama gaminio pakuotė iš gaminio pakuočių sąrašo.

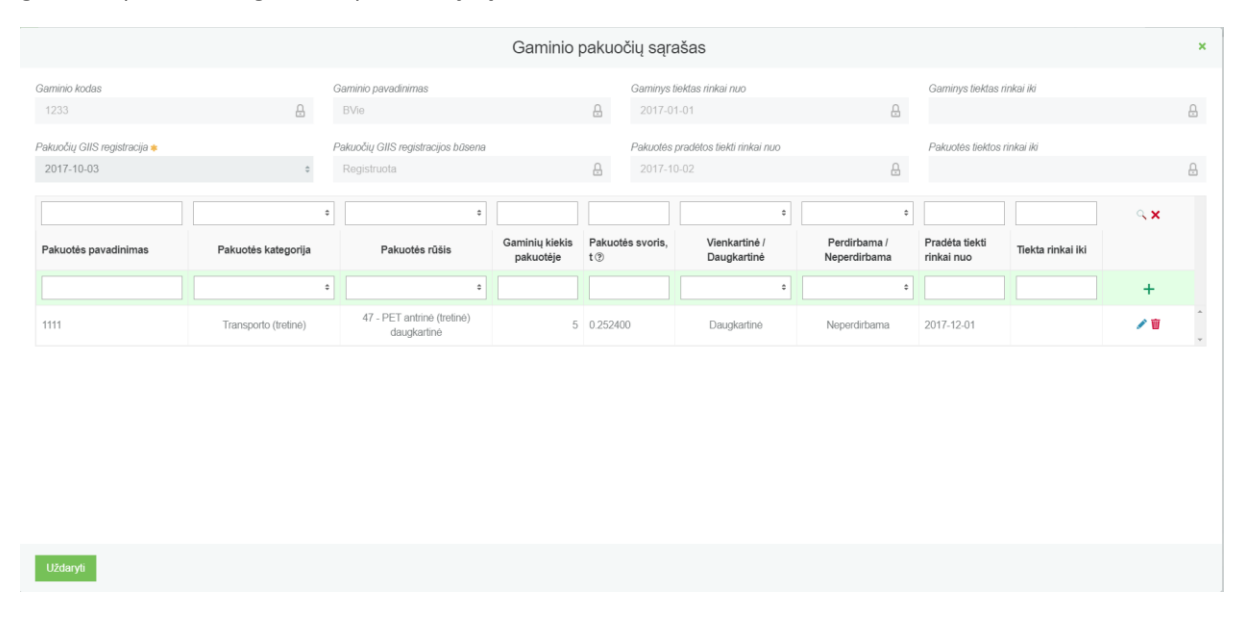

Negalima šalinti, jei gaminio pakuotė įtraukta į GII pakuočių apskaitos formuojamą suvestinę arba suformuotą suvestinę, arba pateiktą tvirtinimui suvestinę, arba patvirtintą suvestinę. Pakuotę galima šalinti tik tada, jei ji niekada nebuvo tiekta rinkai. Jei pakuotė buvo tiekta rinkai, tai reikia ne šalinti ją, o nurodyti "Tiekta rinkai iki" datą.

Jei pakuotė yra panaudota suvestinėse, tuomet naudotojui pateikiamas pranešimas:

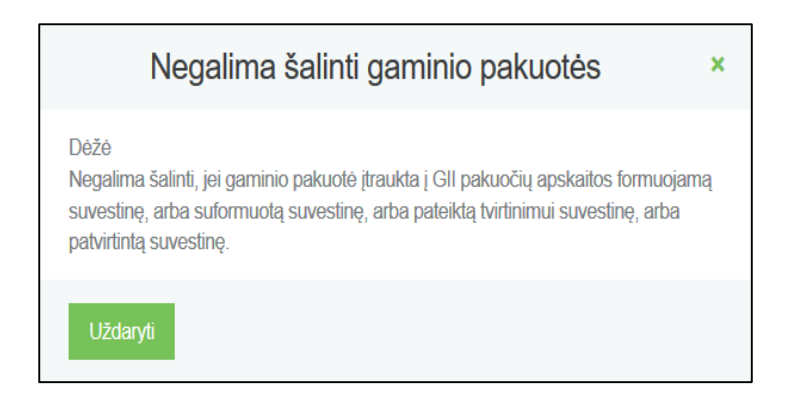

#### 3.3 GAMINIŲ TIEKIMO RINKAI IR ATLIEKŲ TVARKYMO ORGANIZAVIMO APSKAITA

3.3.1 Žurnalų, suvestinių ir metinių ataskaitų sąrašo peržiūrėjimas

Gaminių/pakuočių tiekimo rinkai ir atliekų tvarkymo organizavimo žurnalų, suvestinių ir metinių ataskaitų sąrašas matosi paspaudus **"Gaminių/pakuočių tiekimo rinkai ir atliekų tvarkymo organizavimo apskaita":** 

| M | GPAIS - Go to GPAIS      | GII Reg                                                                                  | jistracija GII organizacija              | GII apskaita Atliekų tvarkyto               | jai Užstato administravimas   | Atliekų darytojai | VARDENIS PAVARDENIS 👻 |            |
|---|--------------------------|------------------------------------------------------------------------------------------|------------------------------------------|---------------------------------------------|-------------------------------|-------------------|-----------------------|------------|
|   |                          |                                                                                          |                                          |                                             |                               |                   | 9                     |            |
|   | GII apskaita             | Gaminių/pakuočių tiekimo rinkai ir atliekų tvarkymo organiza                             | wimo apskaita Gaminių/pr                 | ekinių vienetų sąrašai Atliekų t            | varkymo sutartys [rodantys do | kumentai          |                       |            |
|   | Gaminių/paku             | očių tiekimo rinkai ir atliekų tva                                                       | arkymo organiz                           | zavimo apskaita                             |                               | Naujas žurn       | alas Nauja metinė :   | ataskaita  |
|   | Gaminių/pakuočių srautas | Atasi                                                                                    | kaitiniai metai                          | Büsena                                      |                               |                   |                       |            |
|   | Visi                     | ¢ Vis                                                                                    | si                                       | ¢ Visos                                     |                               | ÷                 | Filtruoti             |            |
|   |                          |                                                                                          |                                          |                                             |                               |                   |                       |            |
|   | Būsenos data             | Tipas                                                                                    | Ataskaitinis Laik                        | otarpis B                                   | ûsena                         |                   |                       |            |
|   | 2017-09-26               | Pakuočių tiekimo rinkai ir atliekų tvarkym<br>organizavimo žurnalas ir suvestinė         | 2016 IV ketvirtis                        | R                                           | englamas žurnalas             |                   |                       | Peržiūrėti |
|   | 2017-09-25               | Baterijų ir akumuliatorių tiekimo rinkai ir a<br>tvarkymo organizavimo žurnalas ir suves | atliekų 2017 III ketvirtis               | R                                           | englamas žurnalas             |                   |                       | Peržiūrėti |
|   | 2017-09-25               | Transporto priemonių tiekimo rinkai ir atli<br>tvarkymo organizavimo žurnalas ir suves   | iekų 2017 III ketvirtis                  | R                                           | engiamas žurnalas             |                   |                       | Peržiūrėti |
|   | 2017-09-22               | Elektros ir elektroninės įrangos tiekimo ri<br>atliekų tvarkymo organizavimo metinė at   | inkai ir<br>2017<br>taskaita             | S                                           | uformuota                     |                   |                       | Peržiūrėti |
|   | 2017-09-22               | Pakuočių tiekimo rinkai ir atliekų tvarkym<br>organizavimo metinė ataskaita              | 2017                                     | V                                           | ertinama ataskaita            |                   |                       | Peržiūrėti |
|   | 5 įrašų puslapyje 🗢      | Rodoma nuo 1 iki 5 iš viso 9 įrašų                                                       |                                          |                                             |                               |                   | ۲ (۱                  | 2          |
| 1 | 1/2                      | ©Lietuvos Re                                                                             | ispublikos aplinkos ministerija, 2017. V | īsos turinio teisės saugomos įstatymo. Spre | ndimas                        |                   |                       | 2 82       |

Šioje formoje yra duomenų filtras pagal kurį galima atsirinkti norimus žurnalus, suvestines ar metines ataskaitas:

| Gaminių/pakuočių srautas |   | Ataskaitiniai metai |   | Būsena |                 |
|--------------------------|---|---------------------|---|--------|-----------------|
| Visi                     | ÷ | Visi                | ¢ | Visos  | \$<br>Filtruoti |
|                          |   |                     |   |        |                 |

#### 3.3.2 Naujo žurnalo formavimas

Žurnalų, suvestinių ir metinių ataskaitų sąraše yra mygtukas "Naujas žurnalas", kurį paspaudus, atsidaro naujo žurnalo formavimo langas:

Gaminių/pakuočių tiekimo rinkai ir atliekų tvarkymo organizavimo apskaita

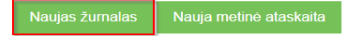

Įvedus pagrindinius duomenis, paspaudžiamas mygtukas "Sukurti":

| Gaminių/pakuočių srautas 🛊 |        |    |                           |           |                   |   |
|----------------------------|--------|----|---------------------------|-----------|-------------------|---|
|                            |        |    |                           |           |                   |   |
| GIIS registracija 🜟        | Būsena |    | Pradėta tiekti rinkai nuo |           | Tiekta rinkai iki |   |
|                            | \$     | £  |                           | <u> .</u> |                   | £ |
| Žumalo metai 🜟             |        |    | Žumalo ketvirtis 🛊        |           |                   |   |
|                            |        | \$ |                           |           |                   |   |

Žurnalo ir suvestinės formavimo lange pateikiamos dvi skiltys: "Informacija" ir "Žurnalas":

| GII apskaita « G    | ទក្ខខ័ម                   |               |               |             |           |               |                |              |           |
|---------------------|---------------------------|---------------|---------------|-------------|-----------|---------------|----------------|--------------|-----------|
| Alyvų tiekimo rin   | kai ir atliekų tvarkym    | o organizavim | o žurnalas ir | suvestinė   |           |               |                | Suformuoti s | suvestinę |
| Zurnalas            |                           |               |               |             |           |               |                |              |           |
|                     | Ţ                         | •             | ٥             |             |           |               |                |              | ×         |
| Teikimo rinkai data | Gaminys/Prekinis vienetas | Gavimo būdas  | Veiklos būdas | Kiekis, vnt | Svoris, t | Dokumento Nr. | Dokumento data | Pastaba      |           |
|                     | ·                         | •             | ٥             |             |           |               |                |              | +         |
|                     |                           |               |               | Néra (rašų  |           |               |                |              | 4<br>     |

| GII apskaita                                                                                                    | « Grįžti                     |                                                                        |                           |                                                      |                      |
|----------------------------------------------------------------------------------------------------|------------------------------|------------------------------------------------------------------------|---------------------------|------------------------------------------------------|----------------------|
| Alyvų tiekim                                                                                                    | o rinkai ir atliekų tvarkymo | o organizavimo žurna                                                   | alas ir suvestinė         |                                                      | Suformuoti suvestinę |
| Gaminių/pakuočių sraut<br>Alyvos<br>GIIS registracija<br>2017-09-21<br>Ataskaitinis laikotarpis<br>2017 III ketvirtis | 25                           | Būsena<br>Rengiamas žurnalas<br>Pradėta bekti rinkai nuo<br>2017-09-01 | Paskubnis pakeitimas<br>- | Būsenos data<br>2017-09-26<br>Tiekta rinkai iki<br>- |                      |
| Būsenos data                                                                                                    | rija                         | Na                                                                     | audotojas                 | Pastaba                                              |                      |
| 2017-09-26                                                                                                    | Rengiamas žurnala            | as var                                                                 | DENIS PAVARDENIS          |                                                      |                      |

#### 3.3.3 Žurnalo peržiūra

Žurnalo ir suvestinės formavimo formoje paspaudus ant skilties "Žurnalas" atsidaro žurnalo peržiūros forma:

| GII apskaita | « Grįžti |  |  |
|--------------|----------|--|--|
|              |          |  |  |

# Alyvų tiekimo rinkai ir atliekų tvarkymo organizavimo žurnalas ir suvestinė

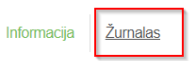

#### Žurnalas

|                        | •                            | \$                     | \$                                  |                |            |               |                |         | ्<br>× |
|------------------------|------------------------------|------------------------|-------------------------------------|----------------|------------|---------------|----------------|---------|--------|
| Teikimo rinkai<br>data | Gaminys/Prekinis<br>vienetas | Gavimo<br>būdas        | Veiklos būdas                       | Kiekis,<br>vnt | Svoris, t  | Dokumento Nr. | Dokumento data | Pastaba |        |
|                        | ¥                            | \$                     | \$                                  |                |            |               |                |         | +      |
| 2016-01-01             | 222 - "LAbas"                | Importuota<br>(įvežta) | lšvežimas iš<br>LR vidaus<br>rinkos | 12             | 12.000000  | 12            | 1901-10-03     |         | /<br>1 |
| 2016-01-01             | 2121 - Laba                  | Importuota<br>(įvežta) | lšvežimas iš<br>LR vidaus<br>rinkos | 10             | 100.000000 | 111           | 1911-10-01     |         | 1      |

Žurnale yra pateikiamas reikšmių filtras, kuriame įrašius tam tikras reikšmes ir paspaudus mygtuką , bus surasti atitinkami įrašai. Paspaudus prie filtro paieškos esantį mygtuką ×, bus išvalomas visas filtras.

| GII apskaita                                                                | « Grįžti                                      |                     |                      |             |           |               |                |         |          |
|-----------------------------------------------------------------------------|-----------------------------------------------|---------------------|----------------------|-------------|-----------|---------------|----------------|---------|----------|
| Alyvų tiekimo rinkai ir atliekų tvarkymo organizavimo žurnalas ir suvestinė |                                               |                     |                      |             |           |               |                |         |          |
| Informacija <u>Žurnalas</u>                                                 |                                               |                     |                      |             |           |               |                |         |          |
| Žurnalas                                                                    |                                               |                     |                      |             |           |               |                |         |          |
|                                                                             |                                               |                     |                      |             |           |               |                |         |          |
|                                                                             | ·                                             | \$                  | \$                   |             |           |               |                |         | ×        |
| Teikimo rinkai data                                                         | Gaminys/Prekinis vienetas                     | Gavimo būdas        | Veiklos būdas        | Kiekis, vnt | Svoris, t | Dokumento Nr. | Dokumento data | Pastaba |          |
|                                                                             | · · · ·                                       | ÷                   | \$                   |             |           |               |                |         | +        |
| 2017-09-01                                                                  | WR-PO04820-000 - GREASE<br>UNILIT LT-4 EP3    | Importuota (įvežta) | Nuotolinė prekyba    | 10          | 0.010000  | 123459        | 2017-09-01     |         | <b>*</b> |
| 2017-09-01                                                                  | 62158 - MANNOL 2-TAKT<br>PLUS                 | Importuota (įvežta) | Nuotolinė prekyba    | 15          | 0.015000  | 123458        | 2017-09-01     |         | -        |
| 2017-09-01                                                                  | 50118 - VATOIL 3013 PSF<br>VAIRO STIPRINTUVUI | Importuota (įvežta) | Mažmeninė<br>prekyba | 12          | 0.012000  | 123457        | 2017-09-01     |         | -        |
| 2017-09-01                                                                  | WR-PO04820-000 - GREASE                       | Importuota (įvežta) | Mažmeninė            | 25          | 0.025000  | 123456        | 2017-09-01     |         | 4        |

#### 3.3.4 Žurnalo naujo įrašo pridėjimas

Norint žurnale pridėti naują įrašą, reikia užpildžius žurnalo pridėjimo eilutę

paspausti + mygtuką:

| Žurnalas            |                                               |                     |                      |             |           |               |                |         |     |   |
|---------------------|-----------------------------------------------|---------------------|----------------------|-------------|-----------|---------------|----------------|---------|-----|---|
|                     | · · · · · · · · · · · · · · · · · · ·         | \$                  | \$                   |             |           |               |                |         | ]   |   |
| Teikimo rinkai data | Gaminys/Prekinis vienetas                     | Gavimo būdas        | Veiklos būdas        | Kiekis, vnt | Svoris, t | Dokumento Nr. | Dokumento data | Pastaba |     |   |
| 2017-09-01          | 50118 - VATOIL 3013 P *                       | Importuota (įvežt   | Sunaudojimas st      | 1           | 0.001000  | 000001        | 2017-09-01     |         | ] + |   |
| 2017-09-01          | WR-PO04820-000 - GREASE<br>UNILIT LT-4 EP3    | Importuota (įvežta) | Nuotolinė prekyba    | 10          | 0.010000  | 123459        | 2017-09-01     |         | 1   | ^ |
| 2017-09-01          | 62158 - MANNOL 2-TAKT<br>PLUS                 | Importuota (įvežta) | Nuotolinė prekyba    | 15          | 0.015000  | 123458        | 2017-09-01     |         | 1   |   |
| 2017-09-01          | 50118 - VATOIL 3013 PSF<br>VAIRO STIPRINTUVUI | Importuota (įvežta) | Mažmeninė<br>prekyba | 12          | 0.012000  | 123457        | 2017-09-01     |         | 1   |   |
| 2017-09-01          | WR-PO04820-000 - GREASE<br>UNILIT LT-4 EP3    | Importuota (įvežta) | Mažmeninė<br>prekyba | 25          | 0.025000  | 123456        | 2017-09-01     |         | 1   | ~ |

#### 3.3.5 Žurnalo įrašo koregavimas/šalinimas

| Žurnale prie jrašo yra mygtukas 🗸 | jį paspaudus atidaro įrašo redagavimo eilutė: |
|-----------------------------------|-----------------------------------------------|
|                                   |                                               |

| Žurnalas            |                                               |                     |                      |             |           |               |                |         |        |          |
|---------------------|-----------------------------------------------|---------------------|----------------------|-------------|-----------|---------------|----------------|---------|--------|----------|
|                     | ·                                             | *                   | \$                   |             |           |               |                |         | م<br>× |          |
| Teikimo rinkai data | Gaminys/Prekinis vienetas                     | Gavimo būdas        | Veiklos būdas        | Kiekis, vnt | Svoris, t | Dokumento Nr. | Dokumento data | Pastaba |        |          |
|                     | ·                                             | \$                  | \$                   |             |           |               |                |         | +      |          |
| 2017-09-01          | WR-P004820-000 - G *                          | Importuota (įvež    | Nuotolinė prekyŧ     |             | 0.010000  | 123459        | 2017-09-01     |         | ××     | <u>م</u> |
| 2017-09-01          | 62158 - MANNOL 2-TAKT<br>PLUS                 | Importuota (įvežta) | Nuotolinė prekyba    | 15          | 0.015000  | 123458        | 2017-09-01     |         | 1      |          |
| 2017-09-01          | 50118 - VATOIL 3013 PSF<br>VAIRO STIPRINTUVUI | Importuota (įvežta) | Mažmeninė<br>prekyba | 12          | 0.012000  | 123457        | 2017-09-01     |         | 1      |          |
| 2017-09-01          | WR-PO04820-000 - GREASE<br>UNILIT LT-4 EP3    | Importuota (įvežta) | Mažmeninė<br>prekyba | 25          | 0.025000  | 123456        | 2017-09-01     |         | 1      | -        |

Patikslinus įrašą paspaudžiamas mygtukas 🗹 ir įrašas yra išsaugomas. O jei paspaudžiamas mygtukas X įrašo redagavimas atšaukiamas.

Žurnale prie įrašo paspaudus mygtuką 뛭 bus pašalinamas žurnalo įrašas.

Įrašo negalima šalinti žurnale, kuriam yra formuojama suvestinė arba yra suformuota suvestinė, arba suformuota suvestinė yra pateikta tvirtinimui, arba suvestinė yra patvirtinta.

#### 3.3.6 Suvestinės patvirtinimas

Užpildžius žurnalo duomenis, paspaudžiamas mygtukas "Suformuoti suvestinę".

| GII apskaita                                                                | « Grįžti                                      |                     |                      |             |           |               |                |              |          |
|-----------------------------------------------------------------------------|-----------------------------------------------|---------------------|----------------------|-------------|-----------|---------------|----------------|--------------|----------|
| Alyvų tiekimo rinkai ir atliekų tvarkymo organizavimo žurnalas ir suvestinė |                                               |                     |                      |             |           |               |                | Suformuoti s | uvestinę |
| Žurnalas                                                                    |                                               |                     |                      |             |           |               |                |              |          |
|                                                                             | · · · · · · · · · · · · · · · · · · ·         | \$                  | \$                   |             |           |               |                |              | ] 💊      |
| Teikimo rinkai data                                                         | Gaminys/Prekinis vienetas                     | Gavimo būdas        | Veiklos būdas        | Kiekis, vnt | Svoris, t | Dokumento Nr. | Dokumento data | Pastaba      |          |
|                                                                             | · · · · ·                                     | \$                  | \$                   |             |           |               |                |              | +        |
| 2017-09-01                                                                  | WR-PO04820-000 - GREASE<br>UNILIT LT-4 EP3    | Importuota (įvežta) | Nuotolinė prekyba    | 10          | 0.010000  | 123459        | 2017-09-01     |              | 1        |
| 2017-09-01                                                                  | 62158 - MANNOL 2-TAKT<br>PLUS                 | Importuota (įvežta) | Nuotolinė prekyba    | 15          | 0.015000  | 123458        | 2017-09-01     |              | 1        |
| 2017-09-01                                                                  | 50118 - VATOIL 3013 PSF<br>VAIRO STIPRINTUVUI | Importuota (įvežta) | Mažmeninė<br>prekyba | 12          | 0.012000  | 123457        | 2017-09-01     |              | -        |
| 2017-09-01                                                                  | WR-PO04820-000 - GREASE<br>UNILIT LT-4 EP3    | Importuota (įvežta) | Mažmeninė<br>prekyba | 25          | 0.025000  | 123456        | 2017-09-01     |              | 1        |

Suformuoti suvestinę leidžiama nepriklausomai nuo to, ar gaminių/pakuočių apskaitos žurnale yra registruotas bent vienas įrašas.

Suvestinės būsena pasikeičia į "Suformuota suvestinė" ir atsiranda papildoma skiltis "Suvestinė".

| GII apskaita                                                                                                    | « Grįžti                    |                                                                           |                                              |                                                               |                       |
|----------------------------------------------------------------------------------------------------|-----------------------------|---------------------------------------------------------------------------|----------------------------------------------|---------------------------------------------------------------|-----------------------|
| Alyvų tiekimo                                                                                                    | o rinkai ir atliekų tvarkym | io organizavimo žur                                                       | nalas ir suvestin                            | ė                                                             | Patvirtinti suvestinę |
| Gaminių/pakuočių srautas<br>Alyvos<br>GIIS registracija<br>2017-09-21<br>Ataskaitinis laikotarpis<br>2017 III ketvirtis |                             | Büsena<br>Suformuota suvestinė<br>Pradėta tiekti rinkai nuo<br>2017-09-01 | Paskutinis pakeitimas<br>VARDENIS PAVARDENIS | 2017-09-26<br>Bûsenos data<br>2017-09-26<br>Tiekta rinkai iki |                       |
| Būsenų istor                                                                                                    | ija                         |                                                                           |                                              |                                                               |                       |
| Būsenos data                                                                                                    | Būsena                      |                                                                           | Naudotojas                                   | Pastaba                                                       |                       |
| 2017-09-26                                                                                                    | Suformuota suve             | stiné                                                                     | Sistema                                      |                                                               |                       |
| 2017-09-26                                                                                                    | Formuojama suv              | estinė                                                                    | VARDENIS PAVARDENIS                          |                                                               |                       |
| 2017-09-26                                                                                                    | Rengiamas žuma              | alas                                                                      | VARDENIS PAVARDENIS                          |                                                               |                       |

Peržiūrėjus suformuotą suvestinę, ir neradus klaidų, suvestinė yra tvirtinama, paspaudus mygtuką "Patvirtinti suvestinę".

| GII aps                           | skaita « G                                                                                                    | ųžti                                  |             |           |             |           |             |           |  |
|-----------------------------------|----------------------------------------------------------------------------------------------------|---------------------------------------|-------------|-----------|-------------|-----------|-------------|-----------|--|
| Alyvu<br>Informacija<br>Sunaudoji | Alyvų tiekimo rinkai ir atliekų tvarkymo organizavimo žurnalas ir suvestinė       Patvirtinti suvestine         nformacija       Žurnalas       Suvestinė         Sunaudojimas savo reikmėms       Prelyba LR vidaus rinkai       Iš viso LR vidaus rinkai |                                       |             |           |             |           |             |           |  |
| Atsakom                           | Atsakomybės įgyvendinimo būdas: Individualiai                                                                                                    |                                       |             |           |             |           |             |           |  |
| kodas                             | vieneto kodas                                                                                                    | pavadinimas                           | kiekis, vnt | kiekis, t | kiekis, vnt | kiekis, t | kiekis, vnt | kiekis, t |  |
| 2707                              | 50118                                                                                                    | VATOIL 3013 PSF VAIRO<br>STIPRINTUVUI | 0           | 0.00000   | 0           | 0.000000  | 0           | 0.000000  |  |
| 2707                              | 62158                                                                                                    | MANNOL 2-TAKT PLUS                    | 0           | 0.000000  | 0           | 0.000000  | 0           | 0.000000  |  |
| 2707                              | WR-PO04820-000                                                                                                    | GREASE UNILIT LT-4 EP3                | 0           | 0.000000  | 0           | 0.000000  | 0           | 0.000000  |  |
|                                   |                                                                                                    |                                       |             |           |             |           |             |           |  |

Suformuoti suvestinę leidžiama nepriklausomai nuo to ar gaminių/pakuočių apskaitos žurnale yra registruota bent vienas įrašas. Tokiu atveju suformuotoje suvestinėje visi gaminiai/pakuotės (tiekiami atitinkamame ketvirtyje pagal gaminių sąrašo bei GIIS registracijos duomenis) pateikiami su reikšmėmis 0. Taip GII suteikiama galimybė suformuoti ir patvirtini ketvirtinę suvestinę nepaisant to, kad per tą ketvirtį nevykdė veiklos t. y. nepatiekė nei vieno gaminio/pakuotės rinkai.

Jei GPAIS nenustato suvestinėje trūkumų, tai suvestinės būsena pasikeičia į "Suvestinė patvirtinta".

| Gaminių/pakuočių srautas<br>Alyvos<br>GIIS registracija<br>2017-09-21<br>Ataskaitinis laikotarpis |                     | Bûsena<br>Patvirtinta suvestinê<br>Pradéla liekli rinkai nuo | Paskutinis pakeitimas<br>VARDENIS PAVARDENIS | 2017-09-26<br>Büsenos data<br>2017-09-26<br>Tiekta rinkal iki |  |
|---------------------------------------------------------------------------------------------------|---------------------|--------------------------------------------------------------|----------------------------------------------|---------------------------------------------------------------|--|
| 2017 III ketvirtis                                                                                | ß                   | 2017-09-01                                                   |                                              | -                                                             |  |
| Būsenų istorija                                                                                   |                     |                                                              |                                              |                                                               |  |
| Būsenos data                                                                                      | Büsena              |                                                              | Naudotojas                                   | Pastaba                                                       |  |
| 2017-09-26                                                                                        | Pateikta tvirtinimu | ui                                                           | VARDENIS PAVARDENIS                          |                                                               |  |
| 2017-09-26                                                                                        | Patvirtinta suvest  | tinë                                                         | Sistema                                      |                                                               |  |
| 2017-09-26                                                                                        | Suformuota suve     | estiné                                                       | Sistema                                      |                                                               |  |

Jei GPAIS nustato suvestinėje trūkumus, tai suvestinės būsena pasikeičia į "Nustatyti trūkumai" ir atsiranda papildoma skiltis "Nustatyti trūkumai", kurioje pateikiamas klaidų aprašymas.

| « Grįžti                                                                                     |                                                                                                    |
|----------------------------------------------------------------------------------------------|----------------------------------------------------------------------------------------------------|
| o rinkai ir atliekų tvarkymo organizavimo žurnalas<br><sup>Suvestinė</sup> Nustatvi trūkumai | ir suvestinė                                                                                                    |
| Pavadinimas                                                                                  | Aprašymas                                                                                                    |
| Žurnalo eilutės veikdos būdas                                                                | Žurnalo eilutei nurodytas veiklos būdas turi būti nurodytas GIIS registracijoje<br>prie gaminio Alyvos rūšies. Gaminys: 62158 (01-SEP-17) (Z05) |
| s                                                                                            | « Grįži no rinkai ir atliekų tvarkymo organizavimo žurnalas s Suvestinė Nustatvī trūkumai Pavadinimas Žurnalo eilutės veiklos būdas             |

Norint koreguoti duomenis ir ištaisyti trūkumus, paspaudžiamas mygtukas "Koreguoti žurnalą".

| GII apskaita                | « Grįžti                                      |                     |                      |             |           |               |                |         |              |
|-----------------------------|-----------------------------------------------|---------------------|----------------------|-------------|-----------|---------------|----------------|---------|--------------|
| Alyvų tiekimo               | o rinkai ir atliekų tv                        | arkymo org          | anizavimo            | žurnalas    | ir suves  | tinė          |                |         |              |
| Informacija <u>Žurnalas</u> | Suvestinė Nustatyti trūkumai                  |                     |                      |             |           |               |                |         |              |
| Žurnalas                    |                                               |                     |                      |             |           |               |                | Koregu  | uoti žurnalą |
|                             | · · · · · · · · · · · · · · · · · · ·         | \$                  | \$                   |             |           |               |                |         | ×            |
| Teikimo rinkai data         | Gaminys/Prekinis vienetas                     | Gavimo būdas        | Veiklos būdas        | Kiekis, vnt | Svoris, t | Dokumento Nr. | Dokumento data | Pastaba |              |
| 2017-09-01                  | WR-PO04820-000 - GREASE<br>UNILIT LT-4 EP3    | Importuota (įvežta) | Nuotolinė prekyba    | 10          | 0.010000  | 123459        | 2017-09-01     |         | <b>^</b>     |
| 2017-09-01                  | 62158 - MANNOL 2-TAKT<br>PLUS                 | Importuota (įvežta) | Nuotolinė prekyba    | 15          | 0.015000  | 123458        | 2017-09-01     |         |              |
| 2017-09-01                  | 50118 - VATOIL 3013 PSF<br>VAIRO STIPRINTUVUI | Importuota (įvežta) | Mažmeninė<br>prekyba | 12          | 0.012000  | 123457        | 2017-09-01     |         |              |
| 2017-09-01                  | WR-PO04820-000 - GREASE<br>UNILIT LT-4 EP3    | Importuota (įvežta) | Mažmeninė<br>prekyba | 25          | 0.025000  | 123456        | 2017-09-01     |         | -            |

Jeigu suvestinė teikiama pavėluotai, sistema paprašys nurodyti suvestinės patvirtinimo vėlavimo priežastį:

| Ar tikrai norite patvirtinti suvestinę?                     | ×  |
|-------------------------------------------------------------|----|
| Prašome įvesti suvestinės patvirtinimo vėlavimo priežastį 🛩 |    |
|                                                             | // |
|                                                             |    |
| Atšaukti Tvirtinti                                          |    |

#### 3.3.7 Koreguoti žurnalą

Žurnalą gali prireikti koreguoti, jei suformuotoje suvestinėje yra klaidų ir jos negalima tvirtinti, arba jei suvestinė buvo suformuota nepasibaigus ataskaitiniam laikotarpiui tam, kad peržiūrėti tarpinę suvestinę. Paspaudus mygtuką "Koreguoti žurnalą", žurnalo būsena pasikeičia į "Rengiamas žurnalas" ir toliau galima pildyti duomenis kaip "Naujo žurnalo formavimas" skyriuje.

| GII apskaita                | « Grįžti                                      |                     |                               |             |           |               |                |           |        |
|-----------------------------|-----------------------------------------------|---------------------|-------------------------------|-------------|-----------|---------------|----------------|-----------|--------|
| Alyvų tiekimo               | rinkai ir atliekų tv                          | arkymo org          | anizavimo                     | žurnalas    | ir suves  | tinė          |                |           |        |
| Informacija <u>Žurnalas</u> | Suvestinė                                     |                     |                               |             |           |               |                |           |        |
| Žurnalas                    |                                               |                     |                               |             |           |               |                | Koreguoti | žumalą |
|                             | v                                             | \$                  | \$                            |             |           |               |                |           | ्<br>× |
| Teikimo rinkai data         | Gaminys/Prekinis vienetas                     | Gavimo būdas        | Veiklos būdas                 | Kiekis, vnt | Svoris, t | Dokumento Nr. | Dokumento data | Pastaba   |        |
| 2017-09-01                  | WR-PO04820-000 - GREASE<br>UNILIT LT-4 EP3    | Importuota (įvežta) | Sunaudojimas savo<br>reikmėms | 2           | 0.002000  | 123459        | 2017-09-01     |           | -      |
| 2017-09-01                  | 62158 - MANNOL 2-TAKT<br>PLUS                 | Importuota (įvežta) | Sunaudojimas savo<br>reikmėms | 2           | 0.002000  | 123458        | 2017-09-01     |           |        |
| 2017-09-01                  | 50118 - VATOIL 3013 PSF<br>VAIRO STIPRINTUVUI | Importuota (įvežta) | Sunaudojimas savo<br>reikmėms | 5           | 0.005000  | 123457        | 2017-09-01     |           | Ŧ      |

#### 3.3.8 Metinės ataskaitos pateikimas tvirtinimui

Atėjus laikui teikti metinę gaminių tiekimo rinkai ir atliekų tvarkymo organizavimo ataskaitą e. paslaugų gavėjas spaudžia mygtuką "Nauja metinė ataskaita".

| GII apskaita Gaminiu/pa        | akuočiu tiekimo rinkai ir atlieku tvarkymo organiza                                                         | vimo apskaita Gamini    | ų/prekinių vienetų sąra | šai Atliekų tvarkymo sutartys | Įrodantys dokumentai |                              |
|--------------------------------|----------------------------------------------------------------------------------------------------|-------------------------|-------------------------|-------------------------------|----------------------|------------------------------|
| Gaminių/pakuočių tie           | ekimo rinkai ir atliekų tva                                                                                 | arkymo orgar            | nizavimo ap             | oskaita                       | Naujas žurnalas      | Nauja metinė ataskaita       |
| Gaminių/pakuočių srautas       | Ataskaitinia                                                                                                | i metai                 | Būsena                  |                               |                      |                              |
| Visi                           | Visi                                                                                                    | ۰                       | Visos                   |                               | •                    | Filtruoti                    |
|                                |                                                                                                    |                         |                         |                               |                      |                              |
| Būsenos data                   | Tipas                                                                                                    | Ataskaitinis Laikota    | rpis                    | Büsena                        |                      |                              |
| 2017-09-26                     | Elektros ir elektroninės įrangos tiekimo rinka<br>ir atliekų tvarkymo organizavimo žurnalas ir<br>suvestinė | i<br>2017 III ketvirtis |                         | Patvirtinta suvestinė         |                      | Peržiūrėti                   |
| 2017-09-26                     | Alyvų tiekimo rinkai ir atliekų tvarkymo<br>organizavimo žurnalas ir suvestinė                              | 2017 III ketvirtis      |                         | Patvirtinta suvestinė         |                      | Peržiūrėti                   |
| 2017-09-26                     | Elektros ir elektroninės įrangos tiekimo rinka<br>ir atliekų tvarkymo organizavimo metinė<br>ataskaita      | i<br>2017               |                         | Neaktuali                     |                      | Peržiūrėti                   |
| 2017-09-26                     | Pakuočių tiekimo rinkai ir atliekų tvarkymo<br>organizavimo žurnalas ir suvestinė                           | 2016 IV ketvirtis       |                         | Rengiamas žurnalas            |                      | Peržiūrėti                   |
| 2017-09-25                     | Baterijų ir akumuliatorių tiekimo rinkai ir atliel<br>tvarkymo organizavimo žurnalas ir suvestinė           | 2017 III ketvirtis      |                         | Rengiamas žurnalas            |                      | Peržiūrėti                   |
| 5 įrašų puslapyje 🗢 Rodoma nuo | 1 iki 5 iš viso 11 įrašų                                                                                    |                         |                         |                               |                      | <ul> <li>▲ 1 2 3 </li> </ul> |

Paspaudus mygtuką atidaromas naujos metinės ataskaitos formavimo langas. Įvedus pagrindinius duomenis, paspaudžiamas mygtukas "Sukurti".

Nauja gaminių/pakuočių tiekimo rinkai ir atliekų tvarkymo organizavimo metinė ataskaita

| Gaminių/pakuočių srautas 🛊 |   |        |    | Ataskaitiniai metai 🛊     |   |                   |    |
|----------------------------|---|--------|----|---------------------------|---|-------------------|----|
|                            |   |        | \$ |                           |   |                   | \$ |
| GIIS registracija 🛊        |   | Būsena |    | Pradėta tiekti rinkai nuo |   | Tiekta rinkai iki |    |
|                            | ÷ |        | e. |                           | £ |                   | 8  |
| Sukurti Atšaukti           |   |        |    |                           |   |                   |    |

Suformuoti ataskaitą galima tik kai nurodyta GIIS registracija galioja bent vieną dieną iš nurodyto ataskaitinio laikotarpio ir kai visos suvestinės šiam ataskaitiniam laikotarpiui yra patvirtintos.

| Παμοκ                               | aita «                                                                              | Grįžti                                                                                              |                          |                                             |                                                  |                                       |                                            |
|-------------------------------------|-------------------------------------------------------------------------------------|----------------------------------------------------------------------------------------------------|--------------------------|---------------------------------------------|--------------------------------------------------|---------------------------------------|--------------------------------------------|
| ill ap                              | skaita                                                                              |                                                                                                    |                          |                                             |                                                  |                                       | Те                                         |
| askaita                             | Informacija                                                                         |                                                                                                    |                          |                                             |                                                  |                                       |                                            |
|                                     |                                                                                     |                                                                                                    |                          |                                             |                                                  |                                       |                                            |
| inaudojima                          | as savo reikmėms                                                                    | Prekyba LR vidaus rinkai                                                                            | Iš viso LR vidaus rinkai |                                             |                                                  |                                       |                                            |
| naudojima<br>Atsakom                | as savo reikmėms<br>nybės įgyvendinii                                               | Prekyba LR vidaus rinkai<br>mo būdas: Individualiai                                                 | lš viso LR vidaus rinkai |                                             |                                                  |                                       |                                            |
| naudojima<br>Atsakom<br>KN<br>kodas | as savo reikmėms<br>nybės įgyvendinii<br>Alyvų rūšis                                | Prekyba LR vidaus rinkai<br>mo būdas: Individualiai<br>Importuotas ir patiektas<br>kiekis, vnt      | lš viso LR vidaus rinkai | Pagamintas ir patiektas<br>kiekis, vnt      | Pagamintas ir patiektas<br>kiekis, t             | lš viso patiektas<br>kiekis, vnt      | lš viso patiektas<br>kiekis, t             |
| Atsakom<br>KN<br>kodas<br>2707      | as savo reikmėms<br>nybės įgyvendinin<br>Alyvų rūšis<br>Dvitakčių variklių<br>alyva | Prekyba LR vidaus rinkai<br>mo būdas: Individualiai<br>Importuotas ir patiektas<br>kiekis, vnt<br>2 | Iš viso LR vidaus rinkai | Pagamintas ir patiektas<br>kiekis, vnt<br>0 | Pagamintas ir patiektas<br>kiekis, t<br>0.000000 | lš viso patiektas<br>kiekis, vnt<br>2 | Iš viso patiektas<br>kiekis, t<br>0.002000 |

Suformavus ataskaitą r norint ją pateikti, spaudžiamas mygtukas "Teikti"

Jei ataskaita patvirtinta, būsena pasikeičia į "Priimta".

| GII apskaita « Grįžti                                                                |                            |                                                                         |                                                         |
|--------------------------------------------------------------------------------------|----------------------------|-------------------------------------------------------------------------|---------------------------------------------------------|
| GII apskaita<br>Ataskaita Informacija                                                |                            |                                                                         |                                                         |
| Gamnių/pakuočių snatas<br>Elektros ir elektroninė įranga<br><i>Būrena</i><br>Priimta | Büsenos data<br>2017-09-27 | GIIS registracija<br>2017-09-21<br>Pradeta beldi mrka nuo<br>2017-08-01 | Ataskalinis laikotarpis<br>2017<br>Tiekta mkai iki<br>- |
| Būsenų istorija                                                                      |                            |                                                                         |                                                         |
| Büsenos data                                                                         | Büsena                     | Naudotojas                                                              | Pastaba                                                 |
| 2017-09-27                                                                           | Priimta                    | Sistema                                                                 |                                                         |
| 2017-09-27                                                                           | Pateikta vertinimui        | Vardenis Pavardenis                                                     |                                                         |
| 2017-09-27                                                                           | Vertinama ataskaita        | Sistema                                                                 |                                                         |
| 2017-09-27                                                                           | Formuojama                 | Vardenis Pavardenis                                                     |                                                         |
| 2017-09-27                                                                           | Suformuota                 | Sistema                                                                 |                                                         |

Jei ataskaitoje nustatomi trūkumai, būsena pasikeičia į "Nepriimta", o skiltyje "Informacija" prie pastabų galima matyti klaidų aprašymą bei nurodytą tikslinimo terminą.

| GII apskaita « Grįžti                                                  |                            |                                                                           |                                                                            |
|------------------------------------------------------------------------|----------------------------|---------------------------------------------------------------------------|----------------------------------------------------------------------------|
| GII apskaita<br>Ataskaita Informacija Nustatyti trükumai               |                            |                                                                           |                                                                            |
| Gaminių/pakuočių srautas<br>Pakuotės<br><sup>Būsena</sup><br>Nepriimta | Büsenos data<br>2017-10-03 | GIIS registracija<br>2017-09-15<br>Pradeta bekti rinkai nuo<br>2016-02-06 | Ataskaitinis laikotarpis<br>2016<br>Tiekta rinkai iki<br>-                 |
| Būsenų istorija                                                        |                            |                                                                           |                                                                            |
| Būsenos data                                                           | Büsena                     | Naudotojas                                                                | Pastaba                                                                    |
| 2017-10-03                                                             | Nepriimta                  | Sistema                                                                   | Pateikti apmokestinamujų gaminių pakuotes. Tikslinimo terminas: 2017-10-23 |
| 2017-10-03                                                             | Pateikta vertinimui        | Vardenis Pavardenis                                                       |                                                                            |
| 2017-10-03                                                             | Vertinama ataskaita        | Sistema                                                                   |                                                                            |
| 2017-10-03                                                             | Formuojama                 | Vardenis Pavardenis                                                       |                                                                            |
| 2017-10-03                                                             | Suformuota                 | Sistema                                                                   |                                                                            |

#### 3.4 PAKUOČIŲ APSKAITA

#### 3.4.1 Prekinių vienetų sąrašo peržiūra

Norint peržiūrėti prekinių vienetų sąrašą reikia paspausti ant skilties "Gaminių/prekinių vienetų sąrašai". Atsidariusioje peržiūros formoje galima pasirinkti pakuočių srautą:

| M | GPAIS - Go to GPAIS    | GII Registracija | GII organizacija        | GII apskaita        | Atliekų tvarkytojai              | Užstato administravimas           | Atliekų darytojai        | VARDENIS PAVARDENIS 👻 | Q EN T    |
|---|------------------------|------------------|-------------------------|---------------------|----------------------------------|-----------------------------------|--------------------------|-----------------------|-----------|
|   |                        |                  |                         |                     |                                  |                                   |                          |                       |           |
|   |                        |                  |                         |                     |                                  |                                   |                          |                       |           |
|   | GII apskaita           | Gaminių/pakuoo   | čių tiekimo rinkai ir a | tliekų tvarkymo o   | rganizavimo apskaita             | <u>Gaminiu/prekiniu vienetu</u>   | sarašai Atliekų tva      | irkymo sutartys       | Daugiau + |
| 1 | Gaminių/preł           | kinių viene      | etų sąraša              | GUS registracija    | Bit                              | ena                               | Pradéta tiekti rinkal ni | ın Tiekta rinkal iki  | _         |
|   | Committeen and a comme |                  | ٠                       | ono regionacije     | •                                | A                                 |                          | 8                     | ₽         |
|   |                        | Here             | © Lietuvos Resp         | dikos apinkos minis | terija, 2017. Visos turinio teid | els saugomos įstatymo. Sprendimas |                          |                       |           |

| 3II apskaita                                          | Gaminių/pakuočių tiekimo | rinkai ir atliekų tvarkymo org           | ganizavimo apskaita                      | Gaminių/pre | ekinių vienetų sąrašai                 | Atliekų tvarkymo s Dau | igiau <del>-</del> |
|-------------------------------------------------------|--------------------------|------------------------------------------|------------------------------------------|-------------|----------------------------------------|------------------------|--------------------|
| Gaminių/prek                                          | inių vienetų są          | įrašai                                   |                                          |             |                                        |                        |                    |
| ∂ <i>aminių/pakuočių srautas</i> <b>∗</b><br>Pakuotės | ¢                        | GIIS registracija <b>*</b><br>2017-09-28 | <i>Büsena</i><br>≑ Registruota           | a 🔒         | Pradėta tiekti rinkai nu<br>2017-08-01 | uo Tiekta rinkai iki   | Ð                  |
|                                                       |                          |                                          |                                          |             |                                        |                        |                    |
| Gaminio / prekinio viene<br>kodas                     | to Gaminio / prekinio    | o vieneto pavadinimas                    | Pradėta tiekti rink                      | ai nuo      | Tiekta rinkai iki                      | <b>∝ ×</b>             |                    |
| Gaminio / prekinio viene<br>kodas                     | to Gaminio / prekinio    | o vieneto pavadinimas                    | Pradėta tiekti rink                      | ai nuo      | Tiekta rinkai iki                      | ×                      |                    |
| Gaminio / prekinio viene<br>kodas                     | to Gaminio / prekinio    | o vieneto pavadinimas                    | Pradėta tiekti rink           2017-12-01 | ai nuo      | Tiekta rinkai iki                      |                        |                    |

Prekinių vienetų sąrašo peržiūroje yra pateikiamas filtras. Kuriame įrašius tam tikras reikšmes ir

paspaudus paieškos mygtuką , bus surastas atitinkamas prekinis vienetas. Norint išvalyti filtre nurodytas reikšmes reikia spausti mygtuką .

| GII apskaita | Gaminių/pakuočių tiekimo rinkai ir atliekų tvarkymo organizavimo apskaita | <u>Gaminių/prekinių vienetų sąrašai</u> | Atliekų tvarkymo s | Daugiau - |  |
|--------------|---------------------------------------------------------------------------|-----------------------------------------|--------------------|-----------|--|
|              |                                                                           |                                         |                    |           |  |

Gaminių/prekinių vienetų sąrašai

| aminių/pakuočių srautas 🗰  |               |                        | GIIS registracija 🗯 |      | Būsena                          |    | Pradėta tiekti rinka | ai nuo | Tiekta rinkai iki |   |
|----------------------------|---------------|------------------------|---------------------|------|---------------------------------|----|----------------------|--------|-------------------|---|
| Pakuotės                   |               | \$                     | 2017-09-28          | ÷    | Registruota                     | ₽  | 2017-08-01           | ß      |                   | ₽ |
|                            |               |                        |                     |      |                                 |    |                      |        |                   |   |
|                            |               |                        |                     |      |                                 |    |                      |        | ् 🗙               |   |
| Gaminio / prekinio vieneto |               |                        |                     |      |                                 |    |                      |        |                   |   |
| kodas                      | Gaminio / pre | kinio vie              | eneto pavadinimas   | Pra  | dėta tiekti rinkai n            | uo | Tiekta rinkai iki    |        |                   |   |
| kodas                      | Gaminio / pre | kinio vie              | eneto pavadinimas   | Pra  | dėta tiekti rinkai n            | uo | Tiekta rinkai iki    |        | +                 |   |
| kodas<br>123               | Gaminio / pre | <b>kinio vie</b><br>51 | eneto pavadinimas   | Pra- | déta tiekti rinkai n<br>7-12-01 | uo | Tiekta rinkai iki    |        | +                 |   |

#### 3.4.2 Naujo prekinio vieneto pridėjimas

Užpildžius naujo prekinio vieneto duomenis, "Prekinių vienetų sąrašo" eilutėje spaudžiamas + mygtukas.

| GII apskaita                           | Gaminių/pakuočių tiek | kimo rinkai ir atliekų tvarkymo org | ganizavimo apskaita <u>Ga</u>           | aminių/prekinių vienetų sąrašai | Atliekų tvarkymo s Daugia          |
|----------------------------------------|-----------------------|-------------------------------------|-----------------------------------------|---------------------------------|------------------------------------|
| Gaminių/pre                            | kinių vienetų         | sąrašai                             |                                         |                                 |                                    |
| Gaminių/pakuočių srauta                | 15 🛊                  | GIIS registracija 🛊                 | Būsena                                  | Pradėta tiekti rinkai nu        | uo Tiekta rinkai iki               |
| Pakuotės                               |                       | \$ 2017-09-28                       | Registruota                             | 2017-08-01                      | A                                  |
|                                        |                       |                                     |                                         |                                 |                                    |
|                                        |                       |                                     |                                         |                                 |                                    |
|                                        |                       |                                     | ] [                                     |                                 | ् <b>×</b>                         |
| Gaminio / prekinio vie                 | eneto Gaminio / pre   | kinio vieneto pavadinimas           | Pradėta tiekti rinkai nu                | io Tiekta rinkai iki            | <b>∝×</b>                          |
| Gaminio / prekinio vie<br>kodas        | eneto Gaminio / pre   | kinio vieneto pavadinimas           | Pradėta tiekti rinkai nu                | io Tiekta rinkai iki            | <ul> <li>A ×</li> <li>+</li> </ul> |
| Gaminio / prekinio vie<br>kodas<br>123 | eneto Gaminio / pre   | kinio vieneto pavadinimas           | Pradėta tiekti rinkai nur<br>2017-12-01 | uo Tiekta rinkai iki            | A × + ✓ ♥ ♥                        |

Prekinio vieneto kodas turi būti unikalus šio gaminių/prekinių vienetų sąrašo ribose.

#### 3.4.3 Prekinio vieneto redagavimas

Prekinių vienetų sąraše prie prekinio vieneto yra mygtukas 🖍 jį paspaudus atidaro prekinio vieneto redagavimo forma:

|  | GII apskaita | Gaminių/pakuočių tiekimo rinkai ir atliekų tvarkymo organizavimo apskalta | Gaminių/prekinių vienetų sąrašai | Atliekų tvarkymo s | Daugiau - |
|--|--------------|---------------------------------------------------------------------------|----------------------------------|--------------------|-----------|
|--|--------------|---------------------------------------------------------------------------|----------------------------------|--------------------|-----------|

#### Gaminių/prekinių vienetų sąrašai

| saminių/pakuocių sraulas 🍀          |                    | GIIS registracija 🛊 | Busena                  | Pradeta tiekti ni    | ikai nuo I lei | Kla HINKALIKI |
|-------------------------------------|--------------------|---------------------|-------------------------|----------------------|----------------|---------------|
| Pakuotės                            | \$                 | 2017-09-28          | Registruota             | 2017-08-01           | £              | Ê             |
|                                     |                    |                     |                         |                      |                |               |
|                                     |                    |                     |                         |                      |                | ् 🗙           |
| Gaminio / prekinio vieneto<br>kodas | Gaminio / prekinio | vieneto pavadinimas | Pradėta tiekti rinkai n | uo Tiekta rinkai iki |                |               |
|                                     |                    |                     |                         |                      |                | +             |
|                                     | "Neptūnas" 0.5I    |                     | 2017-12-01              |                      |                | √×            |
| 123                                 |                    |                     |                         |                      |                |               |

Patikslinus informaciją paspaudžiamas mygtukas <sup>×</sup> ir įrašas yra išsaugomas. O jei paspaudžiamas mygtukas <sup>×</sup> redagavimas atšaukiamas.

#### 3.4.4 Prekinio vieneto šalinimas

Prekinių vienetų sąraše prie prekinio vieneto yra mygtukas 🞹 , kurį paspaudus bus pašalinamas prekinis vienetas iš prekinių vienetų sąrašo.

| JII apskalta                     | Gaminių/pakuočių | tiekimo rinka | ai ir atliekų tvarkymo | organiza | vimo apskaita       | Gaminių/pre | ekinių vienetų sąrašai | Atliekų tvarkymo s |                  | Daugiau - |  |
|----------------------------------|------------------|---------------|------------------------|----------|---------------------|-------------|------------------------|--------------------|------------------|-----------|--|
| Gaminių/pre                      | kinių vienet     | ų sąra        | išai                   |          |                     |             |                        |                    |                  |           |  |
| Gaminių/pakuočių srautas         | *                |               | GIIS registracija 🌞    |          | Būsena              |             | Pradėta tiekti rinka   | i nuo              | Tiekta rinkai il | ki        |  |
| Pakuotės                         | \$ 2017-09-28    |               |                        |          | Registruota         | £           | 2017-08-01             |                    |                  | 0         |  |
|                                  |                  |               |                        |          |                     |             |                        |                    |                  |           |  |
|                                  |                  |               |                        |          |                     |             |                        |                    |                  |           |  |
|                                  |                  |               |                        |          |                     |             |                        |                    | ् <b>×</b>       | :         |  |
| Gaminio / prekinio vier<br>kodas | neto Gaminio /   | prekinio vie  | eneto pavadinimas      | Pr       | adėta tiekti rinkai | nuo         | Tiekta rinkai iki      |                    | ् <b>×</b>       | :         |  |
| Gaminio / prekinio vier<br>kodas | neto Gaminio /   | prekinio vie  | eneto pavadinimas      | Pr       | adėta tiekti rinkai | nuo         | Tiekta rinkai iki      |                    | ۹ ×<br>+         | :         |  |

Negalima šalinti, jei prekinis vienetas naudojamas žurnale, kuriam yra formuojama suvestinė, arba yra suformuota suvestinė yra pateikta tvirtinimui, arba suvestinė yra patvirtinta.

#### 3.4.5 Prekinių vienetų pakuotės

#### 3.4.5.1 Prekinių vienetų pakuočių sąrašo peržiūra

Prekinių vienetų sąraše yra mygtukas 🤎 , kurį paspaudus atsidaro prekinio vieneto pakuočių sąrašo forma:

| ▲Gaminio/prekinio vieneto kod | Gaminio/prekinio vieneto pavadinimas | Pradėta tiekti rinkai nuo | Tiekta rinkai iki | ۹ 🗙   |
|-------------------------------|--------------------------------------|---------------------------|-------------------|-------|
|                               |                                      |                           |                   | +     |
| 0001                          | Vytautas 0,75I                       | 2017-09-25                |                   | 🖉 🗑 🕅 |
| 0002                          | Vytautas 1.5I                        | 2017-09-25                |                   | / 🗑 🕲 |

|                            |                           |                        |               | Prekinio                             | o viene                                       | eto p    | akuočių s                               | sąra       | ašas               |         |                    |      |                              |                   |                   |
|----------------------------|---------------------------|------------------------|---------------|--------------------------------------|-----------------------------------------------|----------|-----------------------------------------|------------|--------------------|---------|--------------------|------|------------------------------|-------------------|-------------------|
| Prekinio vieneto kodas     |                           | Prekinio vienet        | to pavad      | linimas                              |                                               |          | Prekinis vie                            | netas      | pradėtas tiekt     | i rinka | ai nuo             | Prek | inis vienetas tiekta         | s rinkai iki      |                   |
| 0001                       | <b>.</b>                  | Vytautas 0,7           | 751           |                                      |                                               | æ        | 2017-09                                 | -25        |                    |         | ß                  |      |                              |                   | E                 |
| Pakuočių GIIS registracija |                           | Pakuočių GIIS          | registrad     | cijos būsena                         |                                               |          | Pakuotės p                              | radėto     | os tiekti rinkai r | nuo     |                    | Pakı | iotės tiektos rinkai         | iki               |                   |
| 2017-09-15                 | £                         | Registruota            |               |                                      |                                               | <u>.</u> | 2016-02                                 | -06        |                    |         | 8                  |      |                              |                   | E                 |
| Ŧ                          |                           | ÷                      |               | ¢                                    |                                               |          |                                         |            |                    |         |                    | ¢    |                              |                   | Q                 |
| Tipas <sup>*</sup> F       | Pavadinimas               | Pakuotės<br>kategorija | Paku          | iotės rūšis                          | Pakuočiu<br>skaičius<br>prekinian<br>vienetui | l Pre    | ekinių vienetų<br>skaičius<br>pakuotėje | Pak<br>svo | uotės<br>ris, t ⑦  | Per     | dirbama/Neperdirba | ıma  | Pradėta tiekti<br>rinkai nuo | Tiekta rinkai iki | ×                 |
| •                          |                           | \$                     |               | \$                                   |                                               |          |                                         |            |                    |         |                    | ٥    |                              |                   | +                 |
| Daugkartinė užstatinė      | 00011 - Stiklinis butelis | Pre<br>(pim            | kinė<br>ninė) | 31 - Stik<br>pirminė / už<br>daugkar | dinė<br>žstatinė<br>rtinė                     | 150      |                                         | 0 0        | 0.000105           |         | Neperdirbama       | 20   | 17-09-25                     |                   | /<br>1000<br>1000 |
|                            |                           |                        | ninė          | 78 - Meo<br>antrinė (tr              | dinė<br>etinė)                                | 0        |                                         | 1 (        | 0.000560           |         | Neperdirhama       | 20   | 17-09-26                     |                   | 1                 |
| Daugkartinė neužstatinė    | Déžé                      | Gru<br>(ant            | rinė)         | sunaudota s<br>reikmėr               | savoms<br>ms                                  | Ū        |                                         |            |                    |         | Reportatiounna     |      |                              |                   |                   |

Prekinio vieneto pakuočių sąraše yra pateikiamas reikšmių filtras, kuriame įrašius tam tikras reikšmes

ir paspaudus mygtuką 🔷 bus surasti atitinkami įrašai. Paspaudus prie filtro paieškos esantį

mygtuką × bus išvalomas visas filtras:

| •     |              | \$                     | \$             |                                               |                                              |                         | \$                      |                              |                   | ୍ <b>×</b> |
|-------|--------------|------------------------|----------------|-----------------------------------------------|----------------------------------------------|-------------------------|-------------------------|------------------------------|-------------------|------------|
| Tipas | *Pavadinimas | Pakuotės<br>kategorija | Pakuotės rūšis | Pakuočių<br>skaičius<br>prekiniam<br>vienetui | Prekinių<br>vienetų<br>skaičius<br>pakuotėje | Pakuotės<br>svoris, t ⑦ | Perdirbama/Neperdirbama | Pradėta tiekti<br>rinkai nuo | Tiekta rinkai iki |            |

Prie pakuočių, kurių tipas yra "Vienkartinė užstatinė" ar "Daugkartinė užstatinė" atsiranda mygtukas Papildoma informacija". Jį paspaudus pateikiama papildoma informacija apie pakuotę:

| Papildoma informacija                                          | I                  |          |
|----------------------------------------------------------------|--------------------|----------|
| Būsena                                                         | Patvirtinta        |          |
| Užstato sistemos<br>administratoriaus<br>įmonės kodas          |                    | -        |
| Užstato sistemos<br>administratoriaus<br>įmonės<br>pavadinimas |                    | -        |
| Gėrimas                                                        | Šaltinio<br>vanduo |          |
| Pakuotės tūris, I                                              | 1.5                | <b>A</b> |
| Įtraukta į sąrašą                                              |                    |          |
| lšbraukta iš<br>sąrašo                                         |                    |          |

Jei pasirinkta "Vienkartinė užstatinė" ar "Daugkartinė užstatinė" pakuotė yra anuliuota, tai stulpelyje

"Tipas" papildomai rodoma klaidos ikona 🖤 :

| Daugkartiné Prekiné užstatiné (pirminé) | 31 - Stiklinė<br>pirminė /<br>užstatinė<br>daugkartinė | 150 0 | 0.000105 | Neperdirbama | 2017-09-25 | <i>▶</i><br>10<br>10 |
|-----------------------------------------|--------------------------------------------------------|-------|----------|--------------|------------|----------------------|
|-----------------------------------------|--------------------------------------------------------|-------|----------|--------------|------------|----------------------|

Ant ikonos užvedus pelę, rodomas pranešimas: "Ši pakuotė yra anuliuota. Pakeiskite ją atitinkama nauja pakuote".

| Ši pakuotė yra anuliuota.<br>Pakeiskite ją atitinkama nauja<br>pakuote. |
|-------------------------------------------------------------------------|
| užstatinė                                                               |

Naudotojas turi pakeisti arba pašalinti šią pakuotę. Jei ši pakuotė jau naudojama patvirtintoje suvestinėje, tai naudotojas turi koreguoti žurnalą.

#### 3.4.5.2 Naujo prekinio vieneto pakuotės pridėjimas

Suvedus atitinkamus duomenis apie naują prekinio vieneto pakuotę, prekinio vieneto pakuočių

sąrašo formoje spaudžiamas mygtukas 🕂 .

| · · · · · · · · · · · · · · · · · · · |             | •                       | ۲                     |                                                  |                                         |                      | •                           |                               |                   | ط <b>x</b> |
|---------------------------------------|-------------|-------------------------|-----------------------|--------------------------------------------------|-----------------------------------------|----------------------|-----------------------------|-------------------------------|-------------------|------------|
| Tipas                                 | Pavadinimas | Pakuotės kategor<br>ija | Pakuotės rūšis        | Pakuočių sk<br>aičius preki<br>niam vienet<br>ui | Prekinių vienetų skaiči<br>us pakuotėje | Pakuotės svoris, t 🔊 | Perdirbama/Neperdirba<br>ma | Pradėta tiekti rinkai nu<br>o | Tiekta rinkai iki |            |
| Daugkartinė neužstatinė 🔹             | Paleté      | Transporto (t 🔻         | 48 - Mediné antriné 🔻 |                                                  | 1                                       | 0.0009               |                             | 2017-09-25                    |                   | +          |

Prekinio vieneto pakuotę galima įvesti tik tokią, kuri atitinka susijusios pakuočių GII registracijos sąvade duomenis.

#### 3.4.5.3 Prekinio vieneto pakuotės redagavimas

Prekinio vieneto pakuočių sąraše prie pakuotės yra mygtukas 🖊 jį paspaudus atsidaro pakuotės redagavimo forma:

|                     | r     |                           |             | ¢                |               | ٥                                 |                                         |                       |                                              |          |                      |     |                     | ¢               |                              |                 |    | م<br>×   |
|---------------------|-------|---------------------------|-------------|------------------|---------------|-----------------------------------|-----------------------------------------|-----------------------|----------------------------------------------|----------|----------------------|-----|---------------------|-----------------|------------------------------|-----------------|----|----------|
| Tipas               | 1     | Pavadinimas               | Pak<br>kate | uotės<br>egorija | Paku          | otės rūšis                        | Pakuoo<br>skaičiu<br>prekinia<br>vienet | čių<br>us<br>am<br>ui | Prekinių<br>vienetų<br>skaičius<br>pakuotėje | Pa<br>sv | ikuotės<br>oris, t ⑦ | Per | dirbama/Neperdirbar | na              | Pradėta tiekti<br>rinkai nuo | Tiekta rinkai i | ki |          |
|                     |       |                           |             | \$               |               | ٥                                 |                                         |                       |                                              |          |                      |     |                     | ٥               |                              |                 |    | +        |
| Daugkartinė užsta   | tiné  | 00011 - Stiklinis butelis |             | Preł<br>(pirm    | kinė<br>ninė) | 31 - Sti<br>pirminė / u<br>daugka | klinė<br>žstatinė<br>rtinė              | 150                   |                                              | 0        | 0.000105             |     | Neperdirbama        | 20 <sup>-</sup> | 17-09-25                     |                 |    | <b>^</b> |
| Daugkartinė neužsta | t *   | Dėžė                      |             | Grupi            | nė (8         | 78 - Med                          | inė arŧ                                 |                       | 1                                            |          | 0.000560             |     | Neperdirbama*       | 2               | 017-09-26                    |                 |    | ××       |
| Daugkartinė neužst  | atinė | Paletė                    |             | Trans<br>(tret   | porto<br>inė) | 28 - Me<br>antrinė (t             | dinė<br>retinė)                         | 0                     |                                              | 1        | 0.000900             |     | Neperdirbama        | 20              | 17-09-25                     |                 |    | <b>.</b> |

Patikslinus informaciją paspaudžiamas mygtukas 🎽 ir įrašas yra išsaugomas. O jei paspaudžiamas mygtukas 🗙 redagavimas atšaukiamas.

#### 3.4.5.4 Prekinio vieneto pakuotės šalinimas

Prekinio vieneto pakuočių sąraše prie prekinio vieneto pakuotės yra mygtukas U, kurį paspaudus bus pašalinama prekinio vieneto pakuotė iš prekinio vieneto pakuočių sąrašo.

|                                       | Prekinio vieneto                                  | pakuočių sąrašas                                                                                             |                                                                        | × |
|---------------------------------------|---------------------------------------------------|----------------------------------------------------------------------------------------------------|------------------------------------------------------------------------|---|
| Prekinio vieneto kodas                | Prekinio vieneto pavadinimas                      | Prekinis vienetas pradėtas tiekti rinkai nuo                                                                 | Prekinis vienetas tiektas rinkai iki                                   |   |
| 1234546                               | Gaminys                                           | 2017-10-02                                                                                                   | 2017-10-31                                                             | æ |
| Pakuočių GIIS registracija            | Pakuočių GIIS registracijos būsena                | Pakuotės pradėtos tiekti rinkai nuo                                                                          | Pakuotės tiektos rinkai iki                                            |   |
| 2017-09-28                            | Registruota                                       | 2017-01-01                                                                                                   | 6                                                                      | 8 |
| T                                     | ÷                                                 | •                                                                                                    | ¢                                                                      |   |
| Tipas <sup>^</sup> Pavadinimas        | Pakuotės kategorija Pakuotės rūšis                | Pakuočių Prekinių<br>skalčius vienetų Pakuotės P<br>prekiniam skalčius svoris, t () Ne<br>vienetui pakuotėje | erdirbama / Pradéta tiekti<br>iperdirbama rinkai nuo Tiekta rinkai iki |   |
| · · · · · · · · · · · · · · · · · · · | *                                                 |                                                                                                    | • • • +                                                                |   |
| Daugkartinė neužstatinė Pakas         | Grupinė (antrinė) 22 - Plastikinė antrinė (tretin | e) 0 5 0.010000 N                                                                                            | eperdirbama 2017-10-02 2017-10-31                                      | * |

|--|

Negalima šalinti, jei prekinio vieneto pakuotė įtraukta į GII pakuočių apskaitos formuojamą suvestinę arba suformuotą suvestinę, arba pateiktą tvirtinimui suvestinę, arba patvirtintą suvestinę. Pakuotę galima šalinti tik tada, jei ji niekada nebuvo tiekta rinkai. Jei pakuotė buvo tiekta rinkai, tai reikia ne šalinti ją, o nurodyti "Tiekta rinkai iki" datą.

Jei pakuotė yra panaudota suvestinėse, tuomet naudotojui pateikiamas pranešimas:

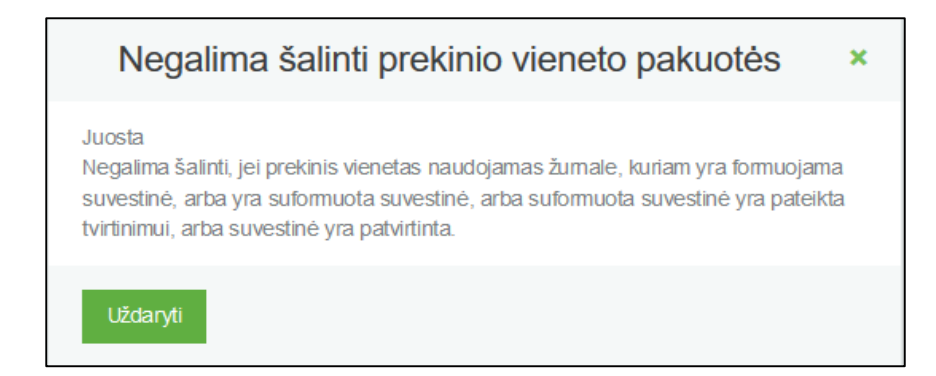

#### 3.4.6 Pakuočių tiekimo rinkai ir atliekų tvarkymo organizavimo apskaita

#### 3.4.6.1 Žurnalų, suvestinių ir metinių ataskaitų sąrašo peržiūrėjimas

Pakuočių tiekimo rinkai ir atliekų tvarkymo organizavimo žurnalų, suvestinių ir metinių ataskaitų sąrašo peržiūra yra pateikiama kartu su gaminių tiekimo rinkai ir atliekų tvarkymo organizavimo žurnalų, suvestinių ir metinių ataskaitų sąrašo peržiūra.

Šioje formoje yra duomenų filtras pagal kurį galima atsirinkti norimus žurnalus, suvestines ar metines ataskaitas:

| GII apskaita                             | Gaminių/pakuočių tiekimo rinkai ir atliekų tvarkymo organiz                                                                                                    | <u>avimo apskaita</u> Gaminių/prekinių vienetų sąra   | šai Atliekų tvarkymo sutartys                       | Įrodantys dokumentai |                          |
|------------------------------------------|----------------------------------------------------------------------------------------------------|-------------------------------------------------------|-----------------------------------------------------|----------------------|--------------------------|
| Gaminių/paku                             | ıočių tiekimo rinkai ir atliekų tv                                                                                                    | arkymo organizavimo ap                                | oskaita                                             | Naujas žurnalas      | Nauja metinė ataskaita   |
| Gaminių/pakuočių srautas                 | Ataskaitinia                                                                                                    | ai metai Būsena                                       |                                                     |                      |                          |
| Pakuotes                                 | ≎ VISI                                                                                                    | VISOS                                                 |                                                     | ÷                    | Filtruoti                |
|                                          |                                                                                                    |                                                       |                                                     |                      |                          |
|                                          |                                                                                                    |                                                       |                                                     |                      |                          |
| Būsenos data                             | Tipas                                                                                                    | Ataskaitinis Laikotarpis                              | Büsena                                              |                      |                          |
| Büsenos data<br>2017-09-26               | Tipas<br>Pakuočių tiekimo rinkai ir atliekų tvarkymo<br>organizavimo žurnalas ir suvestinė                                                                                | Ataskaitinis Laikotarpis<br>2016 IV ketvirtis         | <b>Būsena</b><br>Rengiamas žurnalas                 |                      | Peržiūrėti               |
| Büsenos data<br>2017-09-26<br>2017-09-22 | Tipas<br>Pakuočių tiekimo rinkai ir atliekų tvarkymo<br>organizavimo žumalas ir suvestinė<br>Pakuočių tiekimo rinkai ir atliekų tvarkymo<br>organizavimo metinė ataskaita | Ataskaitinis Laikotarpis<br>2016 IV ketvirtis<br>2017 | Büsena<br>Rengiamas žurnalas<br>Vertinama ataskaita |                      | Peržiūrėti<br>Peržiūrėti |

#### 3.4.6.2 Naujo žurnalo formavimas

Žurnalų, suvestinių ir metinių ataskaitų sąraše yra mygtukas "Naujas žurnalas", kurį paspaudus atsidaro naujo žurnalo formavimo langas:

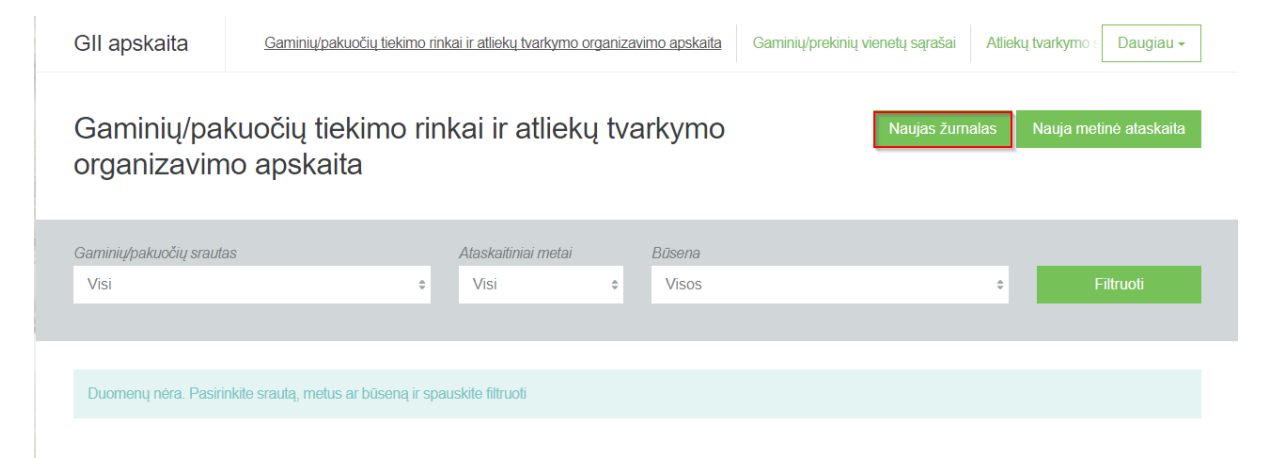

Įvedus pagrindinius duomenis, paspaudžiamas mygtukas "Sukurti", jeigu norima atšaukti naujo žurnalo sukūrimą spaudžiamas mygtukas "Atšaukti".

| Gaminių/pakuočių srautas 🗸 |   |             |    |                           |   |                   |    |
|----------------------------|---|-------------|----|---------------------------|---|-------------------|----|
| Pakuotės                   |   |             |    |                           |   |                   | \$ |
| GIIS registracija 🛊        |   | Būsena      |    | Pradėta tiekti rinkai nuo |   | Tiekta rinkai iki |    |
| 2017-09-28                 | ¢ | Registruota | Ð  | 2017-01-01                | £ |                   | £  |
| Žurnalo metai 🍁            |   |             |    | Žumalo ketvirtis 🗸        |   |                   |    |
| 2017                       |   |             | \$ | III ketvirtis             |   |                   | \$ |
| Sukurti Atšaukti           |   |             |    |                           |   |                   |    |

Naujas gaminių/pakuočių tiekimo rinkai ir atliekų tvarkymo organizavimo žurnalas

Paspaudus mygtuką "Sukurti" atsidaro žurnalo ir suvestinės formavimo langas:

| GII apskaita                           | « Grįžti                     |                      |                         |                |               |                |         |                 |
|----------------------------------------|------------------------------|----------------------|-------------------------|----------------|---------------|----------------|---------|-----------------|
| Pakuočių t<br>suvestinė                | iekimo rinkai ii             | r atliekų tv         | varkymo                 | organi         | zavimo žu     | ırnalas ir     | Suforr  | muoti suvestinę |
| nformacija <u>Žurna</u>                | las                          |                      |                         |                |               |                |         |                 |
|                                        |                              |                      |                         |                |               |                |         |                 |
| Žurnalas                               |                              |                      |                         |                |               |                |         |                 |
| Žurnalas                               | •                            | ÷                    | \$                      |                |               |                |         | ् <b>×</b>      |
| Žurnalas<br>                           | Gaminys/Prekinis<br>vienetas | ≎<br>Gavimo<br>būdas | ≎<br>Veiklos būdas      | Kiekis,<br>vnt | Dokumento Nr. | Dokumento data | Pastaba | ् <b>×</b>      |
| Žurnalas<br><br>Teikimo rinkai<br>data | Gaminys/Prekinis<br>vienetas | Cavimo<br>būdas      | ¢<br>Veiklos būdas<br>¢ | Kiekis,<br>vnt | Dokumento Nr. | Dokumento data | Pastaba | ] ~ ×           |

Skiltyje "Informacija" galima peržiūrėti žurnalo ir suvestinės būsenų istoriją.

| GII apskaita « Grįžti                                                                                                    |                                                           |                                                |                                                      |                      |
|----------------------------------------------------------------------------------------------------|-----------------------------------------------------------|------------------------------------------------|------------------------------------------------------|----------------------|
| Pakuočių tiekimo rir<br>suvestinė<br>Intormacija <sup>2</sup> umalas                                                                | nkai ir atliekų tvarky                                    | mo organizavimo                                | žurnalas ir                                          | Suformuoti suvestinę |
| Filter<br>Gaminių/pakuočių srautas<br>Pakuotės<br>GIIS registracija<br>2017-09-28<br>Ataskaitinis laikotarpis<br>2017 III ketvirtis | Būsena<br>Rengiamas<br>Pradēta tiekti rinka<br>2017-01-01 | Paskutinis pakoitimas<br>-<br>Žumalas<br>i nuo | Būsenos data<br>2017-12-29<br>Tiekta rinkai iki<br>- |                      |
| Būsenų istorija<br><sup>Būsenos data</sup>                                                                                          | Būsena                                                    | Naudotojas                                     | Pastaba                                              |                      |
| 2017-12-29                                                                                                    | Rengiamas žurnalas                                        | Karo Lina                                      |                                                      |                      |

#### 3.4.6.3 Žurnalo peržiūra

Žurnalo ir suvestinės formoje paspaudus ant skilties "Žurnalas", atsidaro žurnalo peržiūros forma:

| GII apskaita                                 | « Grįžti                    |                   |                    |              |               |                |         |                            |    |
|----------------------------------------------|-----------------------------|-------------------|--------------------|--------------|---------------|----------------|---------|----------------------------|----|
| Pakuočių tieki<br>Informacija <u>Žumalas</u> | mo rinkai ir atliekų tv     | arkymo orga       | anizavimo žu       | ırnalas ir s | suvestinė     |                |         | Suformuoti suvesti         | nę |
| Žurnalas                                     | ]                           | []                |                    |              |               | 7              |         | _                          |    |
| Teikimo rinkai data                          | * Gaminys/Prekinis vienetas | ¢<br>Gavimo būdas | *<br>Veiklos būdas | Kiekis, vnt  | Dokumento Nr. | Dokumento data | Pastaba | <ul> <li>&lt; ×</li> </ul> |    |
|                                              |                             | \$                | \$                 |              |               |                |         | +                          |    |
| 2016-09-01                                   | 0005 - Tichė 2l             | Susigrąžinta      | Didmeninė prekyba  | 25           | 000003        | 2016-09-01     |         | / 1                        | -  |
| 2016-08-01                                   | 0004 - Tichė 5l             | Pagaminta         | Mažmeninė prekyba  | 60           | 000002        | 2016-08-01     |         | / 🗑                        |    |
| 2016-07-06                                   | 0003 - Tichė 0,331          | Pagaminta         | Mažmeninė prekyba  | 65           | 000001        | 2016-07-06     |         | / 🗑                        | -  |

Žurnale yra pateikiamas reikšmių filtras, kuriame įrašius tam tikras reikšmes ir paspaudus mygtuką

bus surasti atitinkami įrašai. Paspaudus prie filtro paieškos esantį mygtuką × bus išvalomas visas filtras:

|       |                 | Ţ                         | \$           | \$            |             |               |                |         | ् <b>x</b> |
|-------|-----------------|---------------------------|--------------|---------------|-------------|---------------|----------------|---------|------------|
| Teiki | imo rinkai data | Gaminys/Prekinis vienetas | Gavimo būdas | Veiklos būdas | Kiekis, vnt | Dokumento Nr. | Dokumento data | Pastaba |            |

#### 3.4.6.4 Žurnalo įrašo pridėjimas

Norint žurnale pridėti naują įrašą, reikia užpildžius žurnalo įrašo pridėjimo eilutę, paspausti + mygtuką.

| Pakuočių tieki              | mo rinkai ir atlieł       | kų tvarkym   | o organizav          | /imo žur    | nalas ir suve | stinė          |         | Suformuoti suvestinę                                                                                                    |
|-----------------------------|---------------------------|--------------|----------------------|-------------|---------------|----------------|---------|----------------------------------------------------------------------------------------------------|
| Informacija <u>Žurnalas</u> |                           |              |                      |             |               |                |         |                                                                                                    |
| Žurnalas                    |                           |              |                      |             |               |                |         |                                                                                                    |
|                             | Ţ                         | \$           | \$                   |             |               |                |         | ् 🗙                                                                                                    |
| Teikimo rinkai data         | Gaminys/Prekinis vienetas | Gavimo būdas | Veiklos būdas        | Kiekis, vnt | Dokumento Nr. | Dokumento data | Pastaba |                                                                                                    |
|                             | •                         | \$           | \$                   |             |               |                |         | +                                                                                                    |
| 2016-09-01                  | 0005 - Tichė 21           | Susigrąžinta | Didmeniné prekyba    | 25          | 000003        | 2016-09-01     |         | <ul> <li>1</li> <li>1</li></ul> |
| 2016-08-01                  | 0004 - Tichė 5I           | Pagaminta    | Mažmeninė<br>prekyba | 60          | 000002        | 2016-08-01     |         | / 10                                                                                                    |
| 2016-07-06                  | 0003 - Tichė 0,33I        | Pagaminta    | Mažmeninė<br>prekyba | 65          | 000001        | 2016-07-06     |         | × •                                                                                                    |

#### 3.4.6.5 Žurnalo įrašo koregavimas/šalinimas

Žurnale prie įrašo yra mygtukas 🖍 jį paspaudus atidaro įrašo redagavimo forma:

| Pakuočių tiek               | kimo rinkai ir atlie      | kų tvarkym   | o organizav                | vimo žur    | nalas ir suve | stinė          |         | Suformuoti suves | stinę |
|-----------------------------|---------------------------|--------------|----------------------------|-------------|---------------|----------------|---------|------------------|-------|
| Informacija <u>Žurnalas</u> |                           |              |                            |             |               |                |         |                  |       |
| Žurnalas                    |                           |              |                            |             |               |                |         |                  |       |
|                             | •                         | \$           | \$                         |             |               |                |         | ् <b>×</b>       |       |
| Teikimo rinkai data         | Gaminys/Prekinis vienetas | Gavimo būdas | Veiklos būdas              | Kiekis, vnt | Dokumento Nr. | Dokumento data | Pastaba |                  |       |
|                             | Ţ                         | \$           | \$                         |             |               |                |         | +                |       |
| 2016-09-01                  | 0005 - Tichė 2I           | Susigrąžinta | Didmeninė prekyba          | 25          | 000003        | 2016-09-01     |         | / 🖬              | *     |
| 2016-08-01                  | 0004 - Tichė 51 🔹         | Pagaminta 🕈  | Mažmeninė pre <del>†</del> |             | 000002        | 2016-08-01     |         | ✓ ×              |       |
| 2016-07-06                  | 0003 - Tichê 0,33I        | Pagaminta    | Mažmeninė<br>prekyba       | 65          | 000001        | 2016-07-06     |         | / 1              | Ţ     |

Patikslinus įrašą paspaudžiamas mygtukas 🗹 ir įrašas yra išsaugomas. O jei paspaudžiamas mygtukas 🗙 įrašo redagavimas atšaukiamas.

Žurnale prie įrašo paspaudus mygtuką 🏛 bus pašalinamas žurnalo įrašas.

Įrašo negalima šalinti žurnale, kuriam yra formuojama suvestinė arba yra suformuota suvestinė, arba suformuota suvestinė yra pateikta tvirtinimui, arba suvestinė yra patvirtinta.

#### 3.4.6.6 Suvestinės formavimas

Užpildžius žurnalo duomenis, paspaudžiamas mygtukas "Suformuoti suvestinę".

| Pakuočių tiek               | kimo rinkai ir atliel     | kų tvarkym   | o organizav          | vimo žur    | nalas ir suve | stinė          | Sufo    | rmuoti suvestinę |
|-----------------------------|---------------------------|--------------|----------------------|-------------|---------------|----------------|---------|------------------|
| Informacija <u>Žurnalas</u> |                           |              |                      |             |               |                |         |                  |
| Žurnalas                    |                           |              |                      |             |               |                |         |                  |
|                             | Ţ                         | \$           | \$                   |             |               |                |         | ् <b>x</b>       |
| Teikimo rinkai data         | Gaminys/Prekinis vienetas | Gavimo būdas | Veiklos būdas        | Kiekis, vnt | Dokumento Nr. | Dokumento data | Pastaba |                  |
|                             | Y                         | \$           | \$                   |             |               |                |         | +                |
| 2016-09-01                  | 0005 - Tichė 21           | Susigrąžinta | Didmeniné prekyba    | 25          | 000003        | 2016-09-01     |         | / 🔟 🔷            |
| 2016-08-01                  | 0004 - Tichė 5I           | Pagaminta    | Mažmeninė<br>prekyba | 60          | 000002        | 2016-08-01     |         | / 1              |
| 2016-07-06                  | 0003 - Tichė 0,331        | Pagaminta    | Mažmeninė<br>prekyba | 65          | 000001        | 2016-07-06     |         | / 🗑              |

Suformuoti suvestinę leidžiama nepriklausomai nuo to, ar gaminių/pakuočių apskaitos žurnale yra registruotas bent vienas įrašas.

#### 3.4.6.7 Suvestinės patvirtinimas

Kai suvestinės būsena pasikeičia į "Suformuota suvestinė", atsiranda papildoma skiltis "Suvestinė". Jei klaidų nerandama, suvestinė patvirtinama paspaudus mygtuką "Patvirtinti suvestinę".

| 511 apskalta                      | « Grįžti                                |                         |                                |                                         |                                       |                                        |                                      |                                  |                                   |
|-----------------------------------|-----------------------------------------|-------------------------|--------------------------------|-----------------------------------------|---------------------------------------|----------------------------------------|--------------------------------------|----------------------------------|-----------------------------------|
| Pakuočių ti                       | ekimo rinkai i                          | r atliekų t             | varkym                         | o organizavir                           | mo žurnalas                           | s ir suvestinė                         | <del>)</del>                         | Pa                               | tvirtinti suvestin                |
| iformacija Žurnala                | as <u>Suvestiné</u>                     |                         |                                |                                         |                                       |                                        |                                      |                                  |                                   |
| augkartinės neužstati             | nės                                     |                         |                                |                                         |                                       |                                        |                                      |                                  |                                   |
| vežimas iš LR vidaus              | rinkos per trečiuosius asmo             | enis Išvežima           | s iš LR vidaus r               | inkos                                   |                                       |                                        |                                      |                                  |                                   |
| utsakomybės įgyve                 | endinimo būdas: Atsak.                  | įgyvendinimo b          | oūdas netaiko                  | omas                                    |                                       |                                        |                                      |                                  |                                   |
| Gaminio/Prekinio<br>vieneto kodas | Gaminio/Prekinio<br>vieneto pavadinimas | Pakuotės<br>pavadinimas | Pakuotės<br>rūšis              | Importuotas ir<br>patiektas kiekis, vnt | Importuotas ir<br>patiektas kiekis, t | Pagamintas ir<br>patiektas kiekis, vnt | Pagamintas ir<br>patiektas kiekis, t | lš viso patiektas<br>kiekis, vnt | lš viso<br>patiektas<br>kiekis, t |
| 0004                              | Tichė 5I                                | Paletė                  | Medinė<br>antrinė<br>(tretinė) | 0                                       | 0.000000                              | 0                                      | 0.000000                             | 0                                | 0.00000                           |

Jei yra vėluojama pateikti suvestinę, prašoma nurodyti vėlavimo priežastį:

| Ar tikrai norite patvirtinti suvestinę?                     | × |
|-------------------------------------------------------------|---|
| Prašome įvesti suvestinės patvirtinimo vėlavimo priežastį 🗸 |   |
|                                                             |   |
|                                                             |   |
| Atšaukti Tvirtinti                                          |   |

Jei GPAIS nenustato suvestinėje trūkumų, tai suvestinės būsena pasikeičia į "Suvestinė patvirtinta".

| Pakuočių tiekimo rinkai ir atliekų tv        | varkymo organizavimo žurnalas ir su          | uvestinė                   |
|----------------------------------------------|----------------------------------------------|----------------------------|
| Informacija Žurnatas Suvestinė               |                                              |                            |
| Gaminių/pakuočių srautas<br>Pakuotės         | Paskutinis pakeitimas<br>VARDENIS PAVARDENIS | 2017-09-22                 |
| GIIS registracija<br>2017-09-15              | Būsena<br>Patvirtinta suvestinė              | Büsenos data<br>2017-09-22 |
| Ataskaltinis laikotarpis<br>2017 I ketvirtis | Pradéta tiekti ninkai nuo<br>2016-02-06      | Tiekta rinkal iki<br>-     |

Taip atrodo suformuota suvestinė, kai matoma gaminių pakuotė bei pakuotė pagal prekinius vienetus:

| formacija Žurnalas Si             | vestinė                                           | anymo o                 | rganizavinio zi                                        | unnanao                   | ii Suvesi                     | ine                                        |                    |                                    |                                            |                                  |                                |
|-----------------------------------|---------------------------------------------------|-------------------------|--------------------------------------------------------|---------------------------|-------------------------------|--------------------------------------------|--------------------|------------------------------------|--------------------------------------------|----------------------------------|--------------------------------|
| enkartinės neužstatinės           | Daugkartinės neužstatinės                         |                         |                                                        |                           |                               |                                            |                    |                                    |                                            |                                  |                                |
| unaudojimas savo reikmėms         | Prekyba LR vidaus rinkai Išv                      | ežimas iš LR vidau:     | s rinkos liš viso LR vidaus                            | rinkai                    |                               |                                            |                    |                                    |                                            |                                  |                                |
| tsakomybės įgyvendinim            | o būdas: Atsak. įgyvendinimo bi                   | ūdas netaikomas         |                                                        |                           |                               |                                            |                    |                                    |                                            |                                  |                                |
| Gaminio/Prekinio<br>vieneto kodas | Gaminio/Prekinio vieneto<br>pavadinimas           | Pakuotės<br>pavadinimas | Pakuotės rūšis                                         |                           | Importuotas ir<br>kiekis, vnt | patiektas Importuotas ir<br>patiektas kiek | is, t              | Pagamintas ir patie<br>kiekis, vnt | ektas Pagamintas ir<br>patiektas kiekis, t | lš viso patiektas<br>kiekis, vnt | lš viso patiektas<br>kiekis, t |
| COMMA25L                          | Alyva Comma X-FLOW TYPE G<br>5W40, 25L            | Bakelis                 | Plastikinė pirminė                                     |                           |                               | 5                                          | 0.050000           |                                    | 0 0.000                                    | 000 5                            | i 0.05000                      |
| ELF5L                             | ELF EVOLUTION 900 SXR 5W-30<br>varildių alyva, 5L | Bakelis                 | Plastikinė pirminė                                     |                           |                               | 500                                        | 0.250000           |                                    | 0 0.000                                    | 000 500                          | 0.25000                        |
| ELF5L                             | ELF EVOLUTION 900 SXR 5W-30<br>variklių alyva, 5L | Dežė                    | Popierinė (kartoninė) antri<br>sunaudota savoms reikm/ | nė (tretinė)<br>ems       |                               | 50                                         | 0.035000           |                                    | 0 0.000                                    | 50                               | 0.03500                        |
| tsakomybės įgyvendinim            | o būdas: Mokesčio mokėjimas                       |                         |                                                        |                           |                               |                                            |                    |                                    |                                            |                                  |                                |
| Gaminio/Prekinio vieneto<br>kodas | Gaminio/Prekinio vieneto<br>pavadinimas           | Pakuotės<br>pavadinimas | Pakuotės rūšis                                         | Importuota<br>kiekis, vnt | ns ir patiektas               | Importuotas ir patiektas<br>kiekis, t      | s Pagar<br>kiekis, | nintas ir patiektas<br>, vnt       | Pagamintas ir patiektas<br>kiekis, t       | lš viso patiektas<br>kiekis, vnt | lš viso patiektas<br>kiekis, t |
| TOPAZ                             | DURŲ RANKENA TOPAZ                                | Maišelis                | Plastikinė pirminė                                     |                           | 10                            | 0.00001                                    | 0                  | 0                                  | 0.00000.0                                  | 10                               | 0.00001                        |
| CLASSIC2030x810                   | Vidaus durų varčia Classic, 2030 x<br>810 mm      | Plévelé                 | Plastikinë pirminë                                     |                           | 0                             | 0.00000                                    | 0                  | 100                                | 0.002000                                   | 0                                | 0.00000                        |
| TOPAZ                             | DURŲ RANKENA TOPAZ                                | Déžuté                  | Popierinė ir kartoninė<br>antrinė (tretinė)            |                           | 2.5                           | 0.00012                                    | 5                  | 0                                  | 0.00000                                    | 2.5                              | 0.00012                        |

Jei GPAIS nustato trūkumus, suvestinės būsena pasikeičia į "Nustatyti trūkumai". Atsiranda skiltis "Nustatyti trūkumai", kurioje pateikiamas klaidų aprašymas.

| GII apskaita | « Grįžti                                                                    |                                                                                                    |
|--------------|-----------------------------------------------------------------------------|----------------------------------------------------------------------------------------------------|
| Pakuočių tie | ekimo rinkai ir atliekų tvarkymo organizavim<br>suvestne Nustatyti trūkumai | o žurnalas ir suvestinė                                                                                                    |
| Kodas        | Pavadinimas                                                                 | Aprašymas                                                                                                    |
| PS02         | Prekinio vieneto unikalumas                                                 | Vienoje GliS registracijoje gali būti tik vienas prekinis vienetas su tuo<br>pačiu kodu tame pačiame taikotarpyje (Pradeta tiekti rinkai nuo – Tiekta<br>rinkai iki). Prekinio vieneto kodai: 0004 (PS02) |

Norint koreguoti duomenis ir ištaisyti trūkumus, paspaudžiamas mygtukas "Koreguoti žurnalą".

| Pakuočių tiek       | <b>Suvestinė</b> Nustatyti trūkuma    | kų tvarkym   | o organizav          | /imo žur    | nalas ir suve | stinė          | F       |                   |
|---------------------|---------------------------------------|--------------|----------------------|-------------|---------------|----------------|---------|-------------------|
| Žurnalas            | · · · · · · · · · · · · · · · · · · · | \$           | \$                   |             |               |                |         | Koreguoti žurnalą |
| Teikimo rinkai data | Gaminys/Prekinis vienetas             | Gavimo būdas | Veiklos būdas        | Kiekis, vnt | Dokumento Nr. | Dokumento data | Pastaba |                   |
| 2016-09-01          | 0005 - Tichė 21                       | Susigrąžinta | Didmeninė prekyba    | 25          | 000003        | 2016-09-01     |         | *                 |
| 2016-08-01          | 0004 - Tichė 5l                       | Pagaminta    | Mažmeninė<br>prekyba | 60          | 000002        | 2016-08-01     |         |                   |
| 2016-07-06          | 0003 - Tichė 0,331                    | Pagaminta    | Mažmeninė<br>prekyba | 65          | 000001        | 2016-07-06     |         | Ţ                 |

#### 3.4.6.8 Žurnalo koregavimas

Paspaudus mygtuką "Koreguoti žurnalą" žurnalo būsena pasikeičia į "Rengiamas žurnalas" ir toliau galima pildyti duomenis kaip "Naujo žurnalo formavimas" skyriuje.

| Pakuočių tiek              | kimo rinkai ir atliel       | <ų tvarkym   | o organizav          | /imo žur    | nalas ir suv  | /estinė        |         |                   |
|----------------------------|-----------------------------|--------------|----------------------|-------------|---------------|----------------|---------|-------------------|
| Informacija <u>Žumalas</u> | Suvestinė Nustatyti trūkuma | đ            |                      |             |               |                |         |                   |
| Žurnalas                   |                             |              |                      |             |               |                | [       | Koreguoti žurnalą |
|                            | Ţ                           | \$           | \$                   |             |               |                |         | ٩ 🗙               |
| Teikimo rinkai data        | Gaminys/Prekinis vienetas   | Gavimo būdas | Veiklos būdas        | Kiekis, vnt | Dokumento Nr. | Dokumento data | Pastaba |                   |
| 2016-09-01                 | 0005 - Tichė 21             | Susigrąžinta | Didmeninė prekyba    | 25          | 000003        | 2016-09-01     |         | *                 |
| 2016-08-01                 | 0004 - Tichė 5I             | Pagaminta    | Mažmeninė<br>prekyba | 60          | 000002        | 2016-08-01     |         |                   |
| 2016-07-06                 | 0003 - Tiché 0,33I          | Pagaminta    | Mažmeninė<br>prekyba | 65          | 000001        | 2016-07-06     |         |                   |

#### 3.4.6.9 Metinės ataskaitos pateikimas tvirtinimui

Norint teikti metinę pakuočių tiekimo rinkai ir atliekų tvarkymo organizavimo ataskaitą, spaudžiame mygtuką "Nauja metinė ataskaita".

| GII apskaita            | Gaminiu/pakuočiu tiekimo rinkai ir atlieku tvarkyr                                  | no organizavimo a                                | <u>apskaita</u> Gaminių | /prekinių vienetų sąraša | i Atliekų tvarkymo sutartys | Įrodantys dokumentai |                               |
|-------------------------|-------------------------------------------------------------------------------------|--------------------------------------------------|-------------------------|--------------------------|-----------------------------|----------------------|-------------------------------|
| Gaminių/pał             | kuočių tiekimo rinkai ir atlie                                                      | ekų tvark                                        | ymo organ               | izavimo aps              | skaita                      | Naujas žurnalas      | Nauja metinė ataskaita        |
| Gaminių/pakuočių srauta | S                                                                                   | Ataskaitiniai meta                               | ai                      | Būsena                   |                             |                      |                               |
| Visi                    | \$                                                                                  | Visi                                             | \$                      | Visos                    |                             | ۵                    | Filtruoti                     |
|                         |                                                                                     |                                                  |                         |                          |                             |                      |                               |
| Būsenos data            | Tipas                                                                               | 4                                                | Ataskaitinis Laikotar   | bis                      | Bŭsena                      |                      |                               |
| 2017-09-26              | Elektros ir elektroninės įrangos t<br>ir atliekų tvarkymo organizavimo<br>suvestinė | iekimo rinkai<br>) žurnalas ir 2                 | 2017 III ketvirtis      |                          | Patvirtinta suvestinė       |                      | Peržiūrėti                    |
| 2017-09-26              | Alyvų tiekimo rinkai ir atliekų tva<br>organizavimo žurnalas ir suvest              | rkymo 2<br>inė                                   | 2017 III ketvirtis      |                          | Patvirtinta suvestinė       |                      | Peržiūrėti                    |
| 2017-09-26              | Elektros ir elektroninės įrangos t<br>ir atliekų tvarkymo organizavimo<br>ataskaita | iekimo rinkai<br>o metinė 2                      | 2017                    |                          | Neaktuali                   |                      | Peržiūrėti                    |
| 2017-09-26              | Pakuočių tiekimo rinkai ir atliekų<br>organizavimo žurnalas ir suvest               | tvarkymo 2<br>inė                                | 2016 IV ketvirtis       |                          | Rengiamas žurnalas          |                      | Peržiūrėti                    |
| 2017-09-25              | Baterijų ir akumuliatorių tiekimo<br>tvarkymo organizavimo žurnala:                 | rinkai ir atliekų <sub>2</sub><br>s ir suvestinė | 2017 III ketvirtis      |                          | Rengiamas žurnalas          |                      | Peržiūrėti                    |
| 5 įrašų puslapyje 🗢     | Rodoma nuo 1 iki 5 iš viso 11 įrašų                                                 |                                                  |                         |                          |                             |                      | <ul> <li>▲ 1 2 3 ▶</li> </ul> |

Atidaromas naujos metinės ataskaitos formavimo langas:

| Nauja gaminių/paki         | JOČ | ų tiekimo rin | ıkai ir atliek | tvarkymo orgai            | nizavimo | o metinė atas     | kaita |
|----------------------------|-----|---------------|----------------|---------------------------|----------|-------------------|-------|
| Gaminių/pakuočių srautas 🗰 |     |               |                | Ataskaitiniai metai 🛊     |          |                   |       |
|                            |     |               | \$             |                           |          |                   | \$    |
| GIIS registracija 🛊        |     | Būsena        |                | Pradėta tiekti rinkai nuo |          | Tiekta rinkai iki |       |
|                            | ¢   |               | Ð              |                           | e        |                   | 8     |
| Sukurti Atšaukti           |     |               |                |                           |          |                   |       |

Įvedus pagrindinius duomenis, paspaudžiamas mygtukas "Sukurti" ir formuojamos ataskaitos būsena pasikeičia į "Formuojama". Jei norima atšaukti naujos metinės ataskaitos susidarymą spaudžiamas mygtukas "Atšaukti".

Suformuoti ataskaitą galima tik kai nurodyta GIIS registracija galioja bent vieną dieną iš nurodyto ataskaitinio laikotarpio ir kai visos suvestinės šiam ataskaitiniam laikotarpiui yra patvirtintos.

Suformavus ataskaitą ir norint ją pateikti, spaudžiamas mygtukas "Teikti".

| GII apskaita                        | « Grįžti                   |                                         |                                  |
|-------------------------------------|----------------------------|-----------------------------------------|----------------------------------|
| GII apskaita                        |                            |                                         | Teikti                           |
| Ataskaita <u>Informacij</u>         | a                          |                                         |                                  |
| Gaminių/pakuočių srauta<br>Pakuotės | 15                         | GIIS registracija<br>2017-09-15         | Ataskaliinis laikotarpis<br>2016 |
| <sup>Büsena</sup><br>Suformuota     | Büsenos data<br>2017-09-28 | Pradéta tiekti rinkal nuo<br>2016-02-06 | Tiekta rinkai iki<br>-           |

Jei yra vėluojama pateikti metinę ataskaitą, sistema paprašys pateikti vėlavimo priežastį:

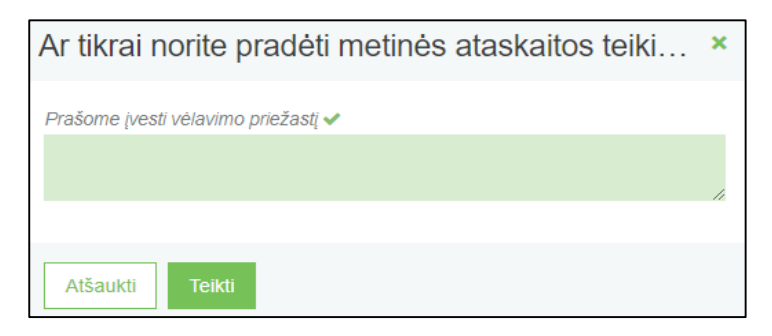

Jei ataskaita patvirtinama, būsena pasikeičia į "Priimta".

| GII apskaita                                             | « Grįžti                   |                                                                            |                                                       |
|----------------------------------------------------------|----------------------------|----------------------------------------------------------------------------|-------------------------------------------------------|
| GII apskaita                                             | a                          |                                                                            |                                                       |
| Gaminiu/pakuoóių sraute<br>Pakuotės<br>Būsena<br>Priimta | Büsenos data<br>2017-09-28 | GillS registracija<br>2017-09-15<br>Pradeta tjekti nikal nuo<br>2016-02-06 | Ataskaitinis laikoki jas<br>2016<br>Tiekta rinkai iki |
| Būsenų isto                                              | rija                       | Naudotojas                                                                 | Pastaba                                               |
| 2017-09-28                                               | Prlimta                    | Sistema                                                                    |                                                       |

Jei ataskaitoje nustatomi trūkumai, būsena pasikeičia į "Nepriimta", o skiltyje "Informacija" prie pastabų galima matyti komentarą bei nurodytą tikslinimo terminą.

| GII apskaita « Grįžti                                                           |                            |                                                                             |                                                                               |
|---------------------------------------------------------------------------------|----------------------------|-----------------------------------------------------------------------------|-------------------------------------------------------------------------------|
| GII apskaita           Ataskaita         Informacija         Nustatyti trūkumai |                            |                                                                             |                                                                               |
| Gaminių/pakuočių srautas<br>Pakuotės<br>Būsena<br>Nepriimta                     | Büsenos data<br>2017-10-03 | GillS registracija<br>2017-09-15<br>Pradeta liekti rinkai nuo<br>2016-02-06 | Alaskailinis laikolarpis<br>2016<br>Tielda rinkai iki<br>-                    |
| Būsenų istorija                                                                 |                            |                                                                             |                                                                               |
| Būsenos data                                                                    | Būsena                     | Naudotojas                                                                  | Pastaba                                                                       |
| 2017-10-03                                                                      | Nepriimta                  | Sistema                                                                     | Pateikti apmokestinamųjų gaminių pakuotes. Tikslinimo<br>terminas: 2017-10-23 |
| 2017-10-03                                                                      | Pateikta vertinimui        | Vardenis Pavardenis                                                         |                                                                               |
| 2017-10-03                                                                      | Vertinama ataskaita        | Sistema                                                                     |                                                                               |
| 2017-10-03                                                                      | Formuojama                 | Vardenis Pavardenis                                                         |                                                                               |
| 2017-10-03                                                                      | Suformuota                 | Sistema                                                                     |                                                                               |

#### 3.5 ATLIEKŲ TVARKYMO SUTARTYS

#### 3.5.1 Atliekų tvarkymo sutarčių peržiūra

GII apskaitoje yra skiltis "Atliekų tvarkymo sutartys". Paspaudus šią skiltį atsidaro sutarčių peržiūros forma:

| GII apskaita  | Gaminių/pakuočių tiekimo rinkai ir atliekų t | varkymo organizavimo apskaita | Gaminių/prekinių vienetų sąrašai | Atliekų tvarkymo sutartys | Įrodantys dokumentai |
|---------------|----------------------------------------------|-------------------------------|----------------------------------|---------------------------|----------------------|
| Atliekų tvark | kymo sutartys                                |                               |                                  |                           |                      |
| Sutarties Nr. | Sutarties sudarymo data                      | Sutartis sudaryta su          | Sutartis galioja nuo             | Sutartis galioja iki      |                      |
| 123456789     | 2016-11-01                                   | 4000000009 Jonas Vardenis     | 2016-11-01                       |                           | Peržiūrėti           |
|               |                                              |                               |                                  |                           |                      |

Paspaudus mygtuką "Peržiūrėti", galima pamatyti sutarties duomenis.

|                                                                                                    | LR atliekų tvarkytojų sutartis dėl atliekų tvarkymo                                                                  | × |
|----------------------------------------------------------------------------------------------------|----------------------------------------------------------------------------------------------------|---|
| Sutarties Nr.<br>Sutarties sudarymo data<br>Galioja nuo<br>Galioja iki<br>Sutartį registravo<br>Sutartis sudaryta su<br>Atliekų vežėjas | 123456789<br>2016-11-01<br>2016-11-01<br>Neterminuota<br>3000000009 VARDENIS PAVARDENIS<br>4000000009 Jonas Vardenis |   |
| Uždaryti                                                                                                    |                                                                                                    |   |

#### 3.6 ĮRODANTYS DOKUMENTAI

#### 3.6.1 Įrodančių dokumentų peržiūra

GII apskaitoje yra skiltis "Įrodantys dokumentai". Paspaudus šią skiltį atsidaro įrodančių dokumentų peržiūros forma:

| GII apskaita                                                                                                    | Gaminių/pakuočių t                                                                                                    | iekimo rinkai ir atliekų t                                                                 | tvarkymo organizavimo apskaita                                                                                          | Gaminių/prekinių vie                                                                                                    | enetų sąrašai                                      | Atliekų tv   | varkymo sutartys                                                                            | Įrodantys o                         | dokumentai                                                                                                    |   |
|----------------------------------------------------------------------------------------------------|----------------------------------------------------------------------------------------------------|--------------------------------------------------------------------------------------------|----------------------------------------------------------------------------------------------------|----------------------------------------------------------------------------------------------------|----------------------------------------------------|--------------|---------------------------------------------------------------------------------------------|-------------------------------------|----------------------------------------------------------------------------------------------------|---|
| Įrodantys do                                                                                                    | okumentai                                                                                                    |                                                                                            |                                                                                                    |                                                                                                    |                                                    |              |                                                                                             |                                     |                                                                                                    |   |
| Dokumento tipas<br>Visi                                                                                                    |                                                                                                    |                                                                                            |                                                                                                    |                                                                                                    |                                                    |              |                                                                                             |                                     |                                                                                                    | ÷ |
| Dokumento Nr.                                                                                                    |                                                                                                    | 1                                                                                          | Dokumento dalyviai 👔                                                                                                    |                                                                                                    |                                                    | Dokumento    | būsena                                                                                      |                                     |                                                                                                    |   |
|                                                                                                    |                                                                                                    |                                                                                            |                                                                                                    |                                                                                                    |                                                    | Visos        |                                                                                             |                                     |                                                                                                    | ¢ |
| Gaminių/pakuočių srauta                                                                                                    | as                                                                                                    |                                                                                            |                                                                                                    |                                                                                                    |                                                    | Ataskaitinia | i metai                                                                                     | _                                   |                                                                                                    |   |
| Visi                                                                                                    |                                                                                                    |                                                                                            |                                                                                                    |                                                                                                    | \$                                                 | Visi         | 4                                                                                           | •                                   | Filtruoti                                                                                                    |   |
|                                                                                                    |                                                                                                    |                                                                                            |                                                                                                    |                                                                                                    |                                                    |              |                                                                                             |                                     |                                                                                                    |   |
|                                                                                                    |                                                                                                    |                                                                                            |                                                                                                    |                                                                                                    |                                                    |              |                                                                                             |                                     |                                                                                                    |   |
| Dokumento Nr.                                                                                                    | Dokumento būsenos<br>data                                                                                                    | Dokumento būsen                                                                            | na Dokumento siuntėjas                                                                                                  | Dokumento gavėjas                                                                                                    | Ataskaitin                                         | iai metai    | Gaminių/pakuoč                                                                              | čių srautas                         |                                                                                                    |   |
| Dokumento Nr.<br>1712V10025-4732-<br>4235 🕐                                                                                                    | Dokumento būsenos<br>data<br>2017-10-10                                                                                                    | Dokumento būser<br>Priimtas                                                                | na Dokumento siuntėjas<br>123123 Vėj "YYYYYY"                                                                           | Dokumento gavėjas<br>1000001 Uždaroji akcinė<br>bendrovė "XXXXXXX                                                                                                 | Ataskaitin<br>2017                                 | iai metai    | Gaminių/pakuoč<br>Pakuotės                                                                  | čių srautas                         | Peržiūrėti                                                                                                    |   |
| Dokumento Nr.<br>1712V10025-4732-<br>4235 @<br>17980033-8218-4235<br>@                                                                                | Dokumento büsenos           data           2017-10-10           2017-10-02                                                                             | Dokumento būsen       Priimtas       Priimtas                                              | Dokumento siuntėjas           123123 Vėį "ΥΥΥΥΥΥ"           321321 Asociacija "X000"                                    | Dokumento gavėjas<br>1000001 Uždaroji akcinė<br>bendrovė "000000"<br>1000001 Uždaroji akcinė<br>bendrobė "000000"                                                 | Ataskaitini<br>2017<br>2017                        | iai metai    | Gaminių/pakuod<br>Pakuotės<br>Transporto priem                                              | čių srautas                         | Peržiūrėti<br>Peržiūrėti                                                                                                    |   |
| Dokumento Nr.<br>1712V10025-4732-<br>4235<br>17980033-8218-4235<br>17680043-8218-4235<br>0                                                            | Dokumento bûsenos           2017-10-10           2017-10-02           2017-10-02                                                                       | Dokumento büsen<br>Priimtas<br>Priimtas<br>Priimtas                                        | Dokumento siuntèjas           123123 Vé[ "\\\\\\\\\\"           321321 Asociacija "\\\\\\\\\\\\\\\\\\\\\\\\\\\\\\\\\\\\ | Dokumento gavėjas<br>1000001 Uždaroji akcinė<br>bendrovė "000000"<br>1000001 Uždaroji akcinė<br>bendrobė "000000"<br>1000001 Uždaroji akcinė<br>bendrovė "000000" | Ataskaitini<br>2017<br>2017<br>2017                | iai metai    | Gaminių/pakuod<br>Pakuotės<br>Transporto priem<br>Alyvos                                    | čių srautas                         | Peržiūrėti<br>Peržiūrėti<br>Peržiūrėti                                                                                                    |   |
| Dokumento Nr.           1712∨10025-4732-<br>4235 ●           17980033-8218-4235 ●           17680043-8218-4235 ●           170008-3821-4235 ●         | Dokumento būsenos         2017-10-10         2017-10-02         2017-10-02         2017-10-02                                                          | Dokumento büsen       Priimtas       Priimtas       Priimtas       Priimtas       Priimtas | Dokumento siuntèjas           123123 Vs["\\\\\\\\\\\\\\\\\\\\\\\\\\\\\\\\\\\\                                           | Dokumento gavėjas<br>10000001 Uždanji akcinė<br>bendrovė "000000"<br>10000001 Uždanji akcinė<br>bendrovė "000000"<br>10000001 Uždanji akcinė<br>bendrovė "000000" | Ataskaitin<br>2017<br>2017<br>2017<br>2017         | iai metai    | Gaminių/pakuod<br>Pakuotės<br>Transporto priem<br>Alyvos<br>Elektros ir elektro             | čių srautas<br>onės<br>oninė įranga | Peržiūrėti Peržiūrėti |   |
| Dokumento Nr.<br>1712V10025-4732-<br>4235<br>17980033-8218-4235<br>17680043-8218-4235<br>170008-3821-4235<br>17V10010-0150-4235<br>17V10010-0150-4235 | Dokumento büsenos         2017-10-10         2017-10-02         2017-10-02         2017-10-02         2017-10-02         2017-10-02         2017-10-02 | Dokumento büsen       Priimtas       Priimtas       Priimtas       Pateiktas               | Dokumento siuntèjas           123123 V&["````````````````````````````````````                                           | Dokumento gavėjas<br>1000001 Uždaroji akcinė<br>bendrolė "XXXXXXXXXXXXXXXXXXXXXXXXXXXXXXXXXXXX                                                                    | Ataskaitin<br>2017<br>2017<br>2017<br>2017<br>2017 | iai metai    | Gaminių/pakuod<br>Pakuotės<br>Transporto priem<br>Alyvos<br>Elektros ir elektro<br>Pakuotės | Čių srautas<br>ionės                | Peržiūrėti<br>Peržiūrėti<br>Peržiūrėti<br>Peržiūrėti<br>Peržiūrėti                                                                                                    |   |

Šioje formoje yra duomenų filtras, pagal kurį galima ieškoti dokumentų:

| Įrodantys dokumentai     |                      |   |                     |           |
|--------------------------|----------------------|---|---------------------|-----------|
|                          |                      |   |                     |           |
| Dokumento tipas          |                      |   |                     |           |
| Visi                     |                      |   |                     | \$        |
| Deleverente Ne           | Delemente deleciei 🔿 |   | Deleverente hõrene  |           |
| Dokumento Ivr.           | Dokumento dalyvial 🌚 |   | Dokumento busena    |           |
|                          |                      |   | Visos               | \$        |
| Gaminiu/nakuočiu srautas |                      |   | Ataskaitiniai metai |           |
|                          |                      |   | , laonannar motar   | Ellis di  |
| Visi                     |                      | ÷ | Visi ¢              | Filtruoti |
|                          |                      |   |                     |           |

Norint peržiūrėti įrodantį dokumentą, spaudžiame mygtuką "Peržiūrėti".

| Surinkėjo/Mišri<br>aminių ir (ar) į                                                                                      | ų komunalinių a<br>bakuočių atlieku                           | atliekų apdoro<br>į sutvarkyma                 | otojo                                                                                                    |                     |  |  |
|----------------------------------------------------------------------------------------------------|---------------------------------------------------------------|------------------------------------------------|----------------------------------------------------------------------------------------------------|---------------------|--|--|
| rodantis dokun                                                                                                    | nentas                                                        |                                                |                                                                                                    |                     |  |  |
| Dokumento Nr.<br>Dokumento formavimo<br>lata<br>Būsena<br>Būsenos data                                                   | 17SI0004-3450-4235<br>2017-09-28<br>Priimtas 2017-09-28 16:02 | Ataskaitini<br>Gaminių/p<br>srautas<br>Pastaba | ai metai 2017<br>akuočių Baterijo:                                                                                                   | s ar akumuliatoriai |  |  |
| )okumento siuntėjas                                                                                                    |                                                               | Dokumento                                      | ) gavėjas                                                                                                    |                     |  |  |
| JAB "YYYYY" <i>į.k.</i> 321321.<br>t <b>tliekų tvarkymo vieta</b><br>JAB "YYYYY"<br>t <b>tliekų tvarkymo vietos</b> adre | sas                                                           | Uždaroji ak<br>Atliekų tva<br>2017-terix1      | Uždaroji akcinė bendrovė "XXXXX" į. <i>k</i> . 10000001<br>Atliekų tvarkymo sutartis<br>2017-terix1 <i>sudaryta</i> 2017-02-01 00:00 |                     |  |  |
| kmenės r. sav., Ventos Zvejų,<br>∖t <mark>liekų tvarkymo vietos ryšio</mark><br>dsdsd, 41414, t@test.lt                  | 0<br>o duomenys                                               |                                                |                                                                                                    |                     |  |  |
| Sutvarkytos atliekos                                                                                                    |                                                               |                                                |                                                                                                    |                     |  |  |
| Apmokestinamojo gaminio                                                                                                  | o rūšis Akumuliat                                             | oriai                                          |                                                                                                    |                     |  |  |
| Įrodančio dokumento,<br>kuriuo remiamasi, Nr.                                                                            | Atlieka                                                       | Atliekų tvarkymo<br>teritorija                 | Sutvarkytas atliekų<br>kiekis, t                                                                                                    | Įkainis, Eur/t 🕐    |  |  |
| 17VI0002-0150-3450                                                                                                    | 16 06 01 03* pramoniniai<br>švino akumuliatoriai              | Lietuva                                        | 2.005                                                                                                    | 11.05               |  |  |
|                                                                                                    |                                                               |                                                |                                                                                                    |                     |  |  |

## Peržiūros formoje paspaudus mygtuką 🔳 galima peržiūrėti būsenų istoriją:

|                                                 | Būsen                                          | ių istorija | × |
|-------------------------------------------------|------------------------------------------------|-------------|---|
| 2017-10-02 01<br>Būseną keitė:<br>Atstovaujant: | : <b>15:27</b> Pateiktas<br>VARDENIS PAVARDEI  | VIS         |   |
| 2017-10-02 10<br>Būseną keitė:<br>Atstovaujant: | : <b>47:12</b> Išsaugotas<br>VARDENIS PAVARDEN | NIS         |   |
|                                                 |                                                |             |   |
|                                                 |                                                |             |   |
|                                                 |                                                |             |   |
|                                                 |                                                |             |   |
| Uždarvti                                        | ]                                              |             |   |

#### 3.6.2 Įrodančių dokumentų patvirtinimas

Įrodantį dokumentą galima priimti/atmesti tik tokiu atveju, kai dokumentas turi būseną "Pateiktas":

| GII apskaita                     | Gaminių/pakuočių tie      | ekimo rinkai ir atliekų tvar | kymo organizavimo apskaita | Gaminių/prekinių vier                         | netų sąrašai | Atliekų tva                  | rkymo sutartys     | [rodantys do | okumentai  |   |
|----------------------------------|---------------------------|------------------------------|----------------------------|-----------------------------------------------|--------------|------------------------------|--------------------|--------------|------------|---|
| Įrodantys do                     | kumentai                  |                              |                            |                                               |              |                              |                    |              |            |   |
| Dokumento tipas<br>Visi          |                           |                              |                            |                                               |              |                              |                    |              |            | ¢ |
| Dokumento Nr.                    |                           | Do                           | okumento dalyviai 🕢        |                                               |              | <i>Dokumento</i><br>Pateikta | būsena<br>s        |              |            | ¢ |
| Gaminių/pakuočių srautas<br>Visi | 8                         |                              |                            |                                               | ¢            | Ataskaitinia<br>Visi         | i metai            | ¢            | Filtruoti  |   |
| Dokumento Nr.                    | Dokumento büsenos<br>data | Dokumento büsena             | Dokumento siuntėjas        | Dokumento gavėjas                             | Ataskaitini  | ai metai                     | Gaminių/pakuo      | čių srautas  |            |   |
| 170008-3821-4235 🕐               | 2017-10-02                | Pateiktas                    | 321321 Asociacija "XXXX"   | 10000001 Uždaroji akcinė<br>bendrovė "XXXXXX" | 2017         |                              | Elektros ir elektr | oninė įranga | Peržiūrėti |   |
| 17V10010-0150-4235               | 2017-10-01                | Pateiktas                    | 01010101 Všį "XXXXXXX"     | 10000001 Uždaroji akcinė<br>bendrobė "XXXXXX" | 2017         |                              | Pakuotės           |              | Peržiūrėti |   |

Norint priimti/atmesti dokumentą, reikia dokumento peržiūros formoje paspausti mygtuką "Priimti" arba "Atmesti":

| « Grįžti                                                            |                                                                   |                                |                    |                                                         |                                  | _                                   |                  |
|---------------------------------------------------------------------|-------------------------------------------------------------------|--------------------------------|--------------------|---------------------------------------------------------|----------------------------------|-------------------------------------|------------------|
| Patvirtinimas a                                                     | apie gaminių ir                                                   | (ar) pakuoči                   | ų atliekų su       | itvarkymą                                               |                                  | L L                                 | Atmesti Priimti  |
| Dokumento Nr.<br>Dokumento formavimo data<br>Büsena<br>Büsenos data | a 2017-10-02<br>Pateiktas 2017-10-02                              | 4235<br>11<br>3:15             |                    | Ataskaitiniai metai<br>Gaminių/pakuočių srau<br>Pastaba | 20<br>tas Ele                    | 17<br>ktros ir elektroninė įranga   |                  |
| Dokumento siuntėjas                                                 |                                                                   |                                |                    | Dokumento gavéjas                                       |                                  |                                     |                  |
| Asociacija "YYYYY" (.k. 321321                                      |                                                                   |                                |                    | Uždaroji akcinė bendrovė                                | *XXXXXXX" į.k. 10000001          |                                     |                  |
|                                                                     |                                                                   |                                |                    |                                                         |                                  |                                     |                  |
| Sutvarkytos atliekos                                                |                                                                   |                                |                    |                                                         |                                  |                                     |                  |
| EEĮ kategorija                                                      |                                                                   | Temperati                      | ros keitimo įranga |                                                         |                                  |                                     |                  |
| Įrodančio dokumento,<br>kuriuo remiamasi, Nr.                       | Atlieka                                                           | Atliekų susidarymo<br>šaltinis | Savivaldybė        | Atliekų tvarkymo<br>teritorija                          | Sutvarkytas atliekų<br>kiekis, t | Sutvarkytas atliekų<br>kiekis, vnt. | [kainis, Eur/t 🔕 |
| 17SI0005-3450-3821                                                  | 16 02 12° nebenaudojama<br>įranga, kurioje yra grynojo<br>asbesto | Komunalinis srautas            | Vilniaus m. sav.   | Lietuva                                                 | 1.250                            | 0                                   | 3.00             |
|                                                                     |                                                                   |                                |                    |                                                         | 1.250                            | 0                                   |                  |
|                                                                     |                                                                   |                                |                    |                                                         |                                  |                                     |                  |
|                                                                     |                                                                   |                                |                    |                                                         |                                  |                                     |                  |